# Seria SUN2000-(196KTL-H0, 200KTL-H2, 215KTL-H0)

# Instrukcja obsługi

| Wydanie | 07         |
|---------|------------|
| Data    | 2021-07-08 |

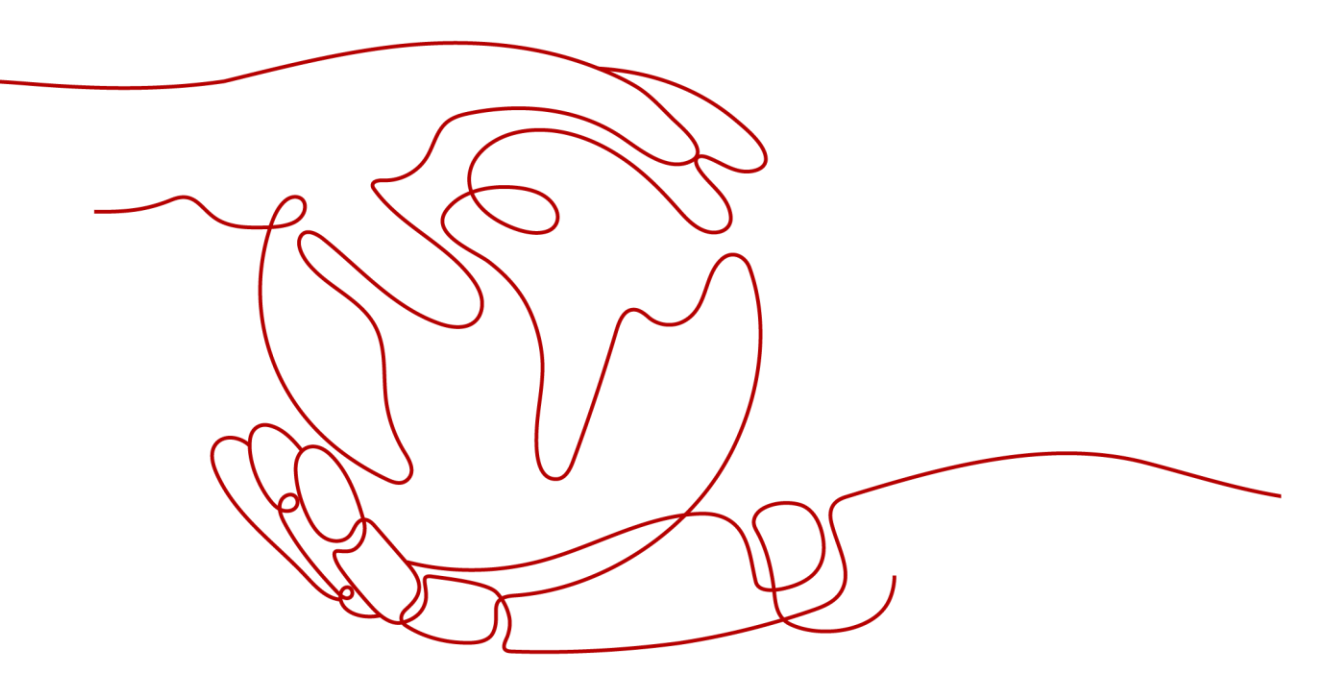

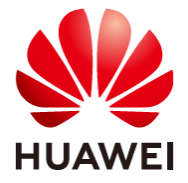

### Copyright © Huawei Technologies Co., Ltd. 2021. Wszelkie prawa zastrzeżone.

Żadna część niniejszego dokumentu nie może być powielana ani przesyłana w jakiejkolwiek formie ani w jakikolwiek sposób bez uprzedniej pisemnej zgody Huawei Technologies Co., Ltd.

### Znaki towarowe i zezwolenia

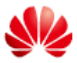

<sup>HUAWEI</sup> i inne znaki towarowe Huawei są własnością firmy Huawei Technologies Co., Ltd. Wszelkie inne znaki towarowe i nazwy handlowe wymienione w niniejszym dokumencie są własnością ich odpowiednich właścicieli.

### Uwaga

Szczegółowa charakterystyka zakupionych urządzeń, usług i funkcji znajduje się w umowie zawieranej między firmą Huawei a Klientem. Urządzenia, usługi i funkcje opisywane w niniejszym dokumencie mogą w całości lub w części wykraczać poza zakres zakupu lub zakres użytkowania. O ile w umowie nie określono inaczej, wszelkie zwroty, informacje i zalecenia w niniejszym dokumencie są przekazywane W STANIE, W JAKIM SIĘ ZNAJDUJĄ bez żadnego rodzaju rękojmi, gwarancji lub oświadczeń, wyraźnych lub dorozumianych.

Informacje zawarte w niniejszej instrukcji mogą być modyfikowane bez uprzedniego powiadomienia. Podczas opracowywania niniejszego dokumentu dołożono wszelkich starań, aby zapewnić rzetelność treści, ale żadne zawarte w dokumencie zwroty, informacje i zalecenia nie stanowią żadnego rodzaju gwarancji, wyrażonych wprost ani dorozumianych.

### Huawei Technologies Co., Ltd.

Adres: Huawei Industrial Base Bantian, Longgang Shenzhen 518129 Chińska Republika Ludowa

Strona internetowa: https://e.huawei.com

# Informacje o dokumencie

## Informacje ogólne

Niniejsza instrukcja dotyczy falowników SUN2000-196KTL-H0, SUN2000-200KTL-H2 i SUN2000-215KTL-H0 (w skrócie SUN2000) w zakresie ich montażu, połączeń elektrycznych, uruchomienia, konserwacji i rozwiązywania problemów. Przed zamontowaniem i obsługą falownika należy zapoznać się z charakterystyką, funkcjami i środkami ostrożności opisanymi w niniejszym dokumencie.

# Grupa docelowa

Niniejszy dokument jest przeznaczony dla operatorów instalacji fotowoltaicznych (PV) oraz wykwalifikowanych elektryków.

# Stosowane symbole

Symbole zamieszczone w niniejszej instrukcji mają następujące znaczenie:

| Symbol              | Opis                                                                                                    |  |
|---------------------|----------------------------------------------------------------------------------------------------|--|
| A NIEBEZPIECZEŃSTWO | Oznacza zagrożenie o wysokim poziomie ryzyka, które -<br>jeśli nie uda się mu zapobiec - doprowadzi do śmierci lub<br>poważnych obrażeń.                                                                                                    |  |
|                     | Oznacza zagrożenie o średnim poziomie ryzyka, które - jeśli nie<br>uda się mu zapobiec - może doprowadzić do śmierci lub<br>poważnych obrażeń.                                                                                                    |  |
| A PRZESTROGA        | Oznacza zagrożenie o niskim poziomie ryzyka, które - jeśli<br>się go nie uniknie - może doprowadzić do niewielkich lub<br>umiarkowanych obrażeń.                                                                                                    |  |
| INFORMACJA          | Oznacza potencjalnie niebezpieczną sytuację, która - jeśli<br>się jej nie uniknie - może doprowadzić do uszkodzenia<br>sprzętu, utraty danych, pogorszenia wydajności lub<br>nieprzewidzianych skutków.<br>INFORMACJA wskazuje czynności, które nie skutkują<br>obrażeniami ciała. |  |
| 🗀 UWAGA             | Uzupełnia ważne informacje w tekście głównym.<br>UWAGA odnosi się do informacji niezwiązanych z obrażeniami<br>ciała, uszkodzeniem sprzętu i szkodami dla środowiska.                                                                                                    |  |

# Historia zmian

Zmiany pomiędzy wydaniami dokumentu kumulują się. Najnowsze wydanie dokumentu zawiera wszystkie aktualizacje wprowadzone w poprzednich wydaniach.

### Wydanie 07 (2021-07-08)

Zaktualizowano 6.2 Włączenie instalacji.

Zaktualizowano 7.1.3 Logowanie się do aplikacji.

Zaktualizowano 8.5 Rozwiązywanie problemów.

### Wydanie 06 (2021-05-21)

Zaktualizowano 5.7 Podłączanie kabla wejścia zasilania DC.

### Wydanie 05 (2021-04-26)

Zaktualizowano 5.7 Podłączanie kabla wejścia zasilania DC.

Zaktualizowano A Zabezpieczenie konektorów typu Y.

### Wydanie 04 (2021-03-15)

Zaktualizowano 4.2 Przygotowanie narzędzi.

Zaktualizowano 5.7 Podłączanie kabla wejścia zasilania DC.

Zaktualizowano 8.5 Rozwiązywanie problemów.

### Wydanie 03 (2020-12-21)

Zaktualizowano 5.6 Podłączanie kabla wyjścia zasilania AC.

### Wydanie 02 (2020-10-30)

Dodano opisy dotyczące falowników SUN2000-200KTL-H2 i SUN2000-215KTL-H0.

### Wydanie 01 (2020-05-15)

To wydanie przygotowano na potrzeby fazy rozwoju nowego sprzętu lub technologii (FOA).

# Spis treści

| Informacje o dokumencie                    | ii |
|--------------------------------------------|----|
| 1 Informacje dotyczące bezpieczeństwa      | 1  |
| 1.1 Ogólne bezpieczeństwo                  | 1  |
| 1.2 Wymagania dotyczące personelu          | 2  |
| 1.3 Bezpieczeństwo elektryczne             | 3  |
| 1.4 Wymagania dotyczące środowiska montażu | 4  |
| 1.5 Bezpieczeństwo użytkowania urządzeń    | 4  |
| 1.6 Uruchomienie                           | 5  |
| 1.7 Konserwacja i wymiana                  | 6  |
| 2 Informacje ogólne                        | 7  |
| 2.1 Informacje o urządzeniu                | 7  |
| 2.2 Wygląd                                 | 9  |
| 2.3 Opis etykiety                          | 12 |
| 2.3.1 Opis etykiety                        | 12 |
| 2.3.2 Tabliczka znamionowa produktu        | 13 |
| 2.4 Zasady działania                       | 14 |
| 2.4.1 Schemat obwodu                       | 14 |
| 2.4.2 Tryby pracy                          | 15 |
| 3 Przechowywanie falownika                 | 17 |
| 4 Montaż                                   | 19 |
| 4.1 Kontrola przed rozpoczęciem montażu    | 19 |
| 4.2 Przygotowanie narzędzi                 | 19 |
| 4.3 Określanie pozycji montażu             | 21 |
| 4.3.1 Wymagania dotyczące środowiska       | 21 |
| 4.3.2 Wymagania dotyczące miejsca montażu  | 22 |
| 4.4 Montaż uchwytu montażowego             | 24 |
| 4.4.1 Montaż na wsporniku                  | 25 |
| 4.4.2 Montaż naścienny                     | 26 |
| 4.5 Montaż falownika                       | 27 |
| 5 Połączenia elektryczne                   | 30 |
| 5.1 Środki ostrożności                     | 30 |
|                                            |    |

| 5.2 Zaciskanie zacisku OT lub DT                                 |     |
|------------------------------------------------------------------|-----|
| 5.3 Otwieranie skrzynki inspekcyjnej                             | 33  |
| 5.4 (Opcjonalnie) Wymiana modułu zaciskowego                     | 35  |
| 5.5 (Opcjonalnie) Montaż przewodu zasilającego systemu śledzenia | 35  |
| 5.6 Podłączanie kabla wyjścia zasilania AC                       |     |
| 5.7 Montaż kabla wejścia zasilania DC                            | 40  |
| 5.8 Montaż kabla komunikacyjnego                                 | 46  |
| 5.9 Zamykanie skrzynki inspekcyjnej                              | 49  |
| 6 Uruchomienie instalacji                                        | 51  |
| 6.1 Kontrola przed włączeniem                                    | 51  |
| 6.2 Włączenie instalacji                                         | 51  |
| 7 Interfejs człowiek – maszyna                                   | 53  |
| 7.1 Operacje wykonywane za pośrednictwem aplikacji               | 53  |
| 7.1.1 Wprowadzenie do aplikacji                                  | 53  |
| 7.1.2 Pobieranie i instalowanie aplikacji                        | 55  |
| 7.1.3 Logowanie do aplikacji                                     | 55  |
| 7.1.4 Operacje z poziomu konta Użytkownika zaawansowanego        | 60  |
| 7.1.4.1 Ustawianie parametrów sieciowych                         | 60  |
| 7.1.4.2 Ustawianie parametrów ochrony                            | 61  |
| 7.1.4.3 Ustawianie parametrów funkcji                            | 61  |
| 7.1.5 Operacje z poziomu konta Użytkownika specjalnego           | 65  |
| 7.1.5.1 Ustawianie parametrów sieciowych                         | 66  |
| 7.1.5.2 Ustawianie parametrów ochrony                            | 67  |
| 7.1.5.3 Ustawianie parametrów właściwości                        | 69  |
| 7.1.5.4 Ustawianie parametrów regulacji mocy                     | 74  |
| 7.2 Operacje z użyciem pamięci USB                               | 77  |
| 7.2.1 Konfiguracja eksportu                                      | 77  |
| 7.2.2 Konfiguracja importu                                       | 79  |
| 7.2.3 Eksport danych                                             | 80  |
| 7.2.4 Aktualizacja                                               | 81  |
| 8 Konserwacja                                                    | 83  |
| 8.1 Wyłączenie instalacji                                        | 83  |
| 8.2 Wyłączenie w celu usunięcia usterki                          | 83  |
| 8.3 Konserwacja rutynowa                                         | 85  |
| 8.4 Wymiana wentylatora                                          | 87  |
| 8.5 Rozwiązywanie problemów                                      | 90  |
| 9 Postępowanie z falownikiem                                     |     |
| 9.1 Demontaż SUN2000                                             | 102 |
| 9.2 Pakowanie SUN2000                                            | 102 |
| 9.3 Utylizacja SUN2000                                           | 102 |
| 10 Dane techniczne                                               | 103 |

| A Zabezpieczenie konektorów typu Y      | 107 |
|-----------------------------------------|-----|
| B Wykrywanie dostępu do łańcucha        | 110 |
| C Wykaz nazw domen systemów zarządzania | 113 |
| D Akronimy i skróty                     | 114 |

# Informacje dotyczące bezpieczeństwa

# 1.1 Ogólne bezpieczeństwo

### **Zwroty**

Przed montażem, obsługą i konserwacją urządzenia należy przeczytać niniejszą instrukcję i przestrzegać wszystkich instrukcji bezpieczeństwa znajdujących się na urządzeniu oraz w niniejszym dokumencie.

Zwroty "INFORMACJA", "PRZESTROGA", "OSTRZEŻENIE" i "NIEBEZPIECZEŃSTWO" w niniejszym dokumencie nie zawierają wszystkich wskazówek dotyczących bezpieczeństwa. Stanowią jedynie uzupełnienie instrukcji bezpieczeństwa. Firma Huawei nie ponosi odpowiedzialności za jakiekolwiek konsekwencje wynikające z naruszenia ogólnych wymagań bezpieczeństwa lub standardów bezpieczeństwa projektowania, produkcji i użytkowania.

Należy upewnić się, że urządzenie jest używane w otoczeniu, które spełnia jego specyfikacje projektowe. W przeciwnym razie urządzenie może ulec uszkodzeniu, a wynikająca z tego awaria urządzenia, uszkodzenie komponentów, obrażenia ciała lub uszkodzenie mienia nie są objęte gwarancją.

Podczas montażu, obsługi lub konserwacji urządzenia należy postępować zgodnie z lokalnymi przepisami ustawowymi i wykonawczymi. Instrukcje bezpieczeństwa zawarte w niniejszym dokumencie stanowią jedynie uzupełnienie lokalnych przepisów ustawowych i wykonawczych.

Firma Huawei nie ponosi odpowiedzialności za jakiekolwiek konsekwencje następujących okoliczności:

- Eksploatacja w warunkach innych niż te określone w niniejszym dokumencie
- Montaż lub użytkowanie w otoczeniu, które nie zostało zdefiniowane w odpowiednich normach międzynarodowych lub krajowych
- Nieautoryzowane modyfikacje urządzenia lub kodu oprogramowania bądź usuwanie urządzenia
- Nieprzestrzeganie instrukcji obsługi i środków ostrożności podanych na produkcie oraz w niniejszym dokumencie
- Uszkodzenie urządzenia spowodowane siłą wyższą, taką jak trzęsienia ziemi, pożar i burze
- Uszkodzenia powstałe podczas transportu wykonywanego przez Klienta
- Warunki przechowywania, które nie spełniają wymagań określonych w niniejszym dokumencie

### Wymagania ogólne

### ▲ NIEBEZPIECZEŃSTWO

Podczas montażu nie pracuj przy włączonym zasilaniu.

- Nie montuj, nie używaj ani nie obsługuj zewnętrznego sprzętu i przewodów (w tym nie przenoś sprzętu, nie wykonuj operacji na sprzęcie i przewodach, nie umieszczaj lub nie usuwaj konektorów z portów sygnałowych podłączonych do obiektów zewnętrznych, nie pracuj na wysokościach i nie wykonuj instalacji zewnętrznych) w trudnych warunkach pogodowych, takich jak wyładowania atmosferyczne, deszcz, śnieg i silny wiatr (6 stopień w skali Beauforta lub silniejszy).
- Po zamontowaniu urządzenia usuń z obszaru wokół urządzenia nieużywane opakowania, takie jak kartony, pianki, tworzywa sztuczne i opaski kablowe.
- W przypadku pożaru natychmiast opuść budynek lub obszar wokół urządzenia i uruchom alarm przeciwpożarowy lub zadzwoń pod numer alarmowy. W żadnym wypadku nie wchodź do płonącego budynku.
- Nie zamazuj, nie niszcz ani nie zasłaniaj żadnych etykiet ostrzegawczych umieszczonych na urządzeniu.
- Podczas montażu urządzenia dokręć śruby podanym momentem obrotowym za pomocą narzędzi.
- Zapoznaj się z komponentami i działaniem instalacji fotowoltaicznych podłączonych do sieci oraz z odpowiednimi normami lokalnymi.
- We właściwym czasie pomaluj wszelkie zarysowania lakieru powstałe podczas transportu lub montażu urządzenia. Urządzenie z zarysowaniami nie może być wystawione na działanie środowiska zewnętrznego przez dłuższy czas.
- Nie otwieraj głównego panelu urządzenia.

### Bezpieczeństwo osobiste

- Jeżeli istnieje prawdopodobieństwo odniesienia obrażeń ciała lub uszkodzenia urządzenia podczas jego użytkowania, natychmiast przerwij operacje, zgłoś sprawę przełożonemu i podejmij odpowiednie środki ochronne.
- Używaj narzędzi prawidłowo, aby uniknąć zranienia ludzi lub uszkodzenia urządzenia.
- Nie dotykaj urządzeń pod napięciem, ponieważ obudowa jest gorąca.

### 1.2 Wymagania dotyczące personelu

- Personel planujący montaż lub konserwację urządzeń firmy Huawei musi przejść dokładne szkolenie, zapoznać się ze wszystkimi niezbędnymi środkami ostrożności i być w stanie poprawnie wykonywać wszystkie operacje.
- Tylko wykwalifikowani specjaliści lub przeszkolony personel mogą montować, obsługiwać i konserwować urządzenia.
- Tylko wykwalifikowani specjaliści mogą usuwać urządzenia zabezpieczające i dokonywać przeglądów urządzeń.
- Personel, który będzie obsługiwał urządzenie, w tym operatorzy, przeszkolony personel i specjaliści, powinien posiadać lokalne krajowe wymagane kwalifikacje w zakresie operacji specjalnych, takich jak czynności wykonywane przy wysokim napięciu, praca na wysokości i obsługa urządzeń specjalnych.

 Tylko specjaliści lub upoważniony personel mogą wymieniać urządzenia lub komponenty (w tym oprogramowanie).

### 🛄 UWAGA

- Specjaliści: personel, który jest przeszkolony lub ma doświadczenie w obsłudze urządzeń i nie przyczynia się do powstawiania potencjalnych zagrożeń związanych z montażem, obsługą i konserwacją urządzenia.
- Przeszkolony personel: personel przeszkolony pod kątem technicznym, posiadający wymagane doświadczenie, świadomy możliwych zagrożeń związanych z niektórymi operacjami i będący w stanie podjąć środki ochronne w celu zminimalizowania zagrożenia dla siebie i innych ludzi.
- Operatorzy: personel obsługujący, który może mieć kontakt z urządzeniem, z wyjątkiem przeszkolonego personelu i specjalistów.

# 1.3 Bezpieczeństwo elektryczne

### Uziemienie

- W przypadku urządzenia, które wymaga uziemienia, podczas montażu urządzenia w pierwszej kolejności zamontuj przewód uziemiający; podczas demontażu urządzenia przewód uziemiający usuń jako ostatni.
- Nie uszkodź przewodu uziemiającego.
- Nie obsługuj urządzenia bez prawidłowo zamontowanego przewodu uziemiającego.
- Upewnij się, że urządzenie jest na stałe podłączone do uziemienia ochronnego. Przed obsługą urządzenia sprawdź jego połączenie elektryczne, aby upewnić się, że jest właściwie uziemione.

### Wymagania ogólne

### 

Przed podłączeniem przewodów upewnij się, że urządzenie jest nieuszkodzone. W przeciwnym razie może dojść do porażenia prądem lub pożaru.

- Upewnij się, że wszystkie połączenia elektryczne są zgodne z lokalnymi normami elektrycznymi.
- Przed użyciem urządzenia w trybie podłączenia do sieci uzyskaj zgodę lokalnego przedsiębiorstwa energetycznego.
- Upewnij się, że przygotowane przewody są zgodne z lokalnymi przepisami.
- Używaj dedykowanych izolowanych narzędzi podczas wykonywania operacji pod wysokim napięciem.

### Zasilanie AC i DC

### ▲ NIEBEZPIECZEŃSTWO

Nie podłączaj ani nie odłączaj przewodów zasilających przy włączonym zasilaniu. Przejściowy kontakt pomiędzy rdzeniem przewodu zasilającego a przewodnikiem wygeneruje łuki elektryczne lub iskry, które mogą spowodować pożar lub obrażenia ciała.

- Przed wykonaniem połączeń elektrycznych wyłącz rozłącznik zewnętrzny, aby odciąć dopływ prądu, jeśli ludzie mogą mieć kontakt z komponentami pod napięciem.
- Przed podłączeniem przewodu zasilającego sprawdź, czy etykieta na przewodzie zasilającym jest poprawna.
- Jeżeli urządzenie ma wiele wejść, odłącz wszystkie wejścia przed przystąpieniem do obsługi urządzenia.

### Okablowanie

- Podczas prowadzenia przewodów upewnij się, że między przewodami a komponentami lub obszarami wytwarzającymi ciepło jest co najmniej 30 mm odstępu. Zapobiega to uszkodzeniu warstwy izolacyjnej przewodów.
- Zepnij ze sobą przewody tego samego typu. Podczas prowadzenia przewodów różnych rodzajów upewnij się, że są one oddalone od siebie o co najmniej 30 mm.
- Upewnij się, że przewody używane w instalacji fotowoltaicznej podłączonej do sieci są prawidłowo podłączone i zaizolowane oraz spełniają specyfikacje.

# 1.4 Wymagania dotyczące otoczenia montażu

- Upewnij się, że urządzenie jest zamontowane w dobrze wentylowanym pomieszczeniu.
- Aby zapobiec pożarowi spowodowanemu wysoką temperaturą, upewnij się, że otwory wentylacyjne lub system odprowadzania ciepła nie są zablokowane podczas pracy urządzenia.
- Nie wystawiaj urządzenia na działanie łatwopalnych lub wybuchowych gazów lub dymu. W takim otoczeniu nie przeprowadzaj żadnych operacji na urządzeniu.

# 1.5 Bezpieczeństwo użytkowania urządzeń

### Korzystanie z drabin

- Używaj drabin drewnianych lub wykonanych z włókna szklanego podczas wykonywania prac na wysokości pod napięciem.
- W przypadku korzystania z drabiny schodkowej, upewnij się, że linki zaciągowe są zabezpieczone, a drabina jest stabilna.
- Przed użyciem drabiny sprawdź, czy nie jest uszkodzona oraz sprawdź jej nośność. Nie przeciążaj drabiny.
- Upewnij się, że szerszy koniec drabiny znajduje się na dole lub że na dole drabiny zastosowano środki ochronne mające na celu zapobieganie przesuwaniu się drabiny.
- Upewnij się, że drabina jest bezpiecznie osadzona. Zgodnie z poniższym rysunkiem, zalecany kąt nachylenia drabiny w stosunku do podłogi wynosi 75°. Do pomiaru kąta można użyć linijki kątowej.

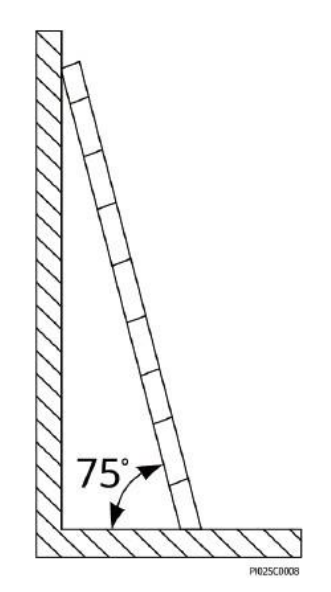

- Podczas wchodzenia po drabinie zastosuj następujące środki ostrożności, aby zmniejszyć ryzyko i zapewnić bezpieczeństwo:
  - Trzymaj ciało w stabilnej pozycji.
  - Nie wspinaj się wyżej niż czwarty szczebel drabiny od góry.
  - Upewnij się, że środek ciężkości twojego ciała nie przesuwa się poza nogi drabiny.

### Wiercenie otworów

Podczas wiercenia otworów w ścianie lub podłodze przestrzegaj następujących środków ostrożności:

- Podczas wiercenia otworów noś okulary i rękawice ochronne.
- Podczas wiercenia otworów zabezpiecz urządzenie przed wiórami. Po zakończeniu wiercenia usuń wióry, które nagromadziły się wewnątrz lub na zewnątrz urządzenia.

### Przesuwanie ciężkich przedmiotów

• Podczas przesuwania ciężkich przedmiotów zachowaj ostrożność, aby uniknąć obrażeń ciała.

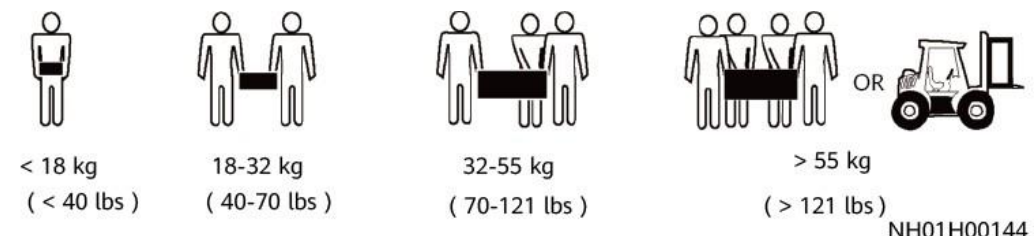

• Podczas ręcznego przesuwania urządzenia noś rękawice ochronne, aby zapobiec obrażeniom ciała.

# **1.6 Uruchomienie**

Kiedy urządzenie jest uruchamiane po raz pierwszy, upewnij się, że profesjonalny personel prawidłowo ustawił parametry. Nieprawidłowe ustawienia mogą spowodować niezgodność z lokalną certyfikacją i wpłynąć na prawidłową pracę urządzenia.

# 1.7 Konserwacja i wymiana

### ▲ NIEBEZPIECZEŃSTWO

Wysokie napięcie generowane przez urządzenie podczas pracy może spowodować porażenie prądem, które może skutkować śmiercią, poważnymi obrażeniami lub poważnymi uszkodzeniami mienia.

Przed przystąpieniem do konserwacji wyłącz urządzenie i ściśle przestrzegaj środków ostrożności zawartych w niniejszym dokumencie i odpowiednich dokumentach.

- Konserwuj urządzenie po odpowiednim zapoznaniu się z niniejszą instrukcją oraz używając odpowiednich narzędzi i przyrządów pomiarowych.
- Przed przystąpieniem do konserwacji urządzenia wyłącz go i postępuj zgodnie z instrukcjami podanymi na etykiecie opóźnionego rozładowania, aby upewnić się, że urządzenie jest wyłączone.
- Umieść tymczasowe znaki ostrzegawcze lub postaw ogrodzenia, aby zapobiec nieautoryzowanemu dostępowi do miejsca konserwacji.
- W przypadku awarii urządzenia, skontaktuj się ze sprzedawcą.
- Urządzenie można włączyć dopiero po usunięciu wszystkich usterek.
   Nieprzestrzeganie tego wymagania może spowodować pogłębienie się usterek lub uszkodzenie urządzenia.

# **2** Informacje ogólne

# 2.1 Informacje o urządzeniu

### Funkcja

Falownik SUN2000 to trójfazowy falownik PV podłączony do sieci, który przekształca prąd stały generowany przez łańcuchy fotowoltaiczne na prąd przemienny i dostarcza energię do sieci energetycznej.

### Model

Niniejszy dokument dotyczy następujących modeli produktów:

- SUN2000-196KTL-H0
- SUN2000-200KTL-H2
- SUN2000-215KTL-H0

Rysunek 2-1 Opis modelu (jako przykład użyto SUN2000-196KTL-H0)

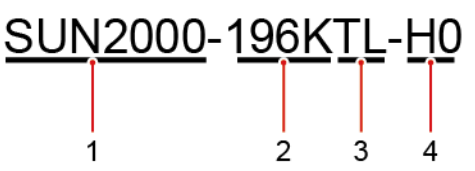

| Oznaczenie | Znaczenie  | Wartość                                                                                                  |
|------------|------------|----------------------------------------------------------------------------------------------------|
| 1          | Seria      | SUN2000: trójfazowy falownik PV<br>podłączony do sieci                                                   |
| 2          | Klasa mocy | 196K: Klasa mocy wynosi 196<br>kW. 200K: Klasa mocy wynosi<br>200 kW. 215K: Klasa mocy<br>wynosi 215 kW. |

| Oznaczenie | Znaczenie    | Wartość                                                       |
|------------|--------------|---------------------------------------------------------------|
| 3          | Konstrukcja  | TL: bez transformatora                                        |
| 4          | Kod produktu | H0/H2: seria produktów z<br>napięciem wejściowym 1500 V<br>DC |

#### 🛄 UWAGA

SUN2000-196KTL-H0 ma zastosowanie tylko na terenie Chin kontynentalnych. W przypadku innych krajów lub regionów firma Huawei nie zapewnia gwarancji jakości.

### Zastosowanie sieciowe

Falownik ma zastosowanie do instalacji fotowoltaicznych podłączonych do sieci na dachach budynków komercyjnych oraz wielkoskalowych instalacjach naziemnych. Instalacje fotowoltaiczne podłączone do sieci składają się z łańcuchów fotowoltaicznych, falowników, jednostek dystrybucji zasilania AC i transformatorów energetycznych.

#### Rysunek 2-2 Zastosowanie sieciowe

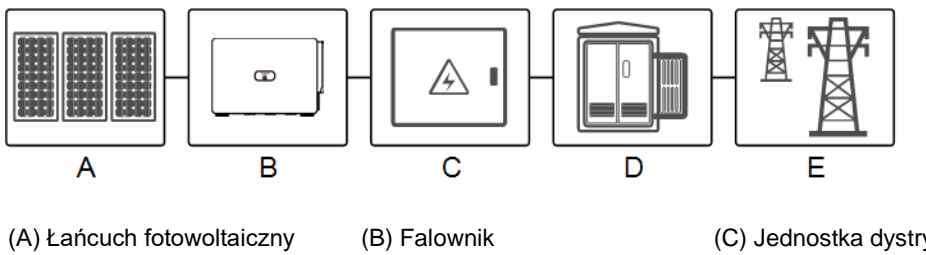

(D) Transformator energetyczny

(E) Sieć energetyczna

(C) Jednostka dystrybucji zasilania (ACDU)

### 🛄 UWAGA

SUN2000 zasilany jest przez dedykowany transformator mocy zamiast podłączania do napowietrznych linii energetycznych niskiego napięcia.

### Obsługiwana sieć energetyczna

Falownik obsługuje sieć energetyczną w układzie IT.

**Rysunek 2-3** Obsługiwana sieć energetyczna

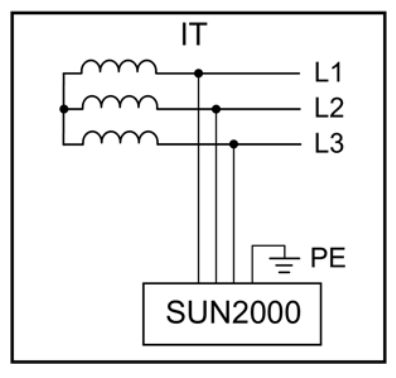

### 🛄 UWAGA

SUN2000 może być również stosowany w systemie zasilania AC z uziemieniem punktu neutralnego transformatora energetycznego. Sam falownik SUN2000 nie łączy się z żadnym przewodem neutralnym.

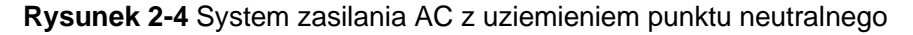

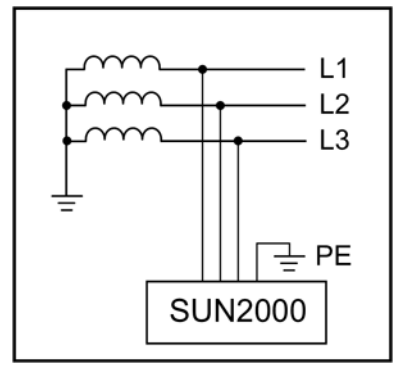

# 2.2 Wygląd

### Wymiary

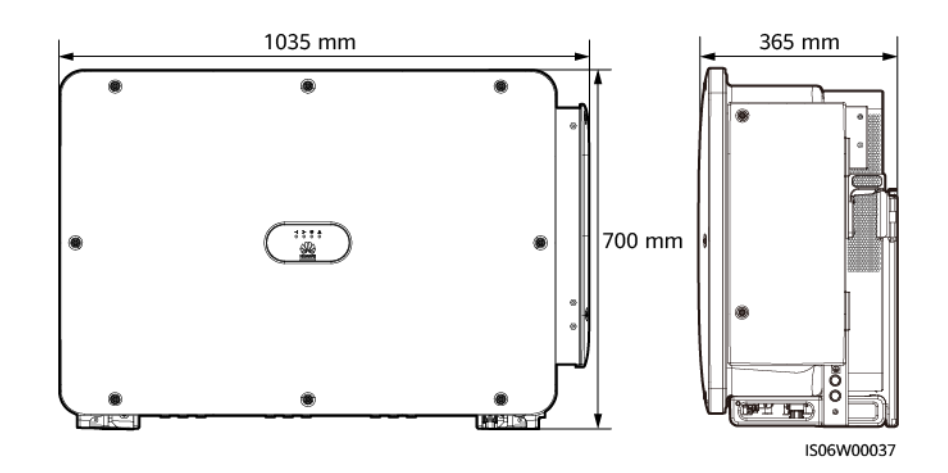

### Widok z przodu

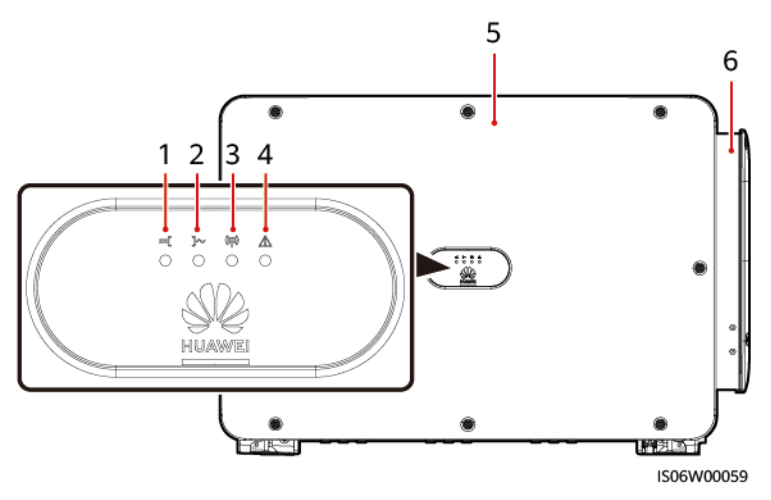

(1) Wskaźnik podłączenia łańcucha fotowoltaicznego

(4) Wskaźnik alarmu/konserwacji

(2) Wskaźnikpodłączenia do sieci(5) Panel główny

(3) Wskaźnik komunikacji

(6) Skrzynka inspekcyjna

# Tabela 2-2 Opis wskaźnika LED

| Wyświetlane<br>kategorie                                       | Stan wskaźnika                                         |                   | Znaczenie                                                                                                    |  |
|----------------------------------------------------------------|--------------------------------------------------------|-------------------|----------------------------------------------------------------------------------------------------|--|
| Wskaźnik                                                       | LED1                                                   | LED4              | -                                                                                                    |  |
| fotowoltaicznego<br>=( )~ (₩) Δ<br>↓<br>LED1 LED4              | Dioda świeci<br>się zielonym<br>światłem<br>ciągłym    | -                 | Co najmniej jeden łańcuch fotowoltaiczny jest<br>prawidłowo podłączony, a napięcie wejściowe DC<br>odpowiedniego obwodu MPPT wynosi co najmniej<br>500 V.                                                                                    |  |
|                                                                | Miga na<br>zielono w<br>krótkich<br>odstępach<br>czasu | Czerwony          | Po stronie DC występuje usterka.                                                                                                    |  |
|                                                                | OFF                                                    | -                 | Falownik nie jest podłączony od żadnego łańcucha<br>fotowoltaicznego lub napięcie wejściowe DC<br>wszystkich obwodów MPPT jest mniejsze niż 500 V.                                                                                           |  |
| Wskaźnik                                                       | LED2                                                   | LED4              | N/A                                                                                                    |  |
| podłączenia do<br>sieci<br>■ → 예 ▲<br>○ ○ ○ ○ ○<br>LED2 LED4   | Dioda świeci<br>się zielonym<br>światłem<br>ciągłym    | -                 | Falownik jest podłączony do sieci.                                                                                                    |  |
|                                                                | Miga na<br>zielono w<br>krótkich<br>odstępach<br>czasu | Czerwony          | Po stronie AC występuje usterka.                                                                                                    |  |
|                                                                | OFF                                                    | -                 | Falownik nie jest podłączony do sieci.                                                                                                    |  |
| Wskaźnik                                                       | LED3                                                   |                   | -                                                                                                    |  |
| komunikacji<br><b>≕ ා~ (n) ∆</b><br>○ ○ ♀ ○                    | Miga na zielono w<br>krótkich odstępach<br>czasu       |                   | Falownik odbiera dane za pośrednictwem<br>komunikacji RS485 lub MBUS.                                                                                                    |  |
| LED3 OFF                                                       |                                                        |                   | Falownik nie odbiera danych za pośrednictwem<br>komunikacji RS485 lub MBUS przez 10 sekund.                                                                                                    |  |
| Wskaźnik                                                       | LED4                                                   |                   | -                                                                                                    |  |
| alarmu/obsługi i<br>konserwacji<br>■ I~ @ A<br>○ ○ ○ ↓<br>LED4 |                                                        | ę czerwonym<br>/m | Generowany jest alarm priorytetowy.<br>Jeżeli wskaźnik podłączenia łańcucha<br>fotowoltaicznego i wskaźnik podłączenia do sieci nie<br>migają szybko na zielono, wymień komponenty lub<br>falownik zgodnie z instrukcjami aplikacji SUN2000. |  |

| Wyświetlane<br>kategorie | Stan wskaźnika                                 | Znaczenie                                                                                    |
|--------------------------|------------------------------------------------|----------------------------------------------------------------------------------------------|
|                          | Miga na czerwono w krótkich<br>odstępach czasu | Generowany jest alarm drugorzędny.                                                           |
|                          | Miga na czerwono w długich<br>odstępach czasu  | Generowany jest alarm ostrzegawczy.                                                          |
|                          | Dioda świeci się zielonym<br>światłem ciągłym  | Lokalna konserwacja powiodła się.                                                            |
|                          | Miga na zielono w długich<br>odstępach czasu   | Podczas konserwacji lokalnej lub wyłącza się<br>po wydaniu polecenia.                        |
|                          | Miga na zielono w krótkich<br>odstępach czasu  | Lokalna konserwacja nie powiodła się.                                                        |
|                          | OFF                                            | Nie jest generowany żaden alarm i nie są<br>wykonywane żadne czynności konserwacji lokalnej. |

### 🛄 UWAGA

- Lokalna konserwacja dotyczy operacji wykonywanych po podłączeniu pamięci USB, modułu Bluetooth, modułu WLAN lub kabla USB do portu USB falownika. Na przykład konserwacja lokalna obejmuje konfigurację importu i eksportu za pomocą pamięci USB i łącząc się z aplikacją SUN2000 poprzez moduł Bluetooth, moduł WLAN lub kabel USB.
- Jeżeli alarm i konserwacja lokalna wystąpią jednocześnie, wskaźnik alarmu/konserwacji pokazuje najpierw stan konserwacji lokalnej. Po odłączeniu pamięci USB, modułu Bluetooth, modułu WLAN lub kabla USB, wskaźnik pokazuje stan alarmu.

### Wygląd od spodu urządzenia

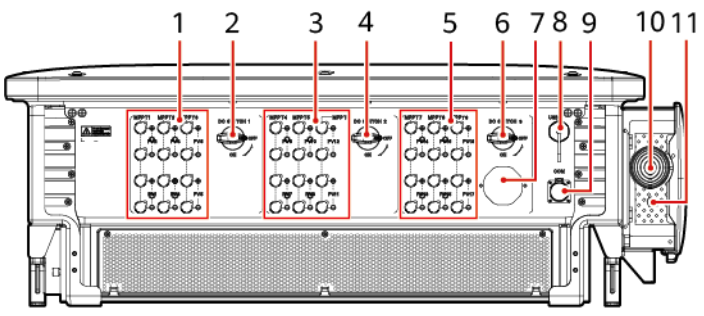

IS06W00057

(1) Zaciski wejściowe DC (sterowane przez PRZEŁĄCZNIK DC 1)

(3) Zaciski wejściowe DC (sterowane przez PRZEŁĄCZNIK DC 2)

(5) Zaciski wejściowe DC (sterowane przez PRZEŁĄCZNIK DC 3)

- (2) Przełącznik DC 1 (PRZEŁĄCZNIK DC 1)
- (4) Przełącznik DC 2 (PRZEŁĄCZNIK DC 2)
- (6) Przełącznik DC 3 (PRZEŁĄCZNIK DC 3)

(7) Zawór wentylacyjny

(9) Port komunikacyjny (COM)

(11) Otwór na przewód zasilający systemu śledzenia

# 2.3 Opis etykiety

# 2.3.1 Opis etykiety

(8) Port USB (USB)

(10) Otwór na kabel wyjścia zasilania AC

| Symbol  | Nazwa                             | Znaczenie                                                                                                    |
|---------|-----------------------------------|----------------------------------------------------------------------------------------------------|
|         | Ostrzeżenie o pracy<br>urządzenia | Po włączeniu zasilania falownika<br>istnieją potencjalne zagrożenia.<br>Podczas obsługi falownika należy<br>stosować środki ochronne.                                                                                                    |
|         | Ostrzeżenie o oparzeniu           | Nie dotykać pracującego falownika,<br>ponieważ obudowa nagrzewa się<br>podczas pracy.                                                                                                    |
|         | Ostrzeżenie o dużym<br>prądzie    | Przed włączeniem zasilania falownika<br>należy upewnić się, że falownik jest<br>uziemiony, ponieważ po jego<br>włączeniu występuje duży prąd<br>kontaktowy.                                                                                                    |
| 15 mins | Opóźnione rozładowanie            | <ul> <li>Wysokie napięcie występuje po<br/>włączeniu falownika. Wyłącznie<br/>wykwalifikowani i przeszkoleni<br/>elektrycy mogą wykonywać<br/>operacje na falowniku.</li> <li>Napięcie szczątkowe występuje<br/>po wyłączeniu falownika.<br/>Rozładowanie falownika do<br/>bezpiecznego napięcia zajmuje<br/>15 minut.</li> </ul> |
| Ĩ       | Odwołanie do dokumentacji         | Przypomina operatorom o odwołaniu<br>się do dokumentów dostarczonych<br>wraz z falownikiem.                                                                                                    |
|         | Uziemienie                        | Wskazuje miejsce podłączenia<br>przewodu uziemiającego PE.                                                                                                    |

| Symbol                                                                                                    | Nazwa                                        | Znaczenie                                                                                            |
|----------------------------------------------------------------------------------------------------|----------------------------------------------|----------------------------------------------------------------------------------------------------|
| Do not disconnect<br>under load !<br>禁止带负荷断开连接!                                                                    | Ostrzeżenie dotyczące<br>obsługi             | Nie odłączać złącza<br>wejściowego DC podczas pracy<br>falownika.                                    |
|                                                                                                    | Ostrzeżenie przed<br>pracującym wentylatorem | Włączony falownik wytwarza wysokie<br>napięcie. Nie dotykać<br>wentylatorów podczas pracy falownika. |
| CAUTION Before replacing the fan. disconnect the FAN-POWER cable and then the fan cable. 更接风扇前、必须先拔除风扇电源线, 再拨膝风扇线。 | Ostrzeżenie dotyczące<br>wymiany wentylatora | Przed wymianą wentylatora należy<br>odłączyć jego złącza zasilania.                                  |
| (1P)PN/ITEM:XXXXXXXXX<br>(32P)Model:SUN/2000-XXKTL-XX<br>(S)SN:XXXXXXXXXXXX Y IMDEIN CHINA                         | Etykieta ESN falownika                       | Wskazuje numer seryjny falownika.                                                                    |
|                                                                                                    | Etykieta z informacją o<br>masie urządzenia  | Falownik musi być przenoszony przez<br>cztery osoby albo za pomocą wózka<br>paletowego.              |

## 2.3.2 Tabliczka znamionowa produktu

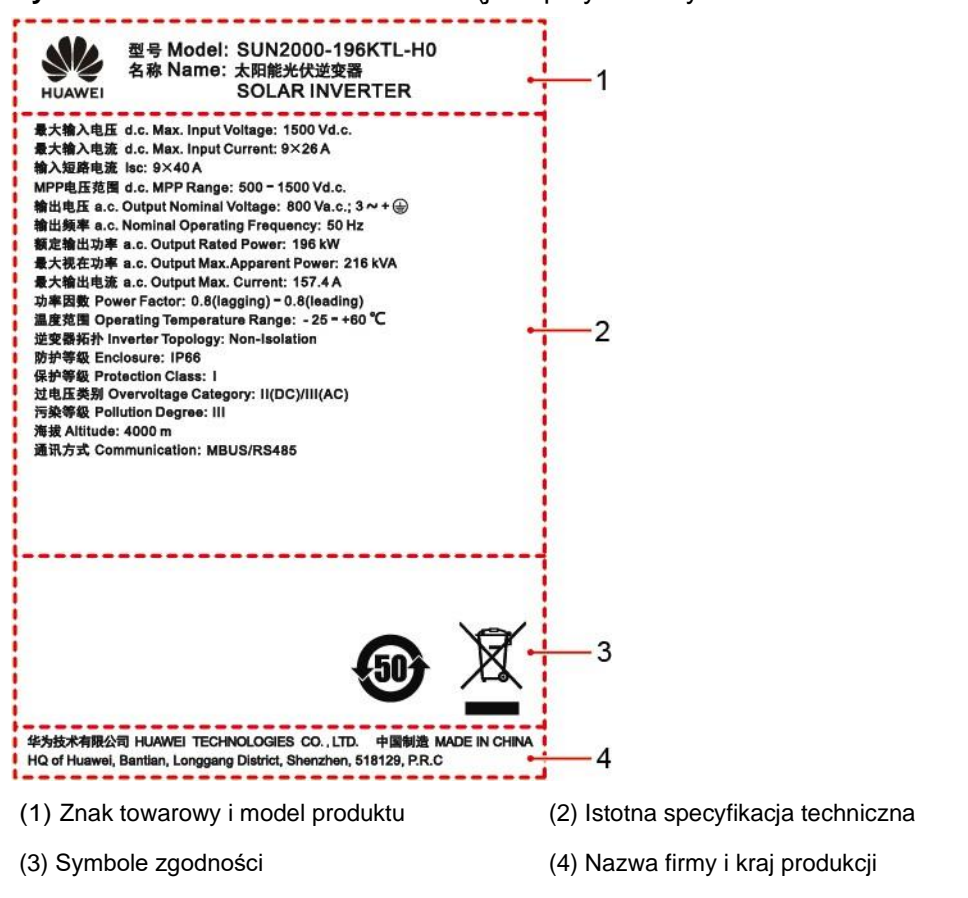

Rysunek 2-5 Tabliczka znamionowa (jako przykład użyto SUN2000-196KTL-H0)

### UWAGA

Dane na tabliczce znamionowej mają wyłącznie charakter informacyjny.

### 2.4 Zasada działania

### 2.4.1 Schemat obwodu

Falownik odbiera sygnały wejściowe z 18 łańcuchów fotowoltaicznych. Następnie wejścia są grupowane w dziewięć obwodów MPPT wewnątrz falownika w celu śledzenia punktu mocy maksymalnej łańcuchów fotowoltaicznych. Moc DC jest następnie przekształcana w trójfazową moc AC przez obwód falownika. Ochrona przeciwprzepięciowa jest obsługiwana zarówno po stronie DC, jak i AC.

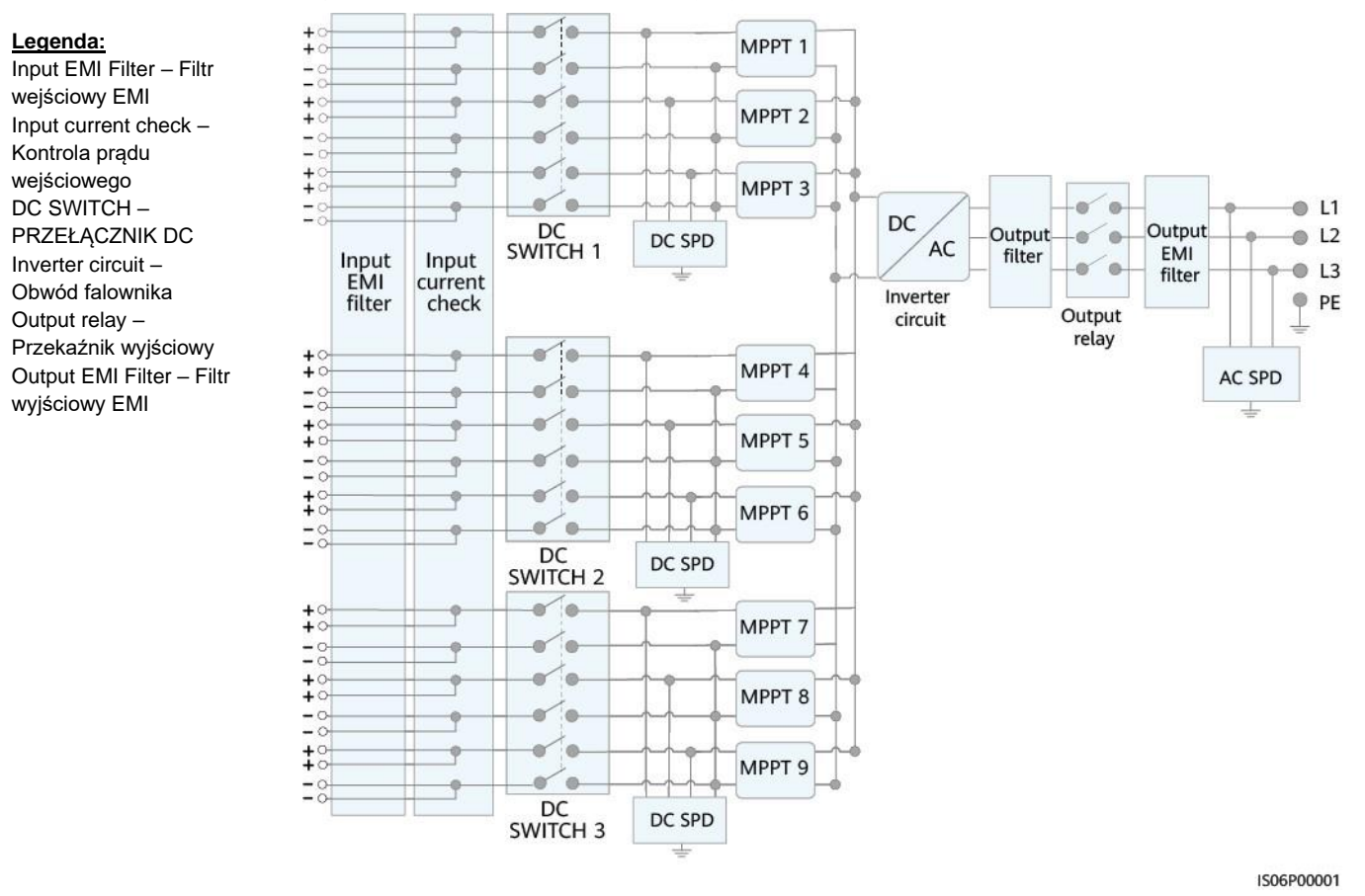

### Rysunek 2-6 Schemat koncepcyjny falownika

2.4.2 Tryby pracy

SUN2000 może działać w trybie czuwania, trybie pracy lub trybie wyłączenia.

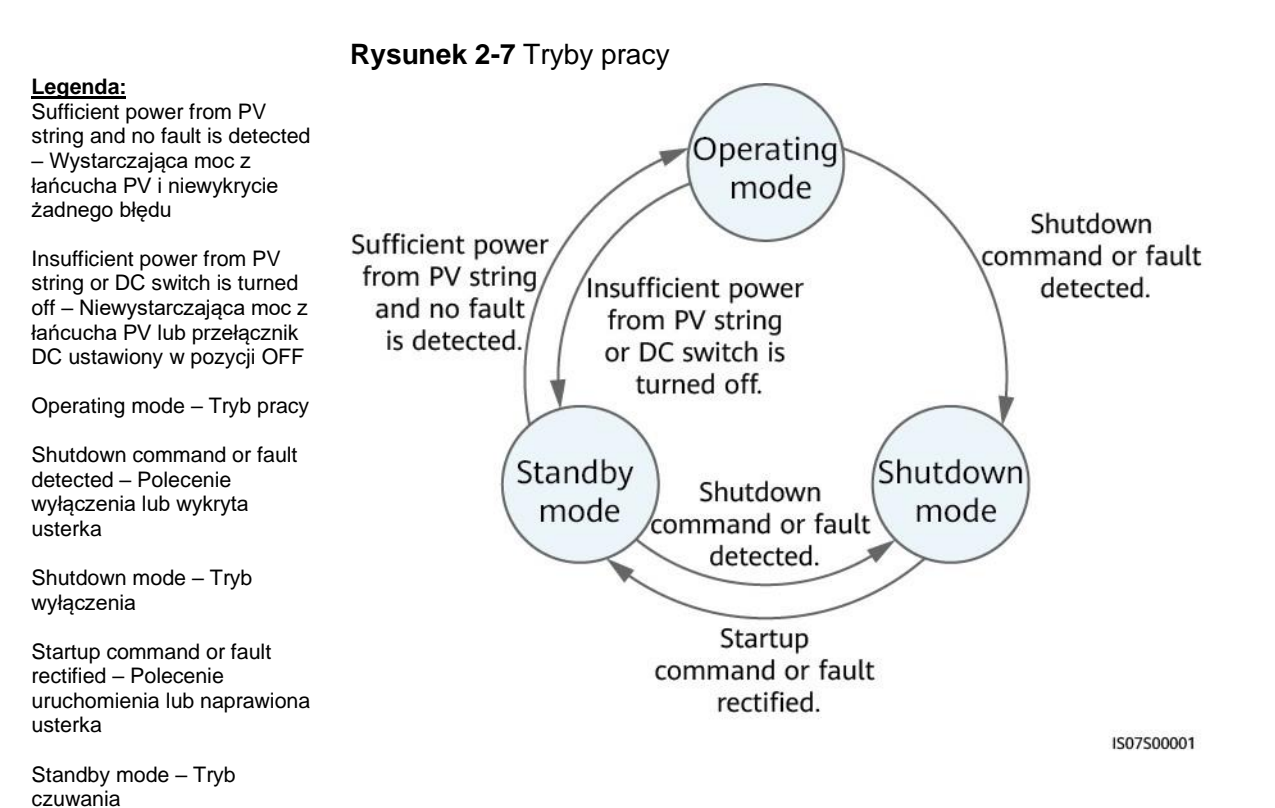

### Tabela 2-3 Opis trybu pracy

| Tryb<br>pracy      | Opis                                                                                                    |  |  |  |
|--------------------|----------------------------------------------------------------------------------------------------|--|--|--|
| Tryb<br>czuwania   | Falownik SUN2000 przechodzi w tryb czuwania, gdy<br>środowisko zewnętrzne nie spełnia wymagań operacyjnych. W<br>trybie czuwania:                                                                                     |  |  |  |
|                    | <ul> <li>Falownik SUN2000 nieprzerwanie przeprowadza kontrolę stanu i<br/>przechodzi w tryb pracy po spełnieniu wymagań operacyjnych.</li> </ul>                                                                      |  |  |  |
|                    | <ul> <li>Falownik SUN2000 przechodzi w tryb wyłączenia po<br/>wykryciu polecenia wyłączenia lub usterki po<br/>uruchomieniu.</li> </ul>                                                                               |  |  |  |
| Tryb pracy         | W trybie pracy:                                                                                                    |  |  |  |
|                    | <ul> <li>Falownik SUN2000 przekształca prąd stały z łańcuchów<br/>fotowoltaicznych na prąd przemienny i dostarcza energię do sieci<br/>energetycznej.</li> </ul>                                                      |  |  |  |
|                    | <ul> <li>Falownik SUN2000 śledzi punkt mocy maksymalnej, aby<br/>zmaksymalizować moc wyjściową łańcucha fotowoltaicznego.</li> </ul>                                                                                  |  |  |  |
|                    | <ul> <li>Jeżeli falownik SUN2000 wykryje usterkę lub polecenie<br/>wyłączenia, przechodzi w tryb wyłączenia.</li> </ul>                                                                                               |  |  |  |
|                    | <ul> <li>Falownik SUN2000 przechodzi w tryb czuwania po wykryciu, że<br/>moc wyjściowa łańcucha fotowoltaicznego jest nieodpowiednia do<br/>podłączenia do sieci energetycznej w celu wytwarzania energii.</li> </ul> |  |  |  |
| Tryb<br>wyłączenia | <ul> <li>W trybie czuwania lub w trybie pracy, SUN2000 przechodzi w tryb<br/>wyłączenia po wykryciu usterki lub polecenia wyłączenia.</li> </ul>                                                                      |  |  |  |
|                    | <ul> <li>W trybie wyłączenia, SUN2000 przechodzi w tryb czuwania po<br/>wykryciu polecenia uruchomienia lub po usunięciu usterki.</li> </ul>                                                                          |  |  |  |

# **3** Przechowywanie falownika

Jeżeli falownik nie zostanie użyty od razu po dostarczeniu, należy spełnić następujące wymagania:

- Nie wyrzucaj opakowań i regularnie sprawdzaj ich stan (zalecane: co trzy miesiące). Jeżeli widoczne są ślady gryzoni, niezwłocznie wymień opakowanie. Jeżeli falownik jest rozpakowany, ale nie zostanie od razu użyty, włóż go do oryginalnego opakowania z woreczkiem ze środkiem osuszającym i zaklej opakowanie taśmą.
- Temperatura i wilgotność otoczenia powinny być odpowiednie do przechowywania. Powietrze nie może zawierać gazów żrących ani łatwopalnych.

### Rysunek 3-1 Temperatura przechowywania i wilgotność

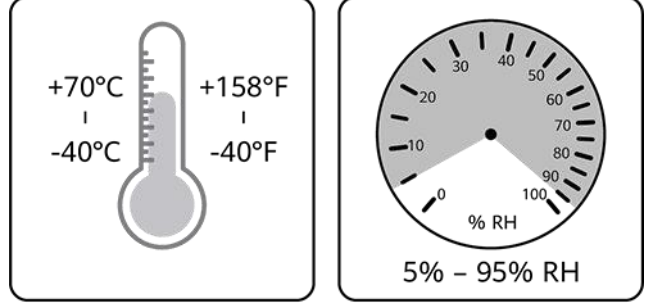

IS07W00011

- Falownik należy przechowywać w czystym i suchym miejscu oraz chronić przed pyłem i korozją spowodowaną parą wodną. Falownik należy zabezpieczyć przed deszczem i wodą.
- Nie przechylaj opakowania ani nie kładź go do góry nogami.
- Aby uniknąć obrażeń ciała lub uszkodzenia urządzenia, ostrożnie układaj falowniki w stosy, aby zapobiec ich przewróceniu.

Rysunek 3-2 Maksymalna dozwolona liczba opakowań ustawionych w stosie

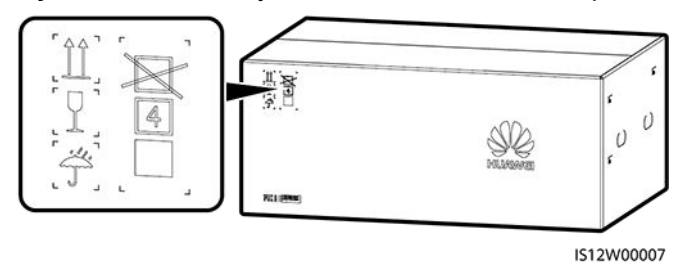

• Jeżeli falownik był przechowywany przez ponad dwa lata, przed użyciem musi zostać sprawdzony i przetestowany przez specjalistów.

# **4** Montaż

# 4.1 Kontrola przed rozpoczęciem montażu

### Zewnętrzne opakowanie

Przed rozpakowaniem falownika sprawdź opakowanie zewnętrzne pod kątem uszkodzeń, takich jak dziury i pęknięcia, oraz sprawdź model falownika. Jeżeli wykryta zostanie jakakolwiek usterka lub model falownika nie jest modelem zamówionym przez użytkownika, nie rozpakowuj opakowania i jak najszybciej skontaktuj się ze swoim dostawcą.

### 🛄 UWAGA

Zaleca się wyjęcie falownika z opakowania na 24 godziny przed jego zamontowaniem.

### Zawartość opakowania

Po rozpakowaniu falownika sprawdź, czy zawartość jest nienaruszona i kompletna. W przypadku stwierdzenia uszkodzeń lub braku jakiegokolwiek elementu, skontaktuj się ze swoim dostawcą.

### 🛄 UWAGA

Szczegółowe informacje na temat zawartości, patrz *Lista komponentów* znajdująca się w opakowaniu.

# 4.2 Przygotowanie narzędzi

| Тур                    | Narzędzie                                                     |                                                                 |                                                                                                    |                                         |  |  |
|------------------------|---------------------------------------------------------------|-----------------------------------------------------------------|----------------------------------------------------------------------------------------------------|-----------------------------------------|--|--|
| Narzędzia<br>montażowe | Wiertarka udarowa                                             | Zestaw kluczy<br>nasadowych                                     | Contraction Contraction Contra | Szczypce tnące                          |  |  |
|                        | Wiertło: Φ14 mm i<br>Φ16 mm                                   |                                                                 | aynamon or yozhy                                                                                                    | 5002110                                 |  |  |
|                        |                                                               |                                                                 |                                                                                                    |                                         |  |  |
|                        | Ściągacz izolacji                                             | Wkrętak<br>płaski<br>Głowica: 0,6mm x<br>3,5mm                  | Młotek gumowy                                                                                                    | Nóż narzędziowy                         |  |  |
|                        |                                                               |                                                                 |                                                                                                    |                                         |  |  |
|                        | Obcinacz do kabli                                             | Zaciskarka<br>Model: PV-<br>CZM-41100;<br>producent:<br>Staubli | Klucz do<br>demontażu<br>Model: 13001462;<br>producent:<br>Staubli                                                                                                    | Odkurzacz                               |  |  |
|                        |                                                               | ⊴[]                                                             |                                                                                                    | <u></u>                                 |  |  |
|                        | Zakres<br>pomiaru<br>napięcia DC<br>multimetru<br>≥ 1500 V DC | Marker                                                          | Miarka zwijana                                                                                                    | Poziomica<br>standardowa lub<br>cyfrowa |  |  |

| Тур                                         | Narzędzie                |                      |                        |                                                                                                    |  |  |
|---------------------------------------------|--------------------------|----------------------|------------------------|----------------------------------------------------------------------------------------------------|--|--|
|                                             |                          |                      |                        |                                                                                                    |  |  |
|                                             | Szczypce<br>hydrauliczne | Rurka termokurczliwa | Opalarka               | Opaska<br>zaciskowa                                                                                                    |  |  |
| Środki<br>ochrony<br>indywidualnej<br>(ŚOI) |                          |                      |                        | Certification of the second second se |  |  |
|                                             | Rękawice ochronne        | Okulary ochronne     | Maska<br>przeciwpyłowa | Obuwie ochronne                                                                                                    |  |  |

# 4.3 Określanie pozycji montażu 4.3.1 Wymagania dotyczące środowiska

### Podstawowe wymagania

- Nie montuj falownika w obszarach roboczych lub mieszkalnych.
- Jeżeli urządzenie jest zamontowane w miejscach publicznych (takich jak parkingi, stacje i fabryki) innych niż obszary robocze i mieszkalne, zamontuj siatkę ochronną na zewnątrz urządzenia, umieść znak ostrzegawczy, aby odizolować urządzenie i uniemożliwić osobom nieupoważnionym dostęp do falownika. Ma to na celu uniknięcie obrażeń ciała lub utraty mienia spowodowanych przypadkowym kontaktem lub innymi przyczynami podczas pracy urządzenia.
- Nie montuj falownika w pobliżu materiałów łatwopalnych.
- Nie montuj falownika w pobliżu materiałów wybuchowych.
- Nie montuj falownika w pobliżu materiałów powodujących korozję.
- Nie montuj falownika w miejscu, w którym jego obudowa i radiatory są łatwo dostępne, ponieważ napięcie jest wysokie, a części te są gorące podczas pracy.
- Zamontuj falownik w pomieszczeniu dobrze wentylowanym w celu rozpraszania ciepła.
- Jeżeli falownik zamontowany jest w zamkniętym pomieszczeniu, należy zamontować urządzenie rozpraszające ciepło lub urządzenie wentylacyjne, aby zapewnić, że temperatura otoczenia w pomieszczeniu nie będzie wyższa niż temperatura otoczenia na zewnątrz podczas pracy.
- Zaleca się zamontowanie falownika w osłoniętym miejscu lub zamontowanie nad nim zadaszenia.
- Falownik skoroduje w obszarach zasolonych. Przed zamontowaniem falownika na zewnątrz, w obszarach zasolonych, skonsultuj się z firmą Huawei. Obszar zasolony obejmuje teren w odległości

500 metrów od wybrzeża lub obszaru narażonego na działanie morskiej bryzy. Regiony, w których występuje morska bryza różnią się w zależności od warunków pogodowych (takich jak tajfuny i monsuny) lub ukształtowania terenu (np. tamy i wzgórza).

### Wymagania dotyczące konstrukcji montażowej

- Konstrukcja montażowa, na której zamontowany jest falownik musi być ognioodporna.
- Nie montuj falownika na łatwopalnych materiałach budowlanych.
- Falownik jest ciężki. Upewnij się, że powierzchnia montażu jest wystarczająco solidna, aby wytrzymać obciążenie.
- W obszarach mieszkalnych nie montuj falownika na ścianach z płyt gipsowokartonowych ani na ścianach wykonanych z podobnych materiałów o słabej izolacji akustycznej, ponieważ falownik generuje hałas.

### Rysunek 4-1 Konstrukcja montażowa

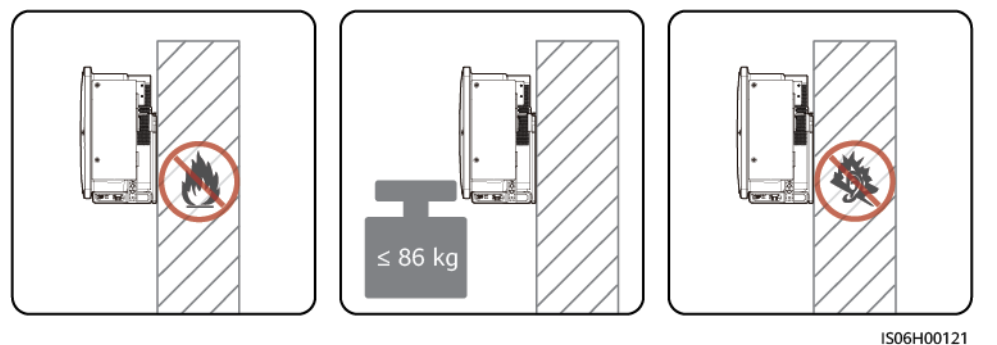

# 4.3.2 Wymagania dotyczące miejsca montażu

 Zapewnij wystarczającą przestrzeń wokół falownika i wybierz odpowiedni kąt montażu, aby zapewnić wystarczająco miejsca do montażu i odprowadzania ciepła.

### Rysunek 4-2 Przestrzeń montażu

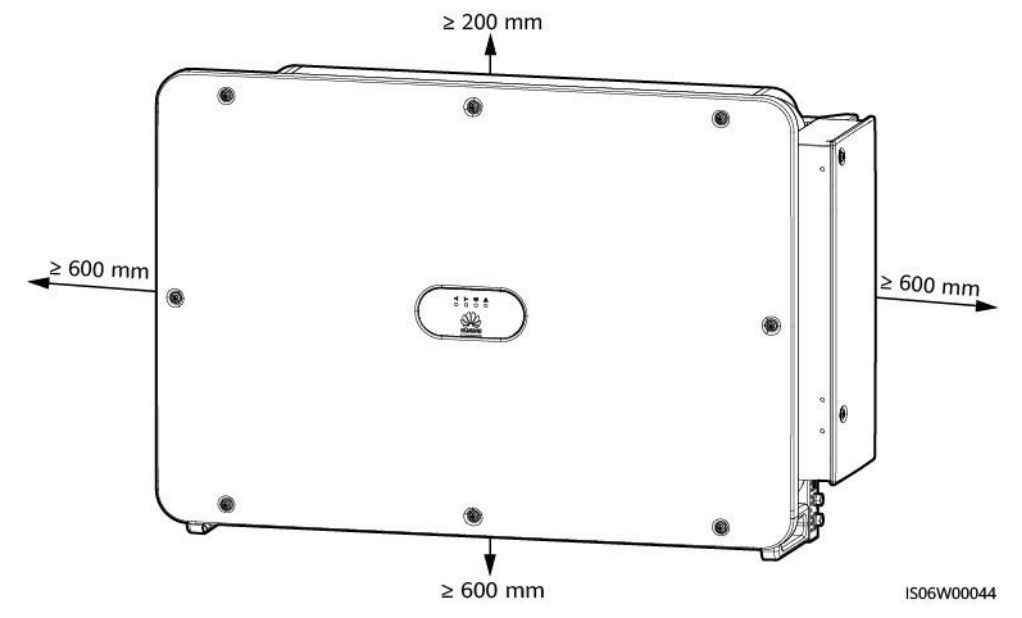

### 🛄 UWAGA

W celu ułatwienia montażu falownika na uchwycie montażowym, podłączania przewodów do spodu falownika oraz konserwacji falownika w przyszłości zaleca się, aby prześwit od spodu wynosił od 600 mm do 730 mm. W razie jakichkolwiek pytań dotyczących tej kwestii, skonsultuj się z lokalnymi inżynierami wsparcia technicznego.

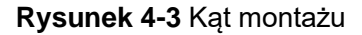

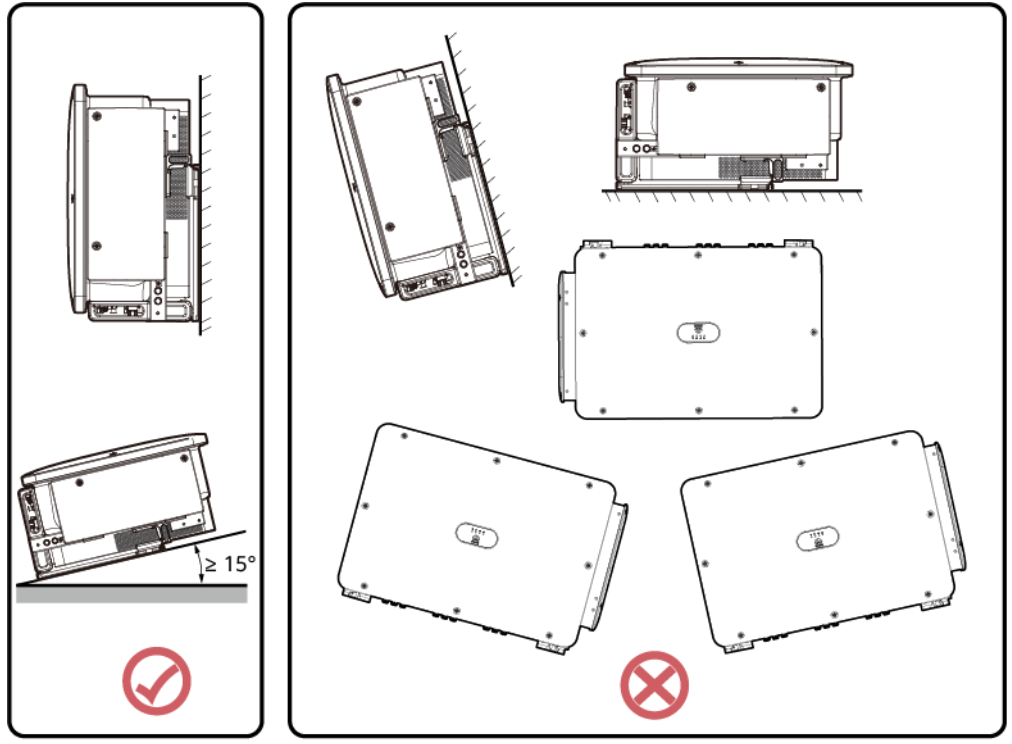

IS06W00043

 W przypadku montażu wielu falowników, zamontuj je poziomo, jeśli dostępna jest wystarczająca ilość miejsca, a jeśli nie ma wystarczającej ilości miejsca, zamontuj je w układzie trójkąta. Montaż piętrowy nie jest zalecany.

**Rysunek 4-4** Poziomy sposób montażu (zalecany)

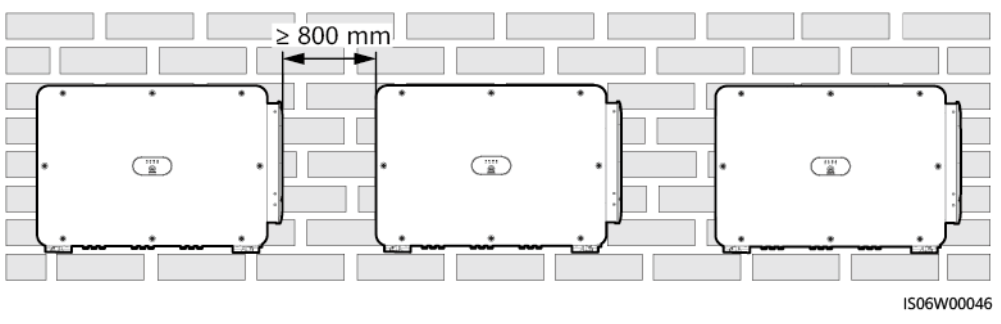

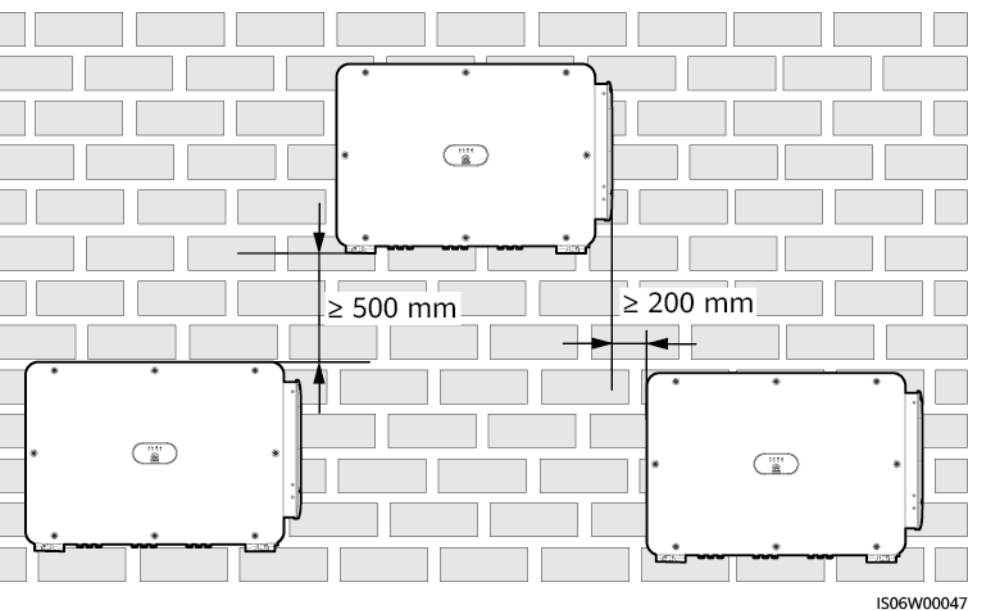

Rysunek 4-5 Trójkątny sposób montażu (zalecany)

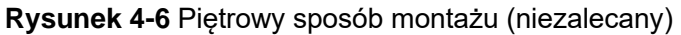

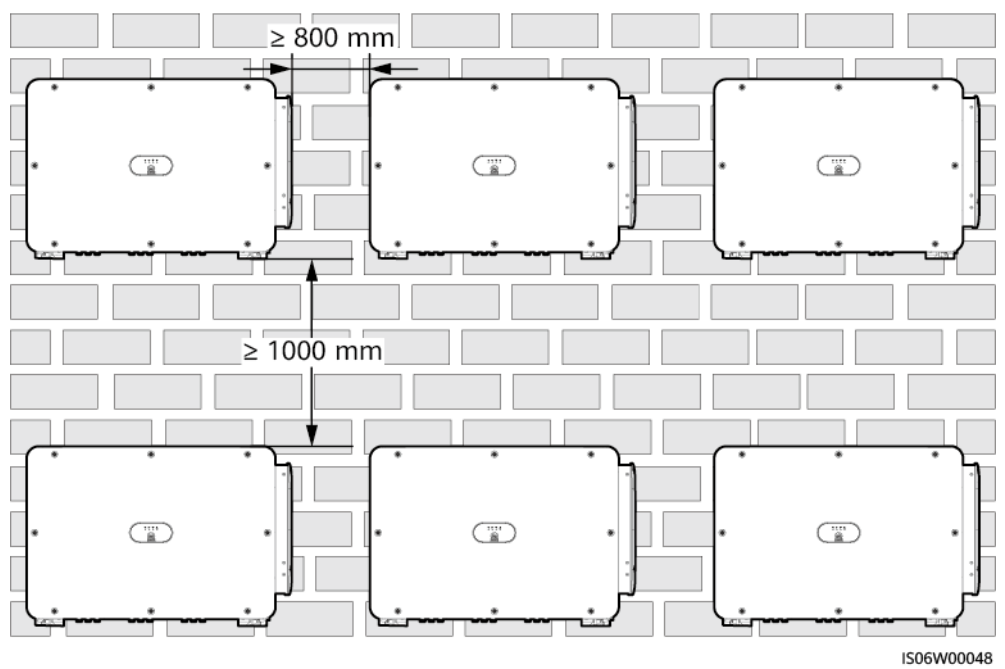

4.4 Montaż uchwytu montażowego

### Środki ostrożności dotyczące montażu

Rysunek 4-7 Wymiary uchwytu montażowego falownika

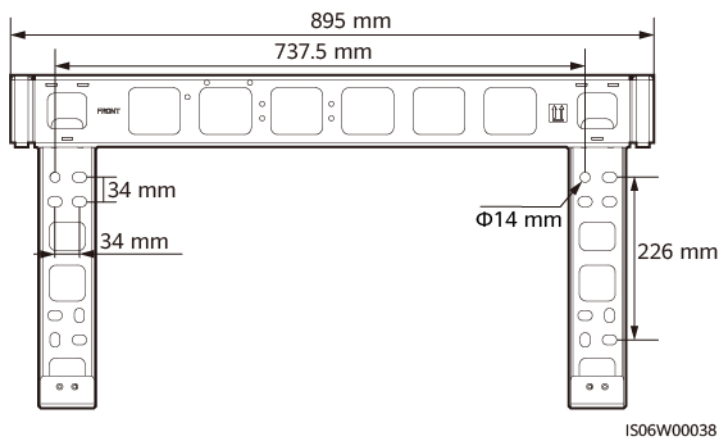

### Rysunek 4-7 Wymiary uchwytu montażowego

#### 🛄 UWAGA

Uchwyt montażowy falownika posiada cztery grupy otworów gwintowanych, z których każda zawiera cztery otwory gwintowane. Zaznacz dowolny otwór w każdej grupie zgodnie z wymaganiami na miejscu montażu i oznacz łącznie cztery otwory. Zalecane są dwa okrągłe otwory.

Przed zamontowaniem uchwytu montażowego, wyjmij klucz typu Torx z uchwytu montażowego i odłóż go na bok.

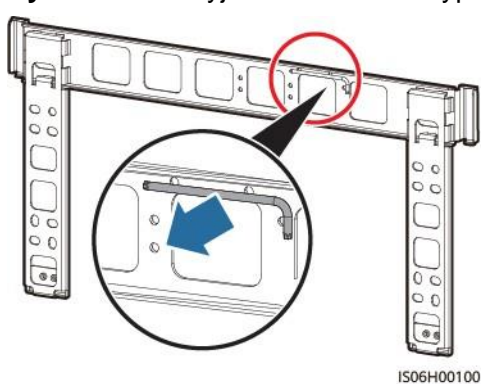

Rysunek 4-8 Wyjmowanie klucza typu Torx

### 4.4.1 Montaż na wsporniku

### Montaż na wsporniku

Krok 1 Zamontuj uchwyt montażowy.

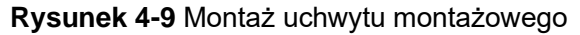

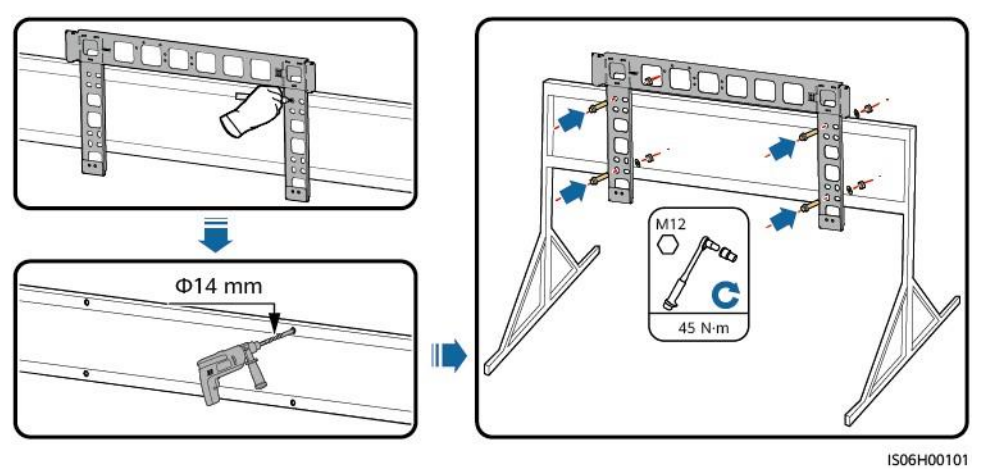

### 🛄 UWAGA

Zestawy śrub M12x40 dostarczane są wraz z SUN2000 (przymocowane do uchwytu montażowego). Jeżeli długość śrub w zestawach nie spełnia wymagań montażowych, przygotuj zestawy śrub M12 samodzielnie i użyj ich razem z dostarczonymi nakrętkami M12.

#### ----Koniec

### 4.4.2 Montaż naścienny

### Montaż naścienny

Krok 1 Zamontuj uchwyt montażowy.

### **▲** OSTRZEŻENIE

Unikać wiercenia otworów w miejscach prowadzenia w ścianach rur wodociągowych i przewodów elektrycznych.

### INFORMACJA

- Aby zapobiec wdychaniu pyłu lub kontaktowi z oczami, podczas wiercenia otworów noś okulary ochronne i maskę przeciwpyłową.
- Usuń wszelki pył znajdujący się wewnątrz i wokół otworów za pomocą odkurzacza i zmierz odległość między otworami. Jeżeli otwory są rozmieszczone niedokładnie, wywierć nowe.
- Po zdjęciu śruby, podkładki sprężystej i podkładki płaskiej wyrównaj główkę tulei rozporowej z betonową ścianą. W przeciwnym razie uchwyt montażowy nie zostanie bezpiecznie zamontowany na ścianie.

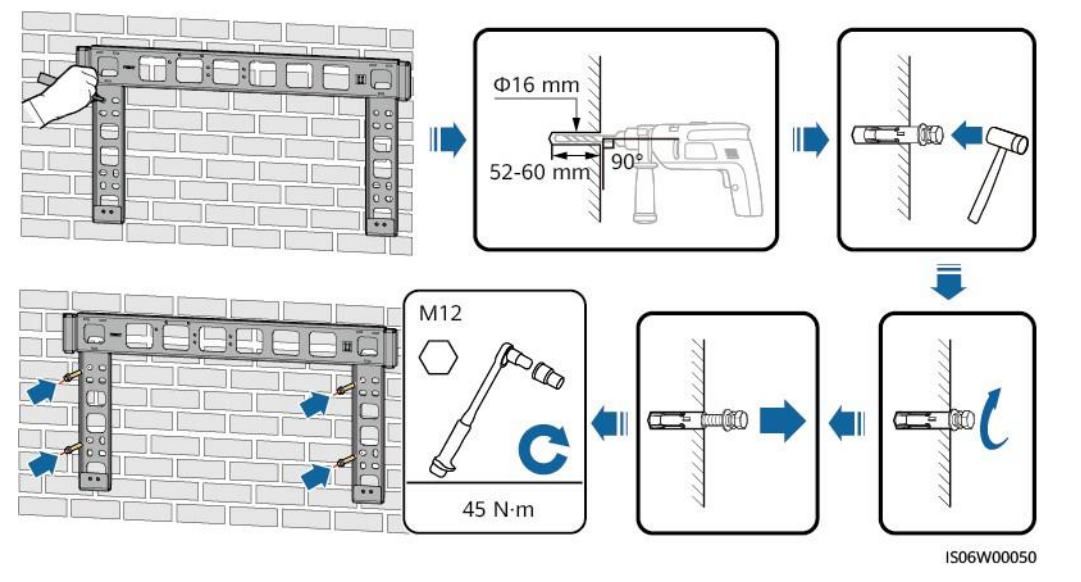

### Rysunek 4-10 Mocowanie uchwytu montażowego

----Koniec

# 4.5 Montaż falownika

### Przygotowanie do montażu

Przed montażem wyjmij falownik z opakowania i przenieś go w miejsce montażu.

### 🛄 UWAGA

Uchwyty nie są dostarczane wraz z falownikiem.

Rysunek 4-11 Wyjmowanie i przenoszenie falownika

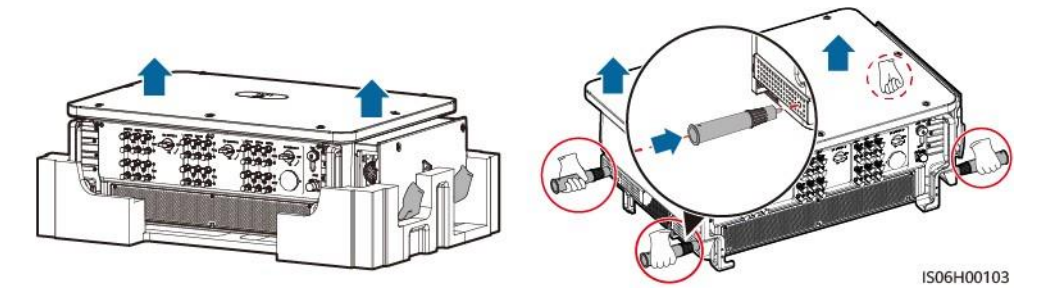

### INFORMACJA

- Falownik należy przenosić przy pomocy trzech innych osób lub przy użyciu odpowiedniego narzędzia do transportu.
- Nie należy umieszczać falownika tak, aby jego zaciski okablowania znajdowały się na spodzie, stykając się z podłożem lub innymi przedmiotami, ponieważ zaciski nie są zaprojektowane do utrzymywania ciężaru falownika.
- Gdy zachodzi potrzeba tymczasowego ustawienia falownika na ziemi, użyj pianki, papieru lub innego materiału ochronnego, aby zapobiec uszkodzeniu jego obudowy.
- Nie należy podnosić falownika za dolne otwory uchwytów, aby zapobiec pękaniu uchwytów.

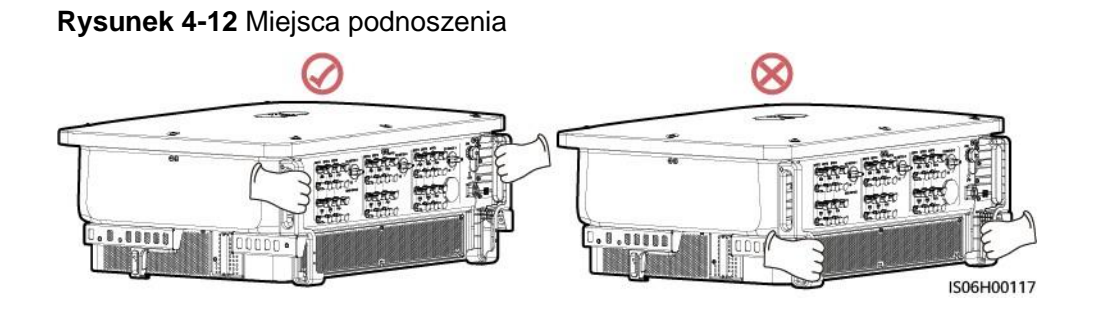

### Montaż falownika

Krok 1 Opcjonalnie: Zamontuj śruby do blokowania przełączników DC.

### 🛄 UWAGA

W przypadku modelu używanego w Australii wykonaj ten krok, aby spełnić lokalne standardy.

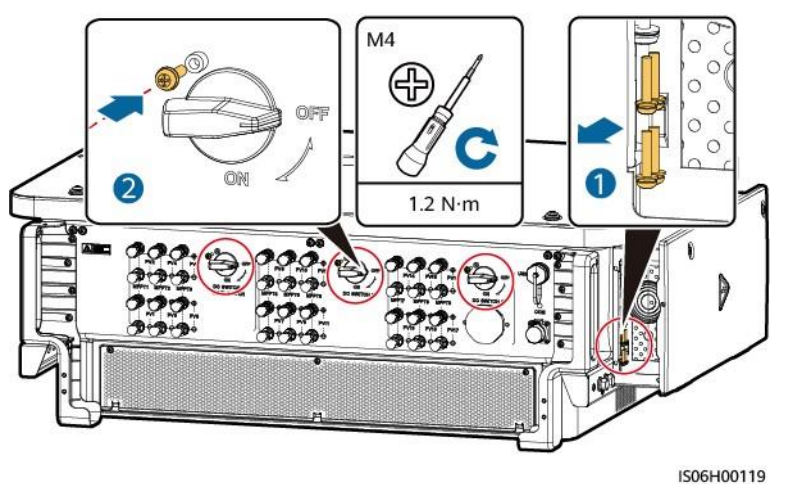

Rysunek 4-13 Zamontuj śruby do blokowania przełączników DC

Krok 2 Zamontuj falownik na uchwycie montażowym

Krok 3 Dokręć dwie śruby znajdujące się na spodzie falownika

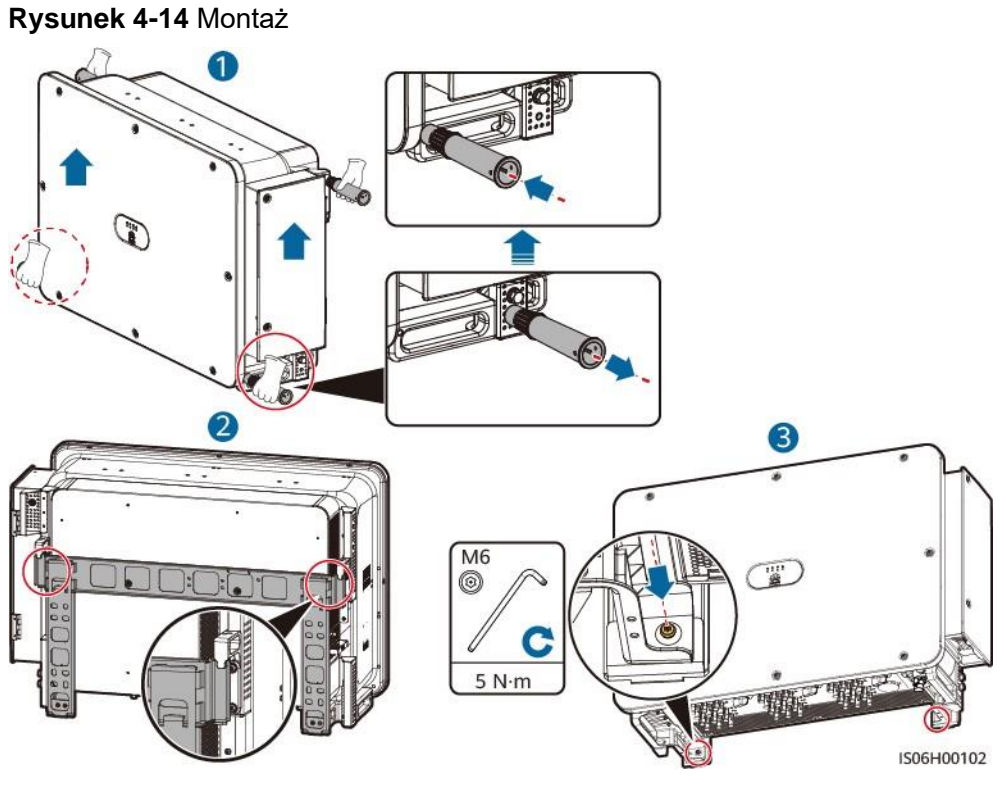

----Koniec

### Uwagi uzupełniające

Jeżeli falownik jest zamontowany wysoko, można go podnieść za pomocą urządzenia dźwigowego.

**Rysunek 4-15** Podnoszenie falownika za pomocą urządzenia dźwigowego

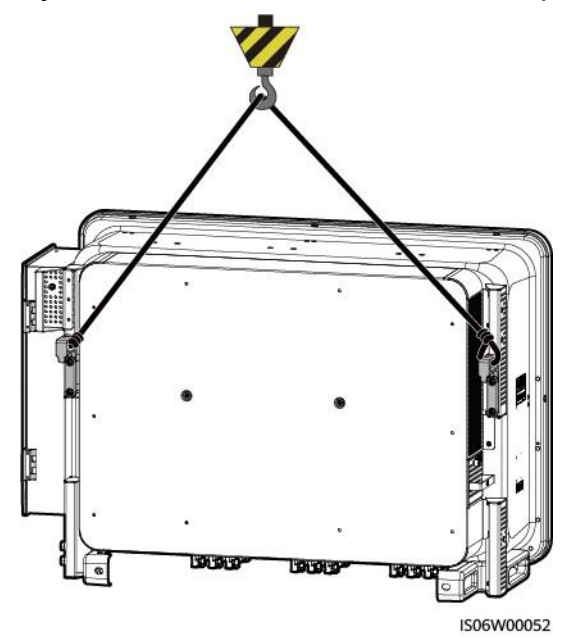
# 5 Połączenia elektryczne

## 5.1 Środki ostrożności

#### 

Przed podłączeniem przewodów upewnij się, że wszystkie przełączniki DC umieszczone na falowniku ustawione są w pozycji OFF. W przeciwnym razie wysokie napięcie falownika może spowodować porażenie prądem.

#### 

- Uszkodzenie urządzenia spowodowane nieprawidłowym podłączeniem przewodów nie jest objęte gwarancją.
- Wyłącznie wykwalifikowani technicy mogą wykonywać czynności związane z podłączeniem elektrycznym.
- Podczas podłączania przewodów należy zawsze nosić odpowiednie środki ochrony indywidualnej.

#### 🛄 UWAGA

Kolory przewodów przedstawione na schematach połączeń elektrycznych zamieszczonych w tym rozdziale mają jedynie charakter poglądowy. Wybierz przewody zgodnie z lokalnymi specyfikacjami przewodów (zielono-żółte przewody są używane wyłącznie do uziemienia ochronnego).

## 5.2 Zaciskanie zacisku OT lub DT

#### Wymagania w zakresie zacisku OT lub DT

- Jeżeli używany jest przewód miedziany, użyj miedzianych zacisków przewodów.
- Jeżeli używany jest przewód aluminiowy powlekany miedzią, użyj miedzianych zacisków przewodów.
- Jeżeli używany jest przewód ze stopu aluminium, użyj przejściowych zacisków aluminiowo-miedzianych lub aluminiowych zacisków przewodów wraz z podkładkami kupalowymi miedziano-aluminiowymi.

- Nie podłączaj aluminiowych zacisków przewodów do listwy zaciskowej AC. W przeciwnym razie dojdzie do korozji elektrochemicznej, która wpłynie na niezawodność połączeń kablowych.
- Należy spełniać wymagania normy IEC61238-1 w przypadku korzystania z miedziano-aluminiowych przejściowych zacisków przewodów lub aluminiowych zacisków przewodów wraz z podkładkami kupalowymi miedzianoaluminiowymi.
- W przypadku stosowania przekładek kupalowych miedziano-aluminiowych należy zwrócić uwagę na przednią i tylną stronę. Upewnij się, że aluminiowa strona podkładek styka się z aluminiowymi zaciskami przewodów, a miedziana strona podkładek styka się z listwą zaciskową AC.

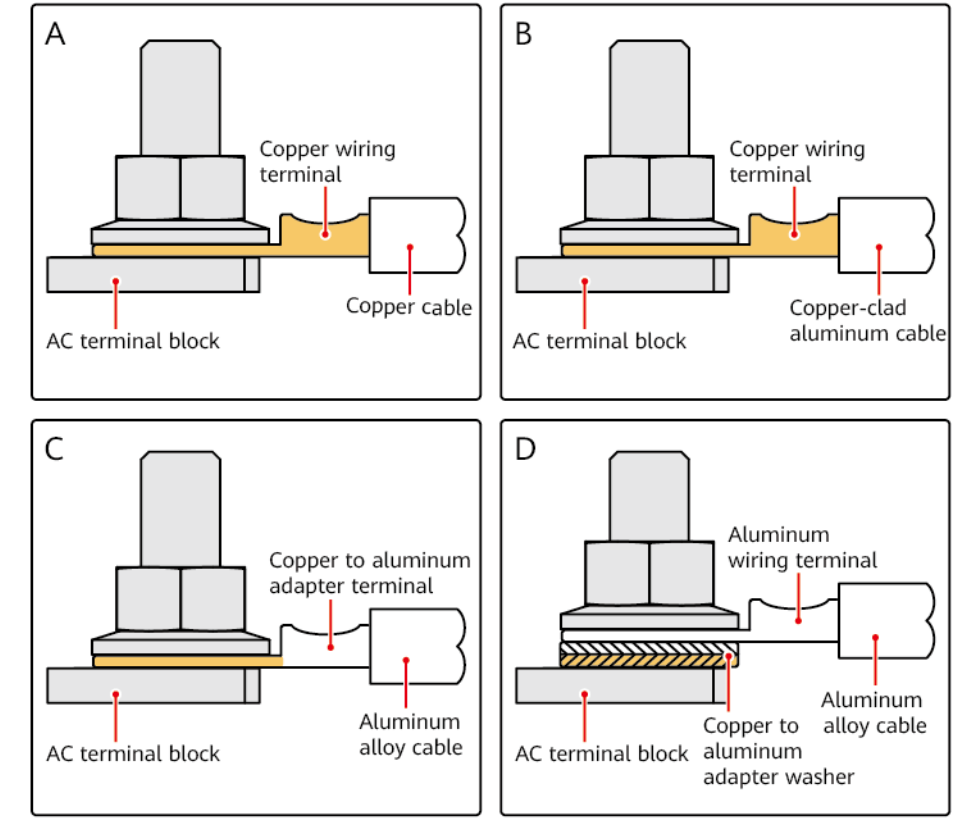

#### Rysunek 5-1 Wymagania w zakresie zacisku OT/DT

IS03H00062

Copper cable - Przewód miedzianv Copper-clad aluminium cable -Przewód aluminiowy powlekany miedzia Copper to aluminium adapter terminal – Przejściówka miedziano- aluminiowa Aluminium alloy cable -Przewód ze stopu aluminium Copper to aluminium adapter washer - Podkładka przeiściówki miedzianoaluminiowej Aluminium wiring terminal -Zacisk aluminiowy

AC terminal block - Listwa

Copper wiring terminal - Zacisk

Legenda:

miedziany

zaciskowa AC

#### Zaciskanie zacisku OT lub DT

#### INFORMACJA

- Zwróć uwagę, aby nie uszkodzić rdzenia podczas zdejmowania izolacji z przewodu.
- Zacisk OT lub DT musi całkowicie obejmować rdzeń przewodu. Przewody żyłowe muszą ściśle przylegać do zacisku OT lub DT.
- Owiń obszar zaciskania przewodów rurką termokurczliwą lub taśmą izolacyjną PCV. Jako przykład użyto rurki termokurczliwej.
- Korzystając z opalarki, chroń urządzenia przed gorącym powietrzem.

#### Rysunek 5-2 Zaciskanie zacisku OT

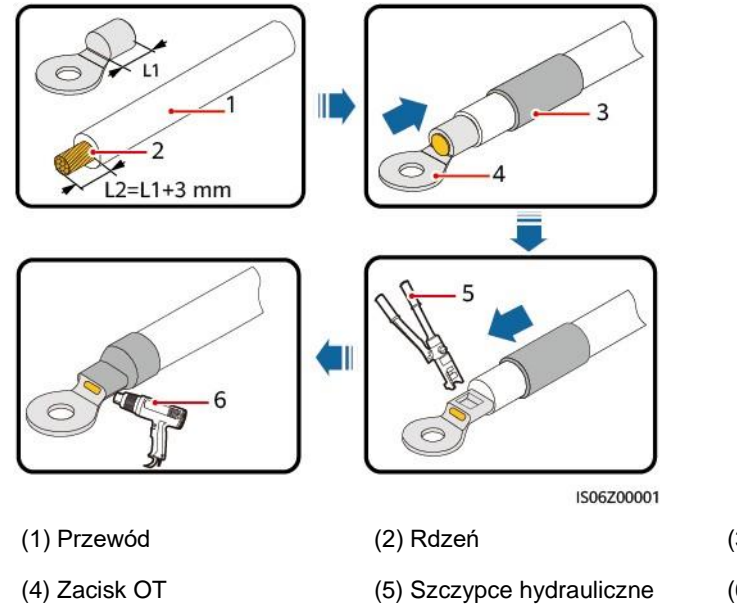

- (3) Rurka termokurczliwa
- (6) Opalarka

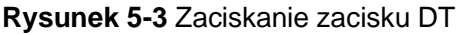

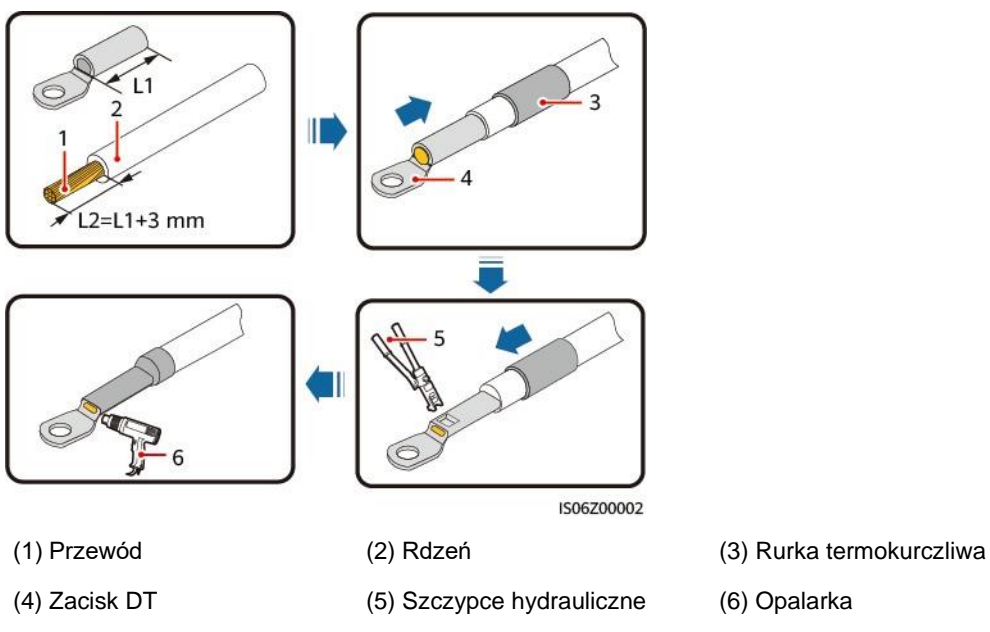

## 5.3 Otwieranie skrzynki inspekcyjnej

#### Środki ostrożności

#### INFORMACJA

- Nie otwieraj obudowy głównego panelu falownika.
- Przed otwarciem skrzynki inspekcyjnej upewnij się, że nie ma żadnych połączeń elektrycznych dla falownika po stronie AC lub DC.
- Jeżeli musisz otworzyć skrzynkę inspekcyjną w deszczowe lub śnieżne dni, podejmij środki ochronne, aby zapobiec przedostawaniu się deszczu lub śniegu do wewnątrz. Jeżeli nie możesz temu zapobiec, nie otwieraj skrzynki inspekcyjnej.
- Nie pozostawiaj śrub luzem w skrzynce inspekcyjnej.

#### Procedura postępowania

Krok 1 Częściowo poluzuj dwie śruby umieszczone na drzwiach skrzynki inspekcyjnej.

Krok 2 Otwórz skrzynkę inspekcyjną i zamontuj wspornik.

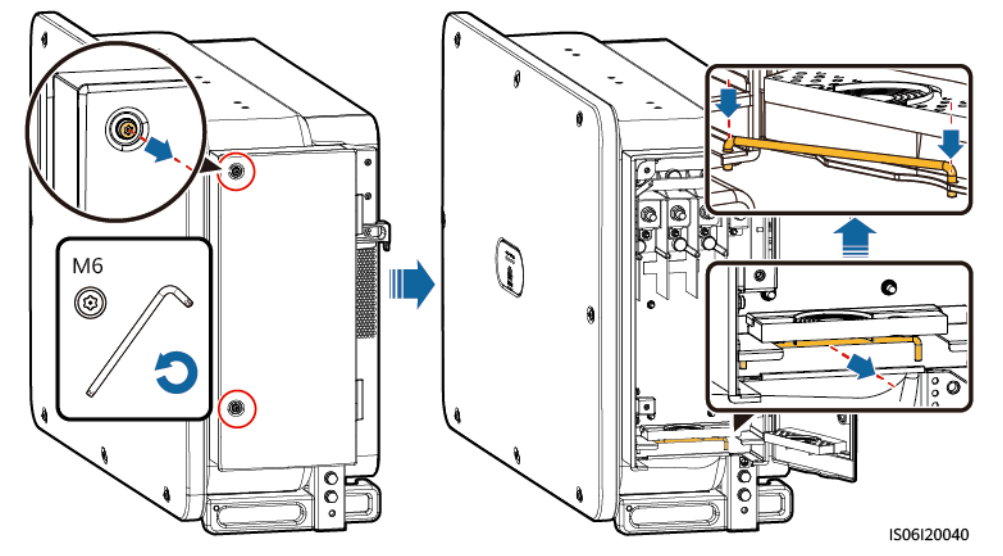

#### Rysunek 5-4 Otwieranie skrzynki inspekcyjnej

Krok 3 Wyjmij akcesoria znajdujące się w skrzynce inspekcyjnej w celu użycia w przyszłości.

🛄 UWAGA

W niektórych modelach w skrzynce inspekcyjnej znajduje się gumowa zatyczka z trzema otworami. Po zdjęciu gumowej zatyczki przechowuj ją prawidłowo w celu użycia w przyszłości.

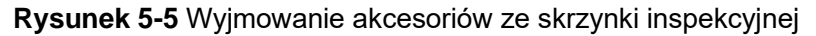

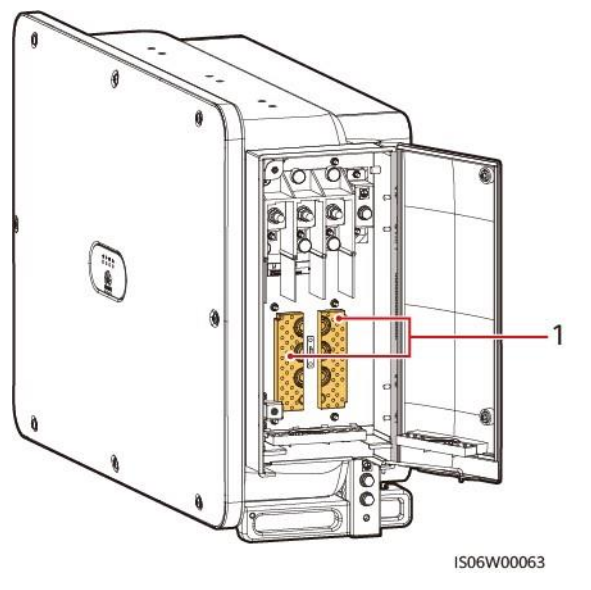

(1) Moduły zaciskowe

----Koniec

## 5.4 (Opcjonalnie) Wymiana modułu zaciskowego

#### Procedura postępowania

#### 🛄 UWAGA

Jeżeli kabel wyjścia zasilania AC jest jednożyłowy, wymień moduł zaciskający.

Krok 1 Wymień moduł zaciskający.

Rysunek 5-6 Wymiana modułu zaciskającego

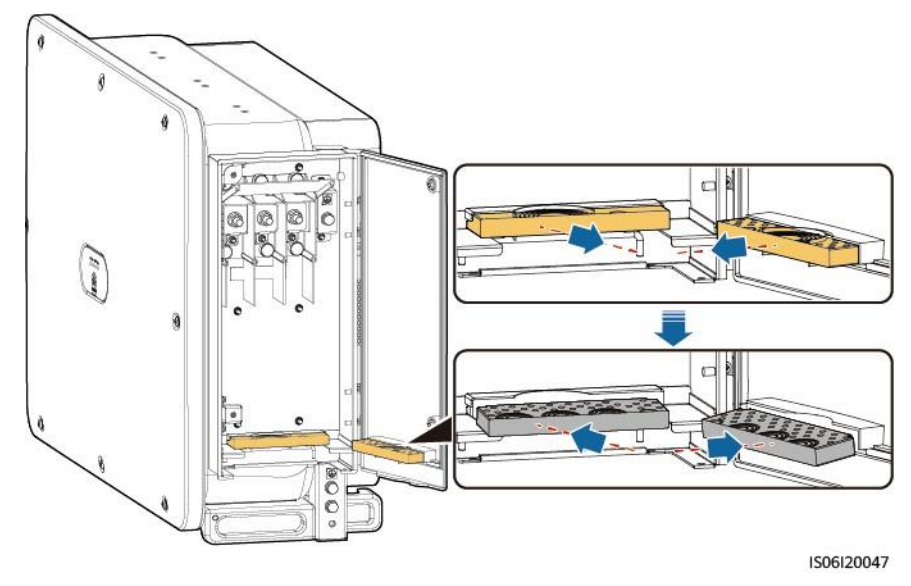

----Koniec

## 5.5 (Opcjonalnie) Montaż przewodu zasilającego systemu śledzenia

#### Środki ostrożności

#### INFORMACJA

- Rozłącznik izolacyjny z bezpiecznikiem lub rozłącznik bezpiecznikowy o napięciu nie mniejszym niż 800 V, prądzie 16 A i rodzaju ochrony gM należy zamontować między falownikiem a sterownikiem trackera w celu zapewnienia ochrony.
- Długość przewodu między zaciskiem przewodu zasilającego a rozłącznikiem izolacyjnym z bezpiecznikiem lub rozłącznikiem bezpiecznikowym powinna być mniejsza lub równa 2,5 m.
- Podłącz przewód zasilający systemu śledzenia przed kablem wyjścia zasilania AC. W przeciwnym razie dojdzie do awarii.

#### Właściwości przewodu

Zalecany: dwuwarstwowy trójżyłowy zewnętrzny kabel z żyłą miedzianą o przekroju 10 mm<sub>2</sub> i zewnętrznej średnicy kabla 15 – 18 mm.

#### Procedura postępowania

Krok 1 Podłącz przewód zasilający systemu śledzenia do listwy zaciskowej.

Rysunek 5-7 Połączenia kablowe

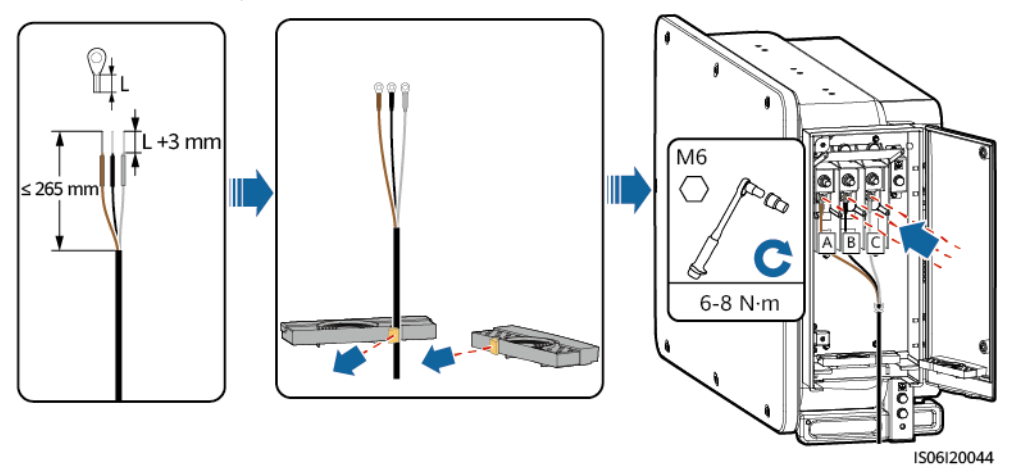

----Koniec

## 5.6 Podłączanie kabla wyjścia zasilania AC

#### Środki ostrożności

Po stronie AC falownika należy zamontować trójfazowy przełącznik AC. Aby zapewnić bezpieczne odłączenie falownika od sieci energetycznej w przypadku wystąpienia wyjątku wybierz odpowiednie urządzenie zabezpieczające przed przetężeniem zgodnie z lokalnymi przepisami dotyczącymi dystrybucji energii.

#### 

Nie podłączać obciążeń między falownikiem a przełącznikiem AC.

Falownik zintegrowany jest z jednostką wykrywania prądu upływowego, aby odróżnić prąd zwarciowy od prądu upływowego. Po wykryciu sytuacji, w której prąd upływowy przekracza dopuszczalny próg, falownik natychmiast odłącza się od sieci energetycznej.

#### Środki ostrożności w zakresie podłączania przewodów

#### INFORMACJA

- Zewnętrzną średnicę przewodu można zmierzyć za pomocą naklejki z linijką umieszczonej w skrzynce inspekcyjnej.
- Upewnij się, że osłona przewodu znajduje się w skrzynce inspekcyjnej.
- Upewnij się, że kabel wyjścia zasilania AC jest podłączony prawidłowo. W przeciwnym razie może dojść do nieprawidłowego działania falownika lub uszkodzenia jego listwy zaciskowej z powodu przegrzania.
- Preferowany jest punkt uziemienia na obudowie do podłączenia do przewodu uziemiającego PE falownika.
- Punkt PE w skrzynce inspekcyjnej służy do podłączenia do przewodu uziemiającego PE dołączonego do wielożyłowego przewodu zasilającego AC.
- Na obudowie znajdują się dwa punkty uziemienia i potrzebujesz tylko jednego z nich.
- Zaleca się, aby przewód uziemiający PE falownika był podłączony do najbliższego punktu uziemienia. W przypadku instalacji z wieloma falownikami połączonymi równolegle, połącz punkty uziemienia wszystkich falowników, aby zapewnić połączenia ekwipotencjalne z przewodami uziemiającymi.

#### Właściwości przewodu

- Jeżeli podłączasz przewód uziemiający do punktu uziemienia na obudowie, zaleca się użycie trójżyłowego (L1, L2 i L3) przewodu zewnętrznego lub trzech jednożyłowych przewodów zewnętrznych.
- W przypadku podłączenia przewodu uziemiającego do punktu uziemienia w skrzynce inspekcyjnej, zaleca się użycie czterożyłowego L1, L2, L3 i PE) przewodu zewnętrznego.
- Należy przygotować zacisk OT lub DT, który pasuje do przewodu.

| Rodzaj przewodu                                                            | Przekrój poprzeczny<br>przewodu:                                                                         | Zewnętrzna średnica<br>przewodu                         |
|----------------------------------------------------------------------------|----------------------------------------------------------------------------------------------------|---------------------------------------------------------|
| Przewód z miedzianym<br>rdzeniem                                           | 50 – 240 mm2                                                                                             | <ul> <li>Przewód wielożyłowy:<br/>24 – 66 mm</li> </ul> |
| Przewód aluminiowy<br>powlekany miedzią i<br>przewód ze stopu<br>aluminium | <ul> <li>Przewód wielożyłowy:<br/>70 – 240 mm2</li> <li>Przewód jednożyłowy:<br/>70 – 240 mm2</li> </ul> | <ul> <li>Przewód jednożyłowy:<br/>14 – 32 mm</li> </ul> |

Tabela 5-1 Właściwości przewodu zasilającego AC

#### 🛄 UWAGA

- Średnica przewodu musi być zgodna z lokalnymi normami dotyczącymi przewodów. Czynniki, które wpływają na wybór przewodu, obejmują prąd znamionowy, typ przewodu, sposób poprowadzenia, temperaturę otoczenia i maksymalną oczekiwaną stratę na okablowaniu.
- Gdy do komunikacji używany jest MBUS, zaleca się stosowanie przewodu wielożyłowego. Maksymalny zasięg komunikacji to 1000 m. Jeżeli używane są inne rodzaje przewodów zasilających AC, skontaktuj się ze wsparciem technicznym firmy Huawei.

| Labela 5-2 | Własciwosci    | przewodu | uziemia | lacedo PE |
|------------|----------------|----------|---------|-----------|
|            | 11100011100001 | pizonoaa | azionna |           |

| Przekrój poprzeczny S przewodu<br>zasilającego AC (mm²)                                                                                                    | Przekrój poprzeczny SP przewodu uziemiającego PE (mm²)                                                                                                    |
|----------------------------------------------------------------------------------------------------|----------------------------------------------------------------------------------------------------|
| S > 35                                                                                                    | SP ≥ S/2                                                                                                    |
| Właściwości obowiązują tylko wtedy, gdy w<br>przewodu zasilającego AC są wykonane z t<br>różne, upewnij się, że przekrój poprzeczy p<br>przewodność równoważną przewodności pr<br>Właściwości przewodu uziemiającego PE w<br>obliczone zgodnie z normą IEC 60364-5-54 | iązki przewodu uziemiającego PE i<br>ego samego materiału. Jeżeli materiały są<br>rzewodu uziemiającego PE zapewnia<br>rzewodu określonej w niniejszej tabeli.<br>/skazane są w niniejszej tabeli lub są |

#### Podłączanie przewodu uziemiającego PE

Krok 1 Zamocuj przewód uziemiający PE za pomocą śruby do podłączenia uziemienia.

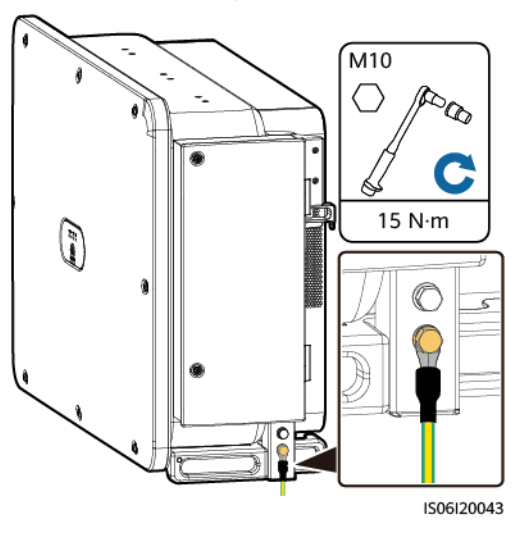

#### Rysunek 5-8 Połączenia kablowe

**Krok 2** (Opcjonalnie) Nałóż żel krzemionkowy lub farbę na zacisk uziemienia, aby zabezpieczyć go przed korozją.

----Koniec

#### Podłączanie kabla wyjścia zasilania AC (wielożyłowego)

Krok 1 Podłącz przewód AC do listwy zaciskowej.

W przewodzie uziemiającym PE należy zapewnić wystarczający zapas, aby w przypadku nieplanowanego odłączenia kabla wyjścia zasilania AC przewód PE odłączył się jako ostatni.

#### Rysunek 5-9 Połączenia kablowe

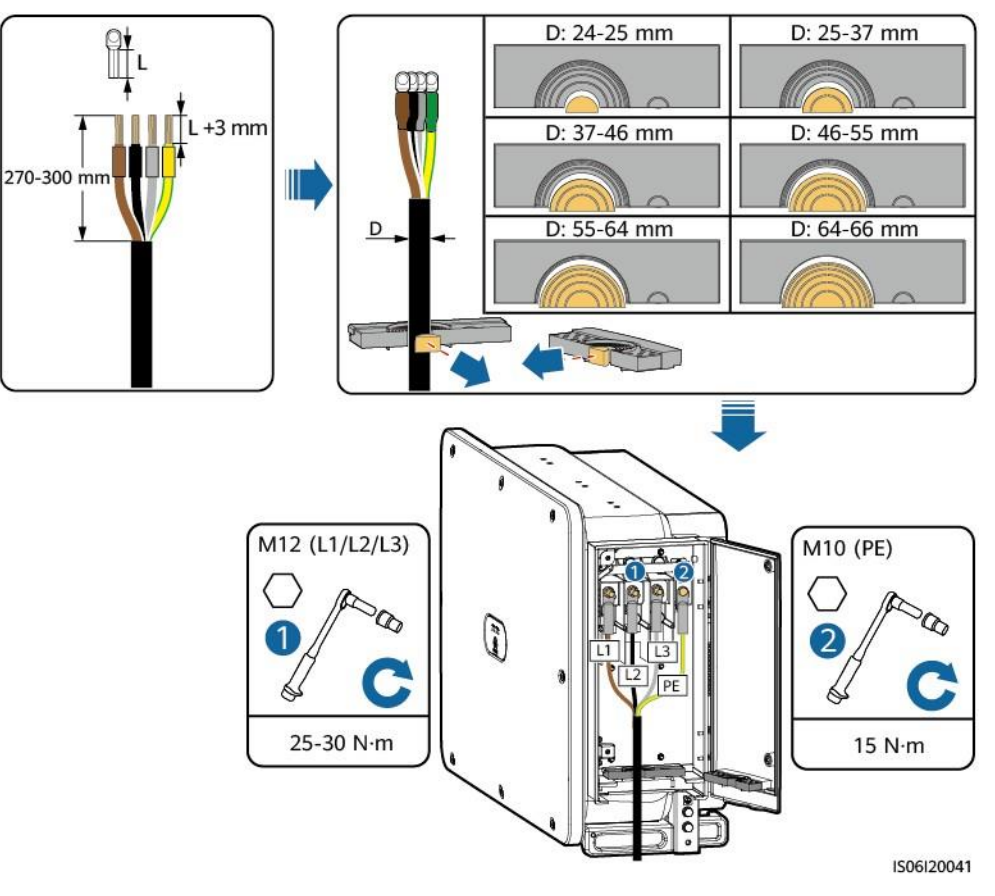

----Koniec

#### Podłączanie kabla wyjścia zasilania AC (jednożyłowego)

Krok 1 Podłącz przewód AC do listwy zaciskowej.

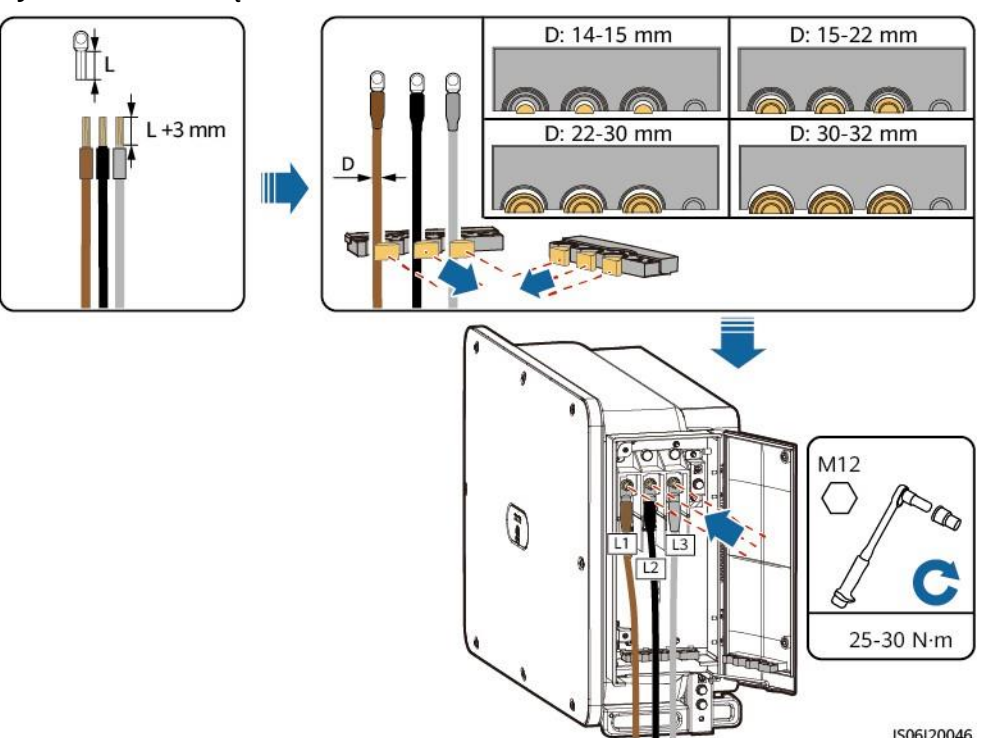

Rysunek 5-10 Połączenia kablowe

----Koniec

## 5.7 Podłączanie kabla wejścia zasilania DC

#### Środki ostrożności

#### 

- Przed podłączeniem kabla wejścia zasilania DC upewnij się, że napięcie DC mieści się w bezpiecznym zakresie (poniżej 60 V DC), i że trzy przełączniki DC umieszczone na falowniku ustawione są w pozycji OFF. W przeciwnym razie może dojść do porażenia prądem.
- Gdy falownik działa w trybie podłączenia do sieci, nie należy wykonywać konserwacji ani operacji na obwodzie DC, takich jak podłączanie lub odłączanie łańcucha fotowoltaicznego lub modułu fotowoltaicznego w łańcuchu fotowoltaicznym. W przeciwnym razie może dojść do porażenia prądem lub wyładowania łukowego, które może także spowodować pożar.

#### 

Upewnij się, że spełnione są następujące warunki: W przeciwnym razie falownik może zostać uszkodzony lub może dojść do pożaru.

- Wartość napięcia obwodu otwartego każdego łańcucha fotowoltaicznego musi zawsze wynosić 1500 V DC lub mniej.
- Polaryzacje połączeń elektrycznych są prawidłowe po stronie wejścia DC.
   Zaciski dodatnie i ujemne modułu fotowoltaicznego połączone są z odpowiednimi dodatnimi i ujemnymi zaciskami wejściowymi DC falownika.

- Upewnij się, że wyjście modułu PV jest prawidłowo izolowane względem uziemienia.
- Łańcuchy fotowoltaiczne łączące się z tym samym obwodem MPPT powinny zawierać tę samą liczbę i ten sam model modułów PV.
- Falownik nie obsługuje połączenia równoległego dla łańcuchów fotowoltaicznych (połączenie równoległe: łańcuchy fotowoltaiczne łączą się ze sobą równolegle na zewnątrz falownika, a następnie podłączane są do niego osobno.
- Podczas montażu łańcuchów fotowoltaicznych i falownika, dodatnie lub ujemne zaciski łańcuchów fotowoltaicznych mogą zostać zwarte doziemnie, jeśli przewód zasilający nie jest prawidłowo zamontowany lub poprowadzony. W takim przypadku może wystąpić zwarcie AC lub DC i uszkodzić falownik. Uszkodzenie urządzenia nie jest objęte żadną gwarancją.

#### Opis zacisku

Falownik posiada 18 zacisków wejściowych DC, które są sterowane przez jego trzy przełączniki DC. PRZEŁĄCZNIK DC 1 steruje zaciskami wejściowymi DC 1 – 6, PRZEŁĄCZNIK DC 2 steruje zaciskami wejściowymi DC 7 – 12, a PRZEŁĄCZNIK DC 3 steruje zaciskami wejściowymi DC 13 – 18.

Rysunek 5-11 Zaciski DC

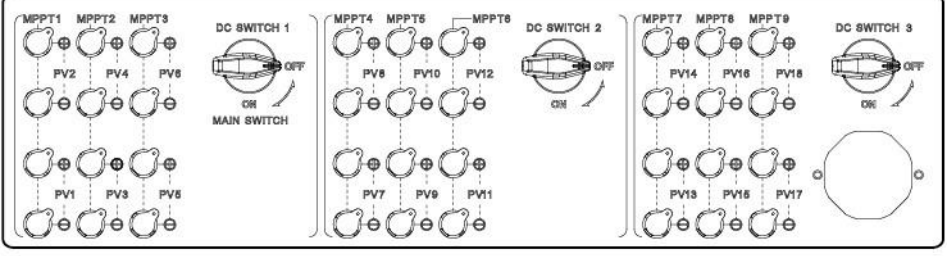

IS06W00062

Wymagania dotyczące wyboru zacisków wejściowych DC:

- 1. Równomiernie ułóż kable wejścia zasilania DC na zaciskach wejściowych DC sterowanych przez trzy przełączniki DC.
- 2. Zmaksymalizuj liczbę podłączonych obwodów MPPT.

#### Opis okablowania konektorów typu Y

#### INFORMACJA

- Konektory typu Y można nabyć w firmie Huawei lub u producentów bazując na następujących zalecanych modelach: Jeżeli wartość prądu znamionowego bezpiecznika konektora typu Y wynosi 15 A, zalecany model to 904095944 (Luxshare) lub A040959443039 (Comlink); jeżeli wartość prądu znamionowego bezpiecznika konektora typu Y wynosi 20 A, zalecany model to 904095945 (Luxshare) lub A040959453039 (Comlink).
- Podłączając przewody do zalecanych konektorów typu Y, upewnij się, że konektory, które mają być sparowane, pasują do siebie i pochodzą od tego samego

producenta. W przeciwnym razie rezystancja styków konektorów może przekroczyć dozwoloną wartość. W takim przypadku konektory mogą się nagrzewać i utleniać, co może powodować awarie.

- Upewnij się, że nakrętki zabezpieczające wszystkich konektorów są dokręcone.
- Nie łącz ze sobą więcej niż trzech obudów bezpieczników. W przeciwnym razie bezpieczniki i ich obudowy mogą ulec uszkodzeniu w wyniku przegrzania. Zaleca się zachowanie odstępu 10 mm lub więcej między obudowami bezpieczników. Zaleca się, aby nie łączyć obudów bezpieczników z innymi konduktorami emitującymi ciepło.
- Nie umieszczaj przewodu konektora typu Y na ziemi. Należy zachować bezpieczną odległość między przewodem konektora typu Y a ziemią, aby uniknąć uszkodzenia przewodu spowodowanego obecnością wody na podłożu.
- Zaleca się, aby konektory typu Y były podłączane od strony łańcucha fotowoltaicznego i przytwierdzane do trackerów fotowoltaicznych.
- Zaciski wejściowe DC falownika są podatne na uszkodzenia w wyniku naprężeń. Gdy konektory typu Y są podłączone do falownika, złącz i zabezpiecz konektory, aby zminimalizować naprężenia na zaciskach wejściowych DC. Aby uzyskać szczegółowe informacje, patrz A Zabezpieczanie konektorów typu Y.

Zasady okablowania:

 PV+ po stronie łańcucha musi być podłączony do PV+ po stronie SUN2000, a PV– po stronie łańcucha musi być podłączony do PV– po stronie SUN2000.

| j•                                         | · - · · · · · · · · · · · · · · · · · · |                                            |                                 |
|--------------------------------------------|-----------------------------------------|--------------------------------------------|---------------------------------|
| Liczba<br>zestawów<br>konektorów<br>typu Y | Zalecane MPPT<br>do podłączenia         | Liczba<br>zestawów<br>konektorów<br>typu Y | Zalecane MPPT<br>do podłączenia |
| 1                                          | MPPT1                                   | 2                                          | MPPT1 i MPPT4                   |
| 3                                          | MPPT1, MPPT3 i<br>MPPT4                 | 4                                          | MPPT1, MPPT3,<br>MPPT4 i MPPT6  |

2. Preferencyjnie i równomiernie podłącz konektory typu Y do MPPT sterowanych przez PRZEŁĄCZNIK DC 1 lub PRZEŁĄCZNIK DC 2.

| Liczba<br>zestawów<br>konektorów<br>typu Y | Zalecane MPPT<br>do podłączenia                                            | Liczba<br>zestawów<br>konektorów<br>typu Y | Zalecane MPPT<br>do podłączenia                                  |
|--------------------------------------------|----------------------------------------------------------------------------|--------------------------------------------|------------------------------------------------------------------|
| 5                                          | MPPT1, MPPT2,<br>MPPT3, MPPT4<br>i MPPT5                                   | 6                                          | MPPT1, MPPT2,<br>MPPT3, MPPT4,<br>MPPT5 i MPPT6                  |
| 7                                          | MPPT1, MPPT2,<br>MPPT3, MPPT4,<br>MPPT5, MPPT6<br>i MPPT7                  | 8                                          | MPPT1, MPPT2,<br>MPPT3, MPPT4,<br>MPPT5, MPPT6,<br>MPPT7 i MPPT8 |
| 9                                          | MPPT1, MPPT2,<br>MPPT3, MPPT4,<br>MPPT5, MPPT6,<br>MPPT7, MPPT8<br>i MPPT9 | N/D                                        | N/D                                                              |

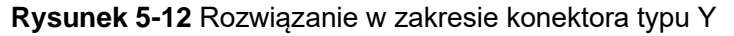

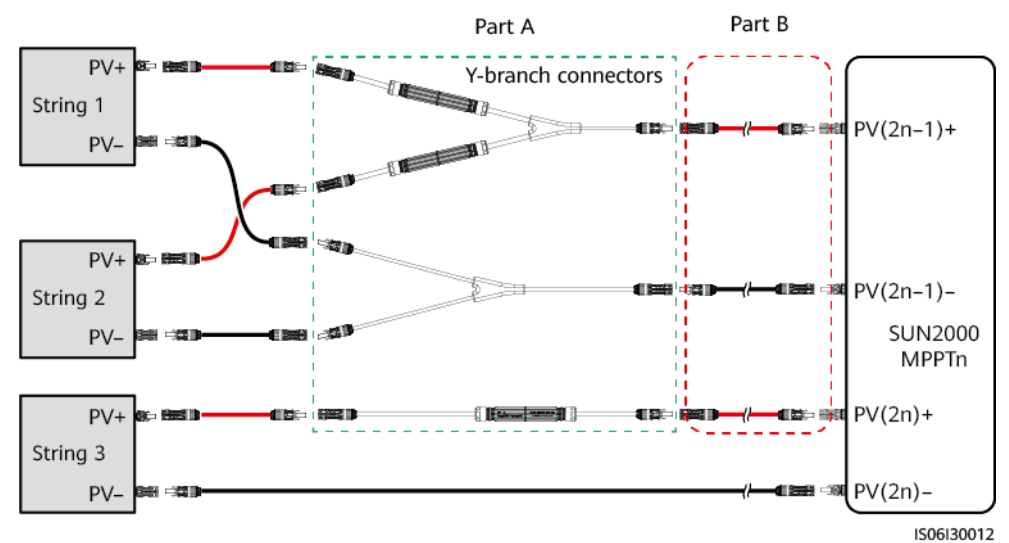

Scenariusz Model Opis podłączenia konektora typu Y (Część A) Podłączanie Użyj zacisków DC dostarczonych wraz z Wszystkie konektorów typu modele falownikami SUN2000, aby podłączyć Y do łańcuchów część B do falowników SUN2000. fotowoltaicznych (zalecane)

#### Legenda: String – Łańcuch

Part A – Część A Part B – Część B Y-branch connectors – Konektory typu Y

| Scenariusz                                        | Model<br>konektora<br>typu Y<br>(Część A)   | Opis podłączenia                                                                                                    |
|---------------------------------------------------|---------------------------------------------|----------------------------------------------------------------------------------------------------|
| Podłączanie<br>konektorów<br>typu Y do<br>SUN2000 | Modele<br>zalecane<br>przez firmę<br>Huawei | Część A można bezpośrednio<br>podłączyć do SUN2000, a część B nie<br>jest wymagana.                                                                                                    |
|                                                   | Inne modele                                 | Aby upewnić się, że zaciski części A pasują<br>do zacisków DC SUN2000, część B należy<br>podłączyć do części A SUN2000. Użyj<br>zacisków DC dostarczonych wraz z<br>SUN2000, aby podłączyć część B do<br>falownika. |

#### Właściwości przewodu

| Rodzaj przewodu                           | Przekrój poprzeczny<br>przewodu (mm²) | Zewnętrzna średnica<br>przewodu (mm) |
|-------------------------------------------|---------------------------------------|--------------------------------------|
| Przewód PV spełniający<br>standard 1500 V | 4 – 6                                 | 4,7 – 6,4                            |

#### INFORMACJA

Przewody o dużej sztywności, takie jak przewody zbrojone, nie są zalecane, ponieważ słaby styk może być spowodowany zaginaniem się przewodów.

#### Procedura postępowania

#### INFORMACJA

- Użyj złączy PV MC4 EVO2 dostarczonych wraz z falownikiem. Jeżeli złącza PV zostaną zgubione lub uszkodzone, kup złącza tego samego modelu. Uszkodzenie urządzenia spowodowane niekompatybilnymi złączami PV nie jest objęte gwarancją.
- W przypadku zaciskarki i klucza do demontażu użyj zalecanego modelu lub skontaktuj się ze sprzedawcą firmy Staubli.

Krok 1 Zamontuj kabel wejścia zasilania DC.

- Zakres pomiaru napięcia DC multimetru musi wynosić co najmniej 1500 V.
- Jeżeli napięcie ma wartość ujemną, polaryzacja wejścia DC jest nieprawidłowa i wymaga korekty.
- Jeżeli napięcie jest większe niż 1500 V, zbyt wiele modułów PV jest połączonych w tym samym łańcuchu. Zdemontuj część modułów PV.
- Podłącz złącze łańcucha fotowoltaicznego do złącza falownika, a następnie upewnij się, że złącza są prawidłowo podłączone.
- Złącze musi być prawidłowo podłączone. Uszkodzenia spowodowane nieprawidłowym podłączeniem nie są objęte gwarancją.

#### Rysunek 5-13 Połączenia kablowe

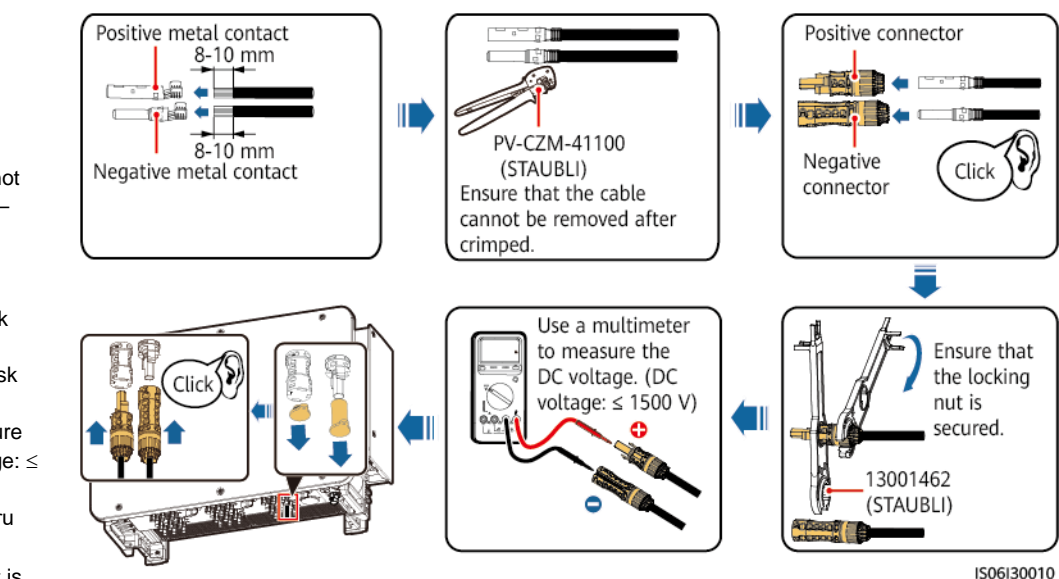

#### Rysunek 5-14 Połączenie konektora

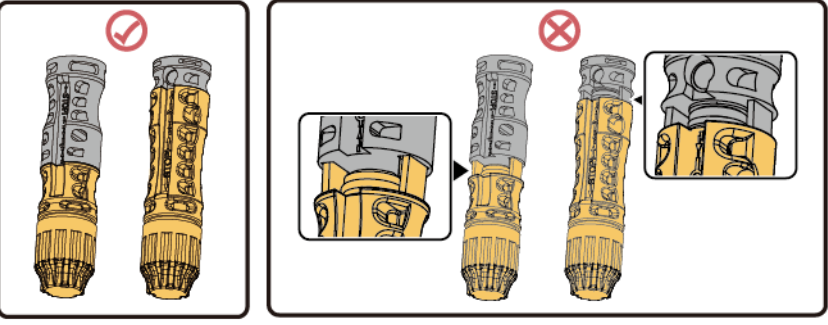

IS06I30016

#### Legenda:

dokręcona.

Positive metal contact -Dodatni styk metalowy Negative metal contact -Ujemny styk metalowy Ensure that the cable cannot be removed after crimped -Upewnij się, że nie można wyjąć przewodu po zaciśnięciu Positive connector - Zacisk dodatni Negative connector - Zacisk ujemny Use a multimeter to measure the DC voltage. (DC voltage:  $\leq$ 1500 V) – Do pomiaru napięcia DC użyj multimetru (napięcie DC: ≤ 1500 V) Ensure that the locking nut is secured – Upewnij się, że nakrętka zabezpieczająca jest

Podczas prowadzenia kabli wejścia zasilania DC pozostaw co najmniej 50 mm luzu. Naprężenie osiowe na złączach PV nie może przekraczać 80 N. Na złączach PV nie wolno generować naprężeń promieniowych ani momentu obrotowego.

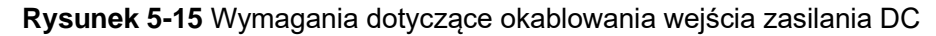

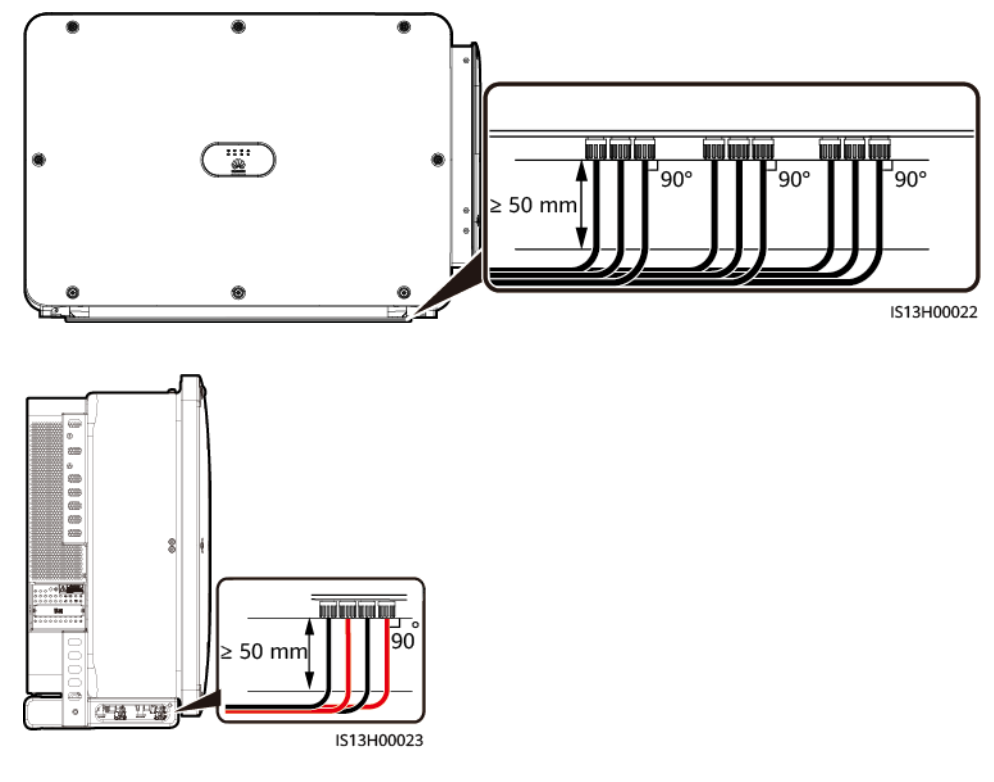

----Koniec

## 5.8 Montaż kabla komunikacyjnego

#### Środki ostrożności

Podczas prowadzenia kabli komunikacyjnych oddziel kable komunikacyjne od przewodów zasilających, aby zapobiec zakłóceń komunikacji.

#### Oznaczenie pinów portów komunikacyjnych

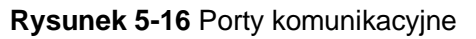

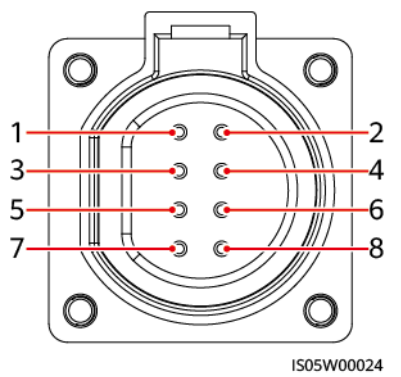

| Port    | Pin | Oznaczenie                            | Pin | Oznaczenie                             | Opis                                                                   |
|---------|-----|---------------------------------------|-----|----------------------------------------|------------------------------------------------------------------------|
| RS485-1 | 1   | RS485A IN, RS485<br>sygnał różnicowy+ | 2   | RS485A OUT, RS485<br>sygnał różnicowy+ | Służy łączenia<br>falowników                                           |
|         | 3   | RS485B IN, RS485<br>sygnał różnicowy– | 4   | RS485B OUT, RS485<br>sygnał różnicowy– | kaskadowo lub<br>podłączania do<br>urządzeń takich jak<br>SmartLogger. |
| PE      | 5   | PE, uziemienie<br>ekranujące          | 6   | PE, uziemienie<br>ekranujące           | -                                                                      |
| RS485-2 | 7   | RS485A, RS485<br>sygnał różnicowy+    | 8   | RS485B, RS485<br>sygnał różnicowy–     | Służy do łączenia z<br>urządzeniami typu<br>slave RS485.               |

#### Procedura postępowania

Krok 1 Zamontuj kabel komunikacyjny.

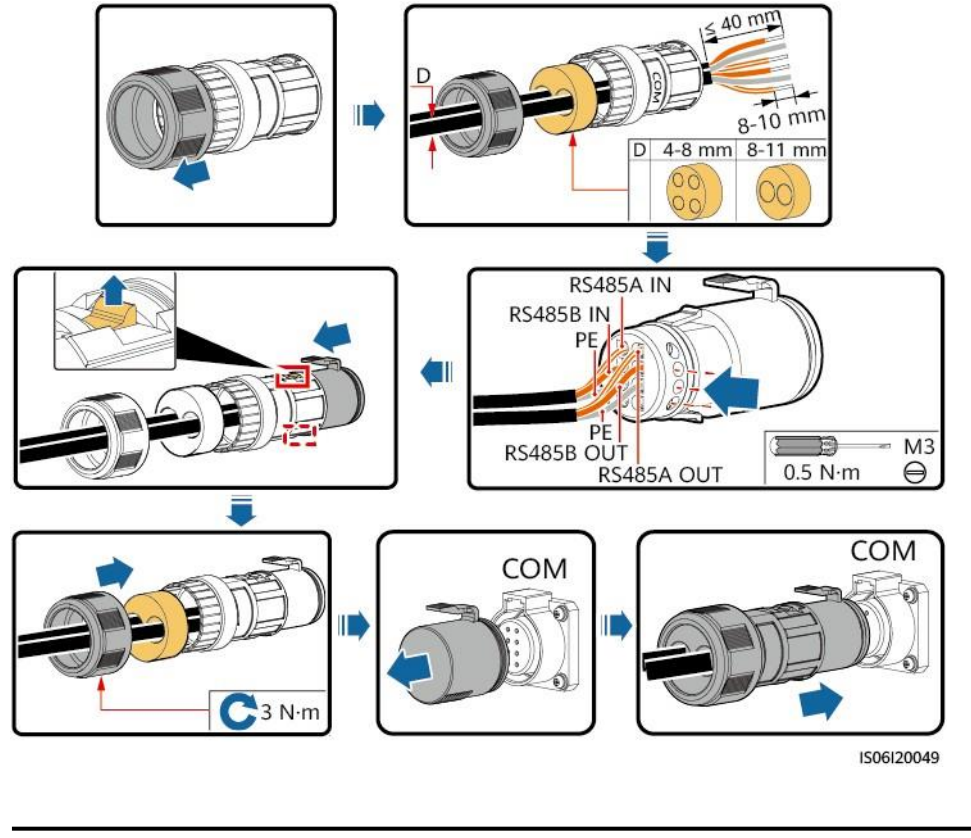

**Rysunek 5-17** Połączenia kablowe (4 – 8 mm czterootworowa gumowa zatyczka)

Zablokuj nieużywane otwory kablowe za pomocą zaślepek i dokręć dławiki kablowe.

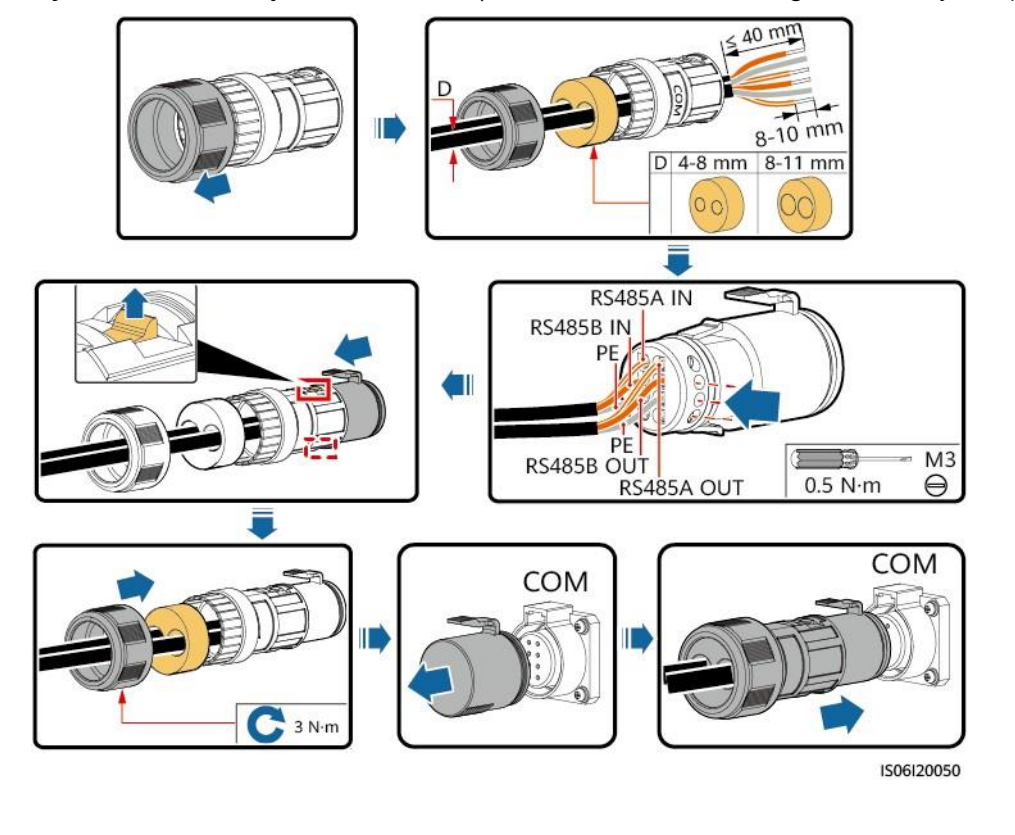

Rysunek 5-18 Połączenia kablowe (4 – 8 mm dwuotworowa gumowa zatyczka)

- Jeżeli należy podłączyć trzy kable komunikacyjne, użyj gumowej zatyczki z trzema otworami, która zamocowana jest w skrzynce inspekcyjnej.
- Zablokuj nieużywane otwory kablowe za pomocą zaślepek i dokręć dławiki kablowe.

----Koniec

## 5.9 Zamykanie skrzynki inspekcyjnej

#### Procedura postępowania

**Krok 1** Wyreguluj wspornik, zamknij skrzynkę inspekcyjną i dokręć dwie śruby znajdujące się na skrzynce.

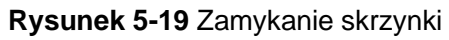

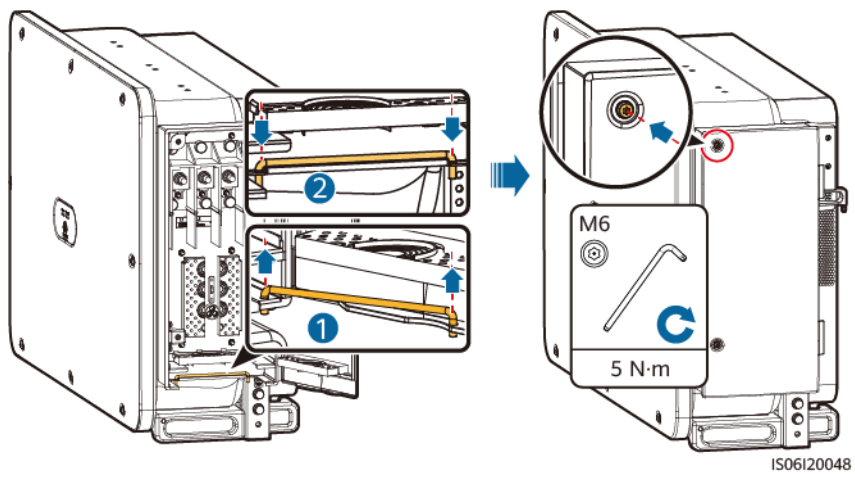

----Koniec

# **6** Uruchomienie instalacji

## 6.1 Kontrola przed włączeniem

- 1. Falownik jest zamontowany prawidłowo i bezpiecznie.
- 2. Sprawdź, czy przełączniki DC i przełącznik wyjścia AC są wyłączone.
- 3. Sprawdź, czy wszystkie przewody uziemiające są podłączone prawidłowo i solidnie.
- 4. Wszystkie kable wyjścia zasilania AC są podłączone prawidłowo i solidnie, bez otwartych obwodów i zwarć.
- 5. Wszystkie kable wejścia zasilania DC są podłączone prawidłowo i solidnie, bez otwartych obwodów i zwarć.
- 6. Kabel komunikacyjny jest podłączony prawidłowo i solidnie.
- 7. Sprawdź, czy wnętrze skrzynki inspekcyjnej jest czyste i pozbawione ciał obcych.
- 8. Skrzynka inspekcyjna jest zamknięta, a śruby dokręcone.
- 9. Nieaktywne zaciski wejściowe DC są zasłonięte.
- 10. Nieaktywne porty USB są zasłonięte wodoodpornymi zatyczkami.

## 6.2 Włączenie instalacji

#### Środki ostrożności

#### ▲ OSTRZEŻENIE

Gdy dioda LED2 świeci się zielonym światłem ciągłym (co oznacza, że falownik jest podłączony do sieci), nie ustawiaj żadnego przełącznika DC w pozycji ON. W przeciwnym razie falownik może ulec uszkodzeniu, ponieważ nie zostanie wykryta rezystancja izolacji.

- Przed ustawieniem w pozycji ON przełącznika AC znajdującego się pomiędzy falownikiem a siecią energetyczną sprawdź za pomocą multimetru, czy napięcie AC mieści się w określonym zakresie.
- Jeżeli falownik nie pracował przez ponad pół roku po zamontowaniu, przed użyciem musi zostać sprawdzony i przetestowany przez specjalistów.

#### Procedura postępowania

**Krok 1** Ustaw w pozycji ON przełącznik AC znajdujący się pomiędzy falownikiem a siecią energetyczną.

#### INFORMACJA

Jeżeli wykonujesz **Krok 2** przed **Krokiem 1**, falownik zgłasza usterkę dotyczącą nieprawidłowego wyłączenia. Falownik może uruchomić się prawidłowo po automatycznym usunięciu usterki.

**Krok 2** Ustaw w pozycji ON PRZEŁĄCZNIK DC 1 (PRZEŁĄCZNIK GŁÓWNY) umieszczony na spodzie obudowy SUN2000.

**Krok 3** Sprawdź stan diody LED 1. Jeśli świeci się zielonym światłem ciągłym, ustaw PRZEŁĄCZNIK DC SWITCH 2 i PRZEŁĄCZNIK DC 3 w pozycji ON.

----Koniec

## Interfejs człowiek – maszyna

## 7.1 Operacje wykonywane za pośrednictwem aplikacji

### 7.1.1 Wprowadzenie do aplikacji

#### Funkcje

- Aplikacja FusionSolar jest zalecana, gdy SUN2000 jest połączony z chmurą hostingową FusionSolar. Gdy SUN2000 połączony jest z innymi systemami zarządzania, zalecana jest aplikacja SUN2000.
- Aplikacja SUN2000 lub FusionSolar (w skrócie aplikacja) to aplikacja mobilna, która komunikuje się z falownikiem SUN2000 za pośrednictwem modułu WLAN/Bluetooth lub kabla USB, aby umożliwić zapytania o alarmy, ustawianie parametrów i przeprowadzanie rutynowej konserwacji w formie łatwej w obsłudze platformy serwisowej.

#### Tryb połączenia

Po włączeniu zasilania strony DC lub AC falownika SUN2000 można podłączyć do niego aplikację za pomocą modułu WLAN, modułu Bluetooth lub kabla USB.

#### INFORMACJA

- Za pośrednictwem modułu WLAN: Obsługiwany jest moduł USB-Adapter2000-C WLAN.
- Za pośrednictwem modułu Bluetooth: Obsługiwany jest moduł USB-Adapter2000-B Bluetooth.
- Za pośrednictwem kabla USB: Obsługiwany jest port USB 2.0. Użyj kabla USB dostarczonego wraz z telefonem komórkowym.
- System operacyjny telefonu komórkowego: Android 4.0 lub wersja późniejsza.
- Zalecane marki telefonów komórkowych: Huawei i Samsung.

Rysunek 7-1 Podłączenie za pośrednictwem modułu WLAN lub Bluetooth

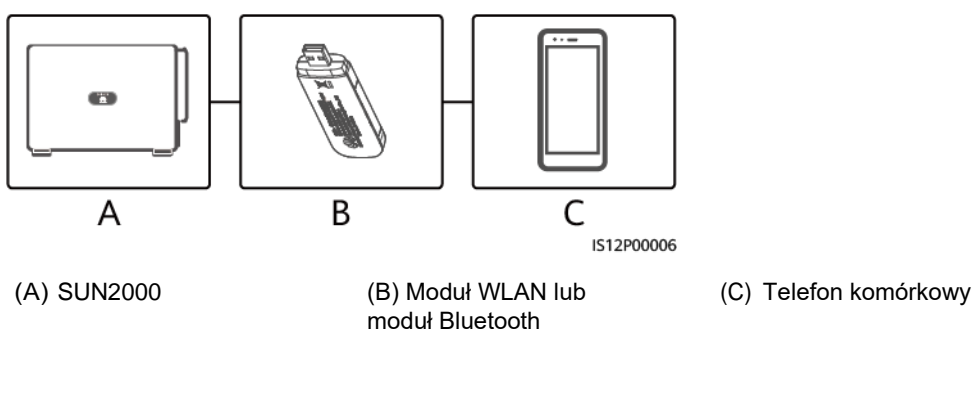

#### **Rysunek 7-2** Podłączenie za pośrednictwem kabla USB

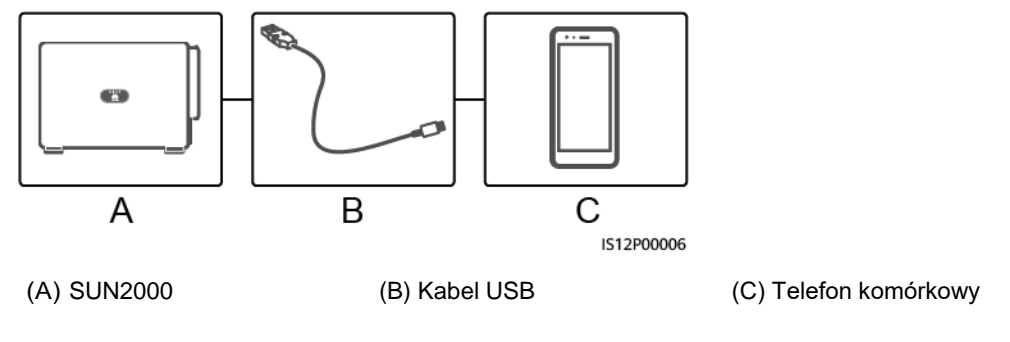

#### INFORMACJA

- Podczas używania aplikacji SUN2000 do ustawiania parametrów falownika pozycje ustawień na niektórych ekranach ustawień parametrów nie są wyświetlane, jeśli przełącznik AC między falownikiem a siecią energetyczną ustawiony jest w pozycji ON, ale trzy przełączniki DC na falowniku nie są ustawione w pozycji ON. Ustaw trzy przełączniki DC do pozycji ON, a następnie zresetuj odpowiednie parametry.
- Jeżeli zmienisz kod sieciowy, niektóre parametry mogą zostać przywrócone do ustawień fabrycznych. Po zmianie kodu sieciowego sprawdź, czy ma to wpływ na wcześniej ustawione parametry.
- Dostarczenie polecenia resetowania, resetowania do ustawień fabrycznych, wyłączania lub aktualizacji do falowników może spowodować przerwę połączenia z siecią energetyczną, co ma wpływ na uzysk energii.
- Tylko specjaliści mogą ustawiać parametry sieci energetycznej, parametry zabezpieczające, parametry funkcji i parametry regulacji mocy falowników. Jeżeli parametry sieci, parametry zabezpieczeń i parametry funkcji są ustawione nieprawidłowo, falowniki mogą nie połączyć się z siecią energetyczną. Jeżeli parametry regulacji mocy są ustawione nieprawidłowo, falowniki mogą nie połączyć się z siecią energetyczną zgodnie z wymaganiami. W takich przypadkach wpłynie to na uzysk energii.

#### 🛄 UWAGA

- Konfigurowalne parametry różnią się w zależności od kodu sieciowego. Rzeczywisty ekran może się różnić.
- Nazwy parametrów, zakresy wartości oraz wartości domyślne mogą ulec zmianie. Rzeczywisty wyświetlacz może się różnić.

### 7.1.2 Pobieranie i instalowanie aplikacji

- Aplikacja FusionSolar: Zaloguj się do Google Play, wyszukaj aplikację **FusionSolar**, a następnie pobierz pakiet instalacyjny aplikacji. Możesz również zeskanować kod QR, aby pobrać pakiet instalacyjny.
- Aplikacja SUN2000: Zaloguj się do Huawei AppGallery (https://appstore.huawei.com), wyszukaj aplikację SUN2000, a następnie pobierz pakiet instalacyjny aplikacji. Możesz również zeskanować kod QR (https://appgallery.cloud.huawei.com/appdl/C10279542), aby pobrać pakiet instalacyjny.

Kod QR:

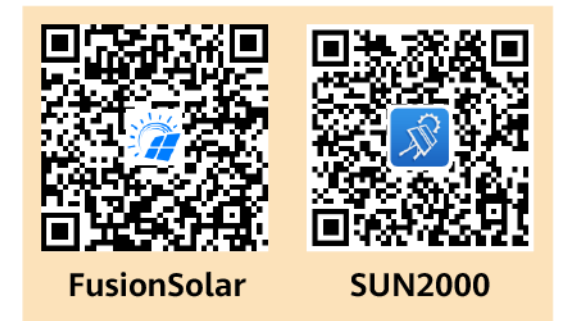

## 7.1.3 Logowanie do aplikacji

#### Warunki

wstępne

- Strona DC lub AC falownika SUN2000 jest pod napięciem.
- Podłączenie za pośrednictwem modułu WLAN lub Bluetooth:
  - a. Moduł WLAN lub moduł Bluetooth podłączony jest do portu **USB** na spodzie SUN2000.
  - b. Funkcja WLAN lub Bluetooth jest aktywna.
  - c. Trzymaj telefon komórkowy w odległości do 5 m od falownika SUN2000. W przeciwnym razie wpłynie to na komunikację między nimi.
- Podłączenie za pośrednictwem kabla USB:
  - a. Kabel USB łączy port USB na spodzie SUN2000 z portem telefonu komórkowego.
  - b. Jeżeli kabel USB zostanie prawidłowo podłączony, na telefonie pojawi się komunikat Connected to USB Accessory [Podłączono do akcesorium USB]. W przeciwnym razie kabel nie jest podłączony.

## Procedura postępowania

1. Uruchom aplikację i wybierz tryb połączenia.

#### 🛄 UWAGA

- Zrzuty ekranu zamieszczone w niniejszym dokumencie odpowiadają aplikacji SUN2000 w wersji 3.2.00.013 (Android) i aplikacji FusionSolar w wersji 5.7.010 (Android).
- Gdy używane jest połączenie WLAN, zeskanuj kod QR modułu WLAN, aby uzyskać dostęp do ekranu logowania.
- Gdy używane jest połączenie WLAN, początkowa nazwa hotspotu WLAN to Adapter-WLAN module SN, a początkowe hasło to Changeme. Użyj hasła początkowego przy pierwszym uruchomieniu i zmień je niezwłocznie po zalogowaniu. Aby zapewnić bezpieczeństwo konta, okresowo zmieniaj hasło i zapamiętuj nowe hasło. Brak zmiany hasła początkowego może spowodować jego ujawnienie. Hasło niezmieniane przez długi czas może zostać skradzione lub złamane. W przypadku utraty hasła nie można uzyskać dostępu do urządzenia. W takich przypadkach użytkownik ponosi odpowiedzialność za wszelkie straty wyrządzone na instalacji fotowoltaicznej.
- Gdy używane jest połączenie Bluetooth, nazwa podłączonego urządzenia Bluetooth znajduje się po ostatnich 8 cyfrach kodu kreskowego SN+HWAPP.
- Po wybraniu opcji Use by default for this USB accessory [Użyj domyślnie dla tego akcesorium USB], komunikat z prośbą o potwierdzenie dostępu USB nie pojawi się, jeśli ponownie zalogujesz się do aplikacji bez odłączania kabla USB.
- a. (Scenariusz, w którym SUN2000 połączony jest z chmurą hostingową FusionSolar) - Uruchom aplikację FusionSolar i przejdź do ekranu Device Commissioning.

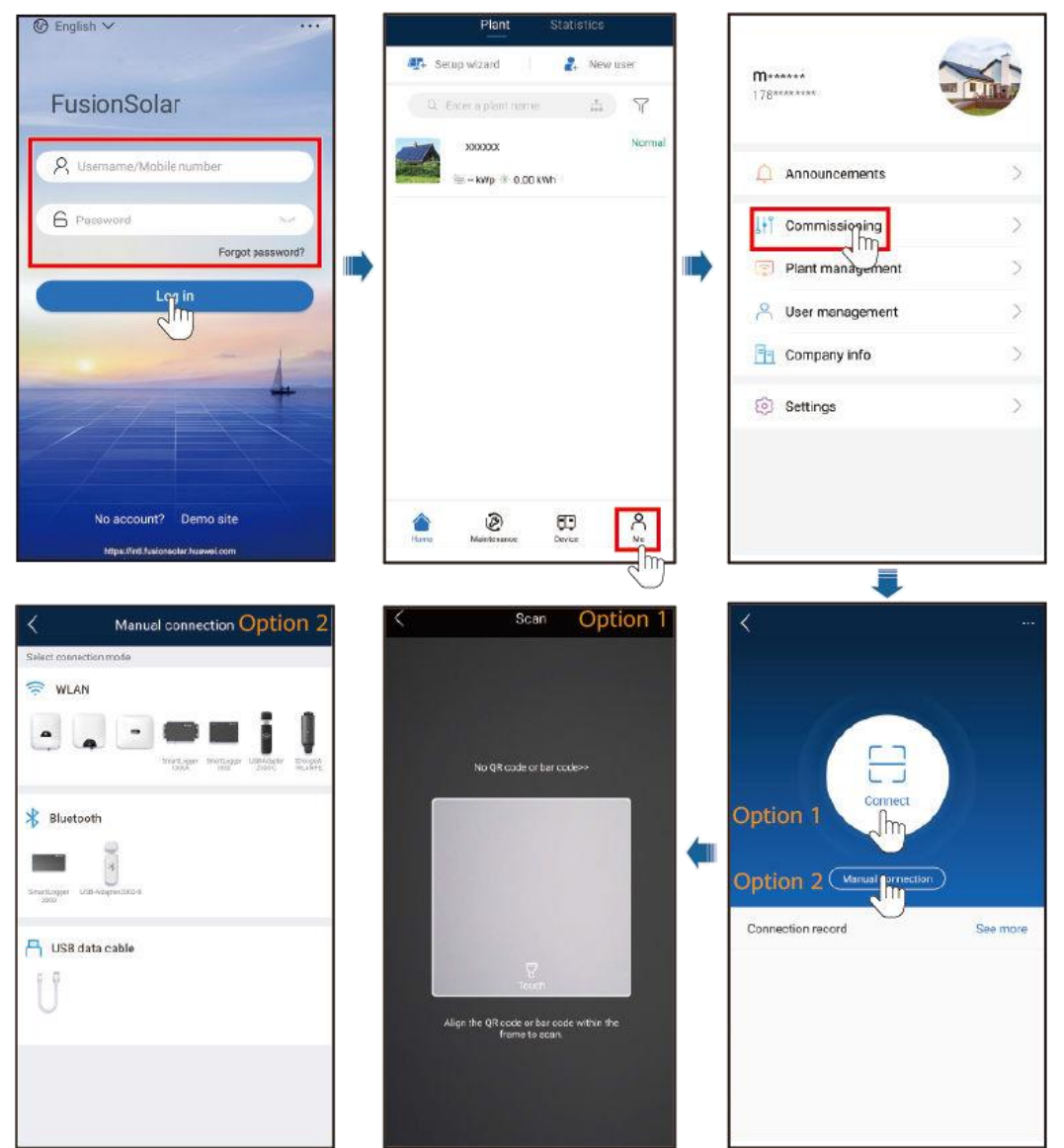

Rysunek 7-3 Wybór trybu połączenia (z dostępem do sieci)

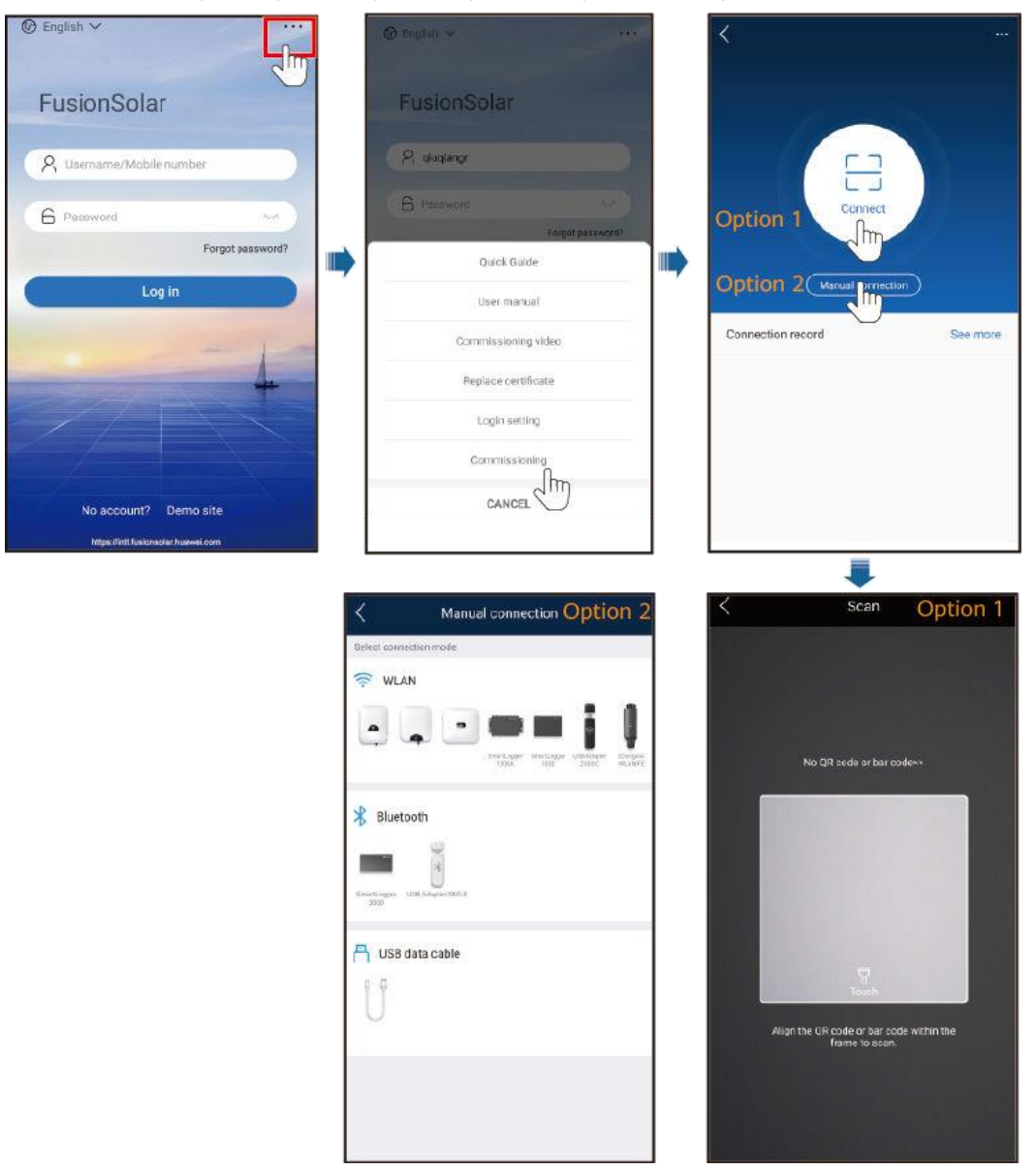

#### Rysunek 7-4 Wybór trybu połączenia (bez dostępu do sieci)

b. (Scenariusz, w którym SUN2000 połączony jest z innymi systemami zarządzania) - Uruchom SUN2000 i przejdź do ekranu operacji.

#### Rysunek 7-5 Wybór metody połączenia

| Χ                          | < | Scan Option 1                                            | <                     | Manual connection Option 2 |
|----------------------------|---|----------------------------------------------------------|-----------------------|----------------------------|
|                            |   |                                                          | Select connect        | ien mode                   |
|                            |   |                                                          | 🛜 WLAN                |                            |
|                            |   |                                                          |                       | Burtupal Burtupar Disease  |
| Option 1                   |   | No GR code or har code-+                                 | Bluetoo               | th<br>@                    |
| Option 2 Marual prinection |   |                                                          | Smartunger US<br>2000 | 3<br>S-Anaguri 1002-3      |
| Connection record See more |   |                                                          | 📇 USB da              | ta cable                   |
|                            |   |                                                          | 9.9                   |                            |
|                            |   | Touch                                                    | 0                     |                            |
|                            |   | Argo the GR code or ber code within the<br>frame to scan |                       |                            |
|                            |   |                                                          |                       |                            |
|                            |   |                                                          |                       |                            |

2. Wybierz użytkownika do logowania i wprowadź hasło logowania, aby uzyskać dostęp do ekranu szybkich ustawień [Quick Settings] lub ekranu menu głównego [Main Menu].

#### INFORMACJA

- Hasło logowania jest takie samo jak hasło do SUN2000 podłączonego do aplikacji i jest używane tylko wtedy, gdy SUN2000 łączy się z aplikacją.
- Wspólne hasło początkowe dla Użytkownika, Użytkownika zaawansowanego i Użytkownika specjalnego to 00000a.
- Użyj hasła początkowego przy pierwszym uruchomieniu i zmień je niezwłocznie po zalogowaniu. Aby zapewnić bezpieczeństwo konta, okresowo zmieniaj hasło i zapamiętuj nowe hasło. Brak zmiany hasła początkowego może spowodować jego ujawnienie. Hasło niezmieniane przez długi czas może zostać skradzione lub złamane. W przypadku utraty hasła nie można uzyskać dostępu do urządzenia. W takich przypadkach użytkownik ponosi odpowiedzialność za wszelkie straty wyrządzone na instalacji fotowoltaicznej.
- Jeżeli podczas logowania wprowadzonych zostanie kolejno pięć błędnych haseł (odstęp między dwoma kolejnymi próbami jest krótszy niż 2 minuty), konto zostanie zablokowane na 10 minut. Hasło musi składać się z sześciu znaków.
- Jeżeli zalogujesz się do aplikacji po pierwszym połączeniu urządzenia z aplikacją lub przywróceniu domyślnych ustawień fabrycznych, wyświetlony zostanie ekran szybkich ustawień [Quick Settings]. Ustaw podstawowe parametry zgodnie z monitem. Jeżeli nie ustawisz podstawowych parametrów falownika na ekranie szybkich ustawień, ekran będzie nadal wyświetlany przy następnym logowaniu do aplikacji.
- Aby ustawić podstawowe parametry SUN2000 na ekranie szybkich ustawień, zaloguj się jako Użytkownik zaawansowany. Jeżeli logujesz się jako zwykły Użytkownik lub Użytkownik specjalny, wprowadź hasło użytkownika zaawansowanego, aby uzyskać dostęp do ekranu Quick Settings.

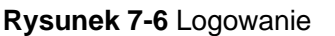

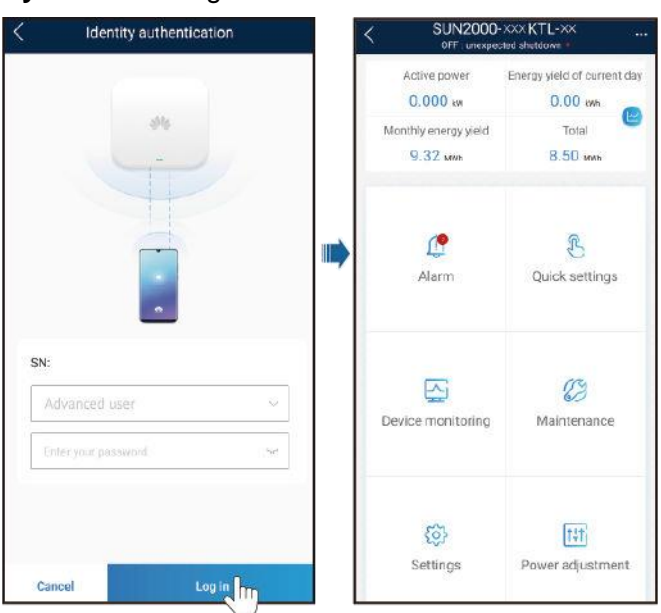

## 7.1.4 Operacje z poziomu konta Użytkownika zaawansowanego

Jeżeli zalogujesz się do aplikacji jako **Użytkownik zaawansowany**, możesz ustawić parametry sieciowe, parametry ochrony i parametry funkcji dla SUN2000.

#### 7.1.4.1 Procedura ustawiania

#### parametrów sieciowych

Krok 1 Wybierz Function Menu > Settings > Grid Parameters, aby przejść do ekranu ustawiania parametrów.

| <            | Grid paran | neters                                    |   |
|--------------|------------|-------------------------------------------|---|
| Grid code    |            |                                           | > |
| Isolation se | ettings    | Input not grounded, with<br>a transformer | ~ |

Rysunek 7-7 Parametry sieciowe (użytkownik zaawansowany)

#### Parametry

| Nr | Parametr                                    | Opis                                                                                                    |
|----|---------------------------------------------|----------------------------------------------------------------------------------------------------|
| 1  | Grid Code [Kod sieciowy]                    | Ustaw ten parametr zgodnie z kodem sieciowym w kraju lub<br>regionie użytkowania falownika oraz scenariuszem zastosowania<br>urządzenia. |
| 2  | Isolation settings<br>[Ustawienia izolacji] | Określa tryb pracy falownika zgodnie ze stanem uziemienia po<br>stronie DC i z podłączeniem do sieci energetycznej.                      |

<sup>----</sup>Koniec

#### 7.1.4.2 Ustawianie parametrów ochrony

#### Procedura postępowania

- Krok 1 Wybierz Function Menu > Settings > Protect Parameters, aby przejść do ekranu ustawiania parametrów.
  - **Rysunek 7-8** Parametry zabezpieczenia (użytkownik zaawansowany)

| <         | Protection parameters         |          |   |
|-----------|-------------------------------|----------|---|
| Insulatio | on resistance<br>on threshold | 0.050 MΩ | > |

----Koniec

#### Parametr

| Nr | Parametr                                                                                          | Opis                                                                                                    |
|----|---------------------------------------------------------------------------------------------------|----------------------------------------------------------------------------------------------------|
| 1  | Insulation resistance<br>protection threshold (MΩ)<br>[Próg ochrony rezystancji<br>izolacji (MΩ)] | Aby zapewnić bezpieczeństwo urządzenia, falownik mierzy<br>rezystancję izolacji strony wejściowej względem uziemienia,<br>kiedy rozpoczyna autokontrolę. Jeżeli wykryta wartość jest<br>mniejsza od wartości zadanej, falownik nie łączy się z siecią. |

#### 7.1.4.3 Ustawianie parametrów funkcji

#### Procedura postępowania

Krok 1 Wybierz Function Menu > Settings > Feature Parameters, aby przejść do ekranu ustawień.

#### Rysunek 7-9 Parametry funkcji (użytkownik zaawansowany)

| Feature parar                                     | neters                                                                                 |
|---------------------------------------------------|----------------------------------------------------------------------------------------|
| MPPT multi-peak scanning                          |                                                                                        |
| MPPT multi-peak scan<br>interval                  | 15 min >                                                                               |
| RCD enhancement                                   |                                                                                        |
| Night-time reactive power output                  |                                                                                        |
| PID protection at night                           |                                                                                        |
| Power quality optimization mode                   |                                                                                        |
| PV module type                                    | Crystalline silicon $\checkmark$                                                       |
| Built-in PID compensation direction               | Output disabled $\!\!\!\!\!\!\!\!\!\!\!\!\!\!\!\!\!\!\!\!\!\!\!\!\!\!\!\!\!\!\!\!\!\!$ |
| String connection mode                            | Automatic detection $\checkmark$                                                       |
| Automatic OFF due to<br>communication interrupted |                                                                                        |
| Communication interruption duration               | 2 min >                                                                                |
| Soft start/boot time                              | 20 s >                                                                                 |

#### ----Koniec

#### Parametry

| Nr | Parametr                                                                                         | Opis                                                                                                    | Uwagi                                                                                                 |
|----|--------------------------------------------------------------------------------------------------|----------------------------------------------------------------------------------------------------|----------------------------------------------------------------------------------------------------|
| 1  | MPPT multi-peak<br>scanning<br>[Skanowanie<br>wielopunktowe<br>MPPT]                             | Gdy falownik jest używany w<br>scenariuszach, w których łańcuchy<br>fotowoltaiczne są znacznie zacienione,<br>ustaw ten parametr na <b>Enable</b> ;<br>następnie falownik będzie<br>przeprowadzał skanowanie MPPT w<br>regularnych odstępach czasu, aby<br>zlokalizować maksymalną moc.                                                                                                    | -                                                                                                    |
| 2  | MPPT multi-peak scan<br>interval (min) [Interwał<br>skanowania<br>wielopunktowego<br>MPPT (min)] | Określa interwał skanowania MPPT.                                                                                                    | Parametr ten jest wyświetlany,<br>gdy <b>MPPT multi-peak</b><br>scanning ustawiony jest na<br>Enable. |
| 3  | RCD enhancement<br>[Wzmocnienie<br>wyłącznika<br>różnicowoprądowego<br>(RCD)]                    | Wyłącznik różnicowoprądowy (RCD)<br>odnosi się do prądu upływowego<br>falownika do ziemi. Aby zapewnić<br>bezpieczeństwo urządzenia i osób, RCD<br>należy ograniczyć do wartości określonej<br>w normie. Jeżeli przełącznik AC z<br>funkcją wykrywania prądu upływowego<br>jest zamontowany na zewnątrz<br>falownika, należy włączyć tę funkcję, aby<br>ograniczyć generowanie prądu<br>upływowego podczas pracy falownika,<br>zapobiegając w ten sposób<br>niewłaściwemu działaniu przełącznika<br>AC. | -                                                                                                    |

| Nr | Parametr                                                                               | Opis                                                                                                    | Uwagi                                                                                                    |
|----|----------------------------------------------------------------------------------------|----------------------------------------------------------------------------------------------------|----------------------------------------------------------------------------------------------------|
| 4  | Night-time<br>reactive power<br>output<br>[Generowana<br>moc bierna w<br>porze nocnej] | W przypadku niektórych scenariuszy<br>zastosowania operator sieci<br>energetycznej wymaga, aby falownik<br>dokonywał kompensacji mocy biernej w<br>porze nocnej w celu zapewnienia<br>zgodności współczynnika mocy lokalnej<br>sieci elektroenergetycznej z<br>wymaganiami.                                                                                                    | Parametr ten jest wyświetlany, gdy<br>parametr <b>Isolation settings</b> jest<br>ustawiony na <b>Input ungrounded,</b><br>with TF.                                                                                                    |
| 5  | PID protection at<br>night<br>[Zabezpieczenie<br>PID w porze nocnej]                   | Gdy falownik generuje moc bierną w<br>porze nocnej, a parametr ten jest<br>ustawiony na <b>Enable</b> , falownik<br>wyłączy się automatycznie, jeśli<br>wykryje nieprawidłowy stan<br>kompensacji PID.                                                                                                    | -                                                                                                    |
| 6  | Power quality<br>optimization mode<br>[Tryb optymalizacji<br>jakości mocy]             | Jeżeli ten parametr ustawiony jest na <b>Enable</b> , harmoniczne prądu<br>wyjściowego falownika zostaną<br>zoptymalizowane.                                                                                                    | -                                                                                                    |
| 7  | PV module type [Typ<br>modułu<br>fotowoltaicznego]                                     | Parametr ten służy do ustawiania<br>różnych typów modułów<br>fotowoltaicznych i czasu wyłączenia<br>modułu fotowoltaicznego z układem<br>skupiającym światło (CPV). Jeżeli<br>moduły fotowoltaiczne z układem<br>skupiającym światło (CPV) są<br>zacienione, moc może drastycznie spaść<br>do 0 powodując wyłączenie falownika.<br>Wpływa to na uzysk energii ze względu<br>na zbyt długie wznowienie zasilania i<br>ponowne uruchomienie falownika.<br>Parametr nie musi być<br>ustawiony dla modułów wykonanych z<br>krzemu krystalicznego oraz<br>cienkowarstwowych modułów PV. | <ul> <li>Jeżeli parametr ten jest<br/>ustawiony na Crystalline<br/>silicon lub Film, falownik<br/>automatycznie wykrywa moc<br/>modułów fotowoltaicznych, gdy<br/>są one zacienione i wyłącza się,<br/>jeśli moc jest zbyt niska.</li> <li>Gdy stosowane są moduły<br/>fotowoltaiczne z układem<br/>skupiającym światło (CPV):         <ul> <li>Jeżeli parametr ten jest<br/>ustawiony na CPV 1, falownik<br/>może szybko uruchomić się<br/>ponownie w ciągu 60 minut,<br/>jeśli moc wejściowa modułów<br/>PV drastycznie spadnie z<br/>powodu zacienienia.</li> <li>Jeżeli parametr ten jest<br/>ustawiony na CPV 2, falownik<br/>może szybko uruchomić się<br/>ponownie w ciągu 10 minut,<br/>jeśli moc wejściowa modułów<br/>PV drastycznie spadnie z<br/>powodu zacienienia.</li> </ul> </li> </ul> |

| Nr | Parametr                                                                                                    | Opis                                                                                                    | Uwagi                                                                                                    |
|----|----------------------------------------------------------------------------------------------------|----------------------------------------------------------------------------------------------------|----------------------------------------------------------------------------------------------------|
| 8  | Built-in PID<br>compensation<br>direction<br>[Kierunek<br>kompensacji<br>PID]                                                    | Gdy zewnętrzny moduł PID<br>kompensuje napięcie PID dla instalacji<br>fotowoltaicznej, ustaw <b>Built-in PID</b><br><b>compensation direction</b> na<br>rzeczywisty kierunek kompensacji<br>modułu PID tak, aby falownik mógł<br>generować moc bierną w porze nocnej. | -                                                                                                    |
| 9  | String connection<br>mode [Sposób<br>podłączania<br>łańcuchów]                                                                   | Określa sposób podłączania łańcuchów<br>fotowoltaicznych.                                                                                                    | <ul> <li>Gdy łańcuchy fotowoltaiczne są podłączane do falownika oddzielnie (wszystkie łańcuchy fotowoltaiczne osobno), nie ma potrzeby ustawiania tego parametru. Falownik może automatycznie wykryć sposób podłączania łańcuchów fotowoltaicznych.</li> <li>Gdy łańcuchy fotowoltaiczne łączą się ze sobą równolegle na zewnątrz falownika, a następnie podłączane są do niego niezależnie (wszystkie podłączone łańcuchy fotowoltaiczne), ustaw ten parametr na AII PV strings connected.</li> </ul> |
| 10 | Automatic OFF<br>due to<br>communication<br>interrupted<br>[Automatyczne<br>wyłączenie z<br>powodu<br>przerwania<br>komunikacji] | Zgodnie z normami przyjętymi w<br>niektórych krajach i regionach, falownik<br>musi zostać wyłączony w przypadku<br>trwającej zbyt długo przerwy w<br>komunikacji.                                                                                                    | Jeżeli parametr Automatic OFF due<br>to communication interrupted jest<br>ustawiony na Enable, a komunikacja<br>z falownikiem została przerwana na<br>ustalony czas (określany za pomocą<br>parametru Communication<br>interruption duration), falownik<br>zostanie automatycznie wyłączony.                                                                                                    |
| 11 | Automatic ON due to<br>communication<br>resumed<br>[Automatyczne<br>włączenie z powodu<br>wznowienia<br>komunikacji]             | Jeżeli parametr ten jest ustawiony na<br><b>Enable</b> , falownik uruchamia się<br>automatycznie po przywróceniu<br>komunikacji. Jeżeli parametr ten jest<br>ustawiony na <b>Disable</b> , falownik należy<br>uruchomić ręcznie po przywróceniu<br>komunikacji.       | Parametr ten jest wyświetlany, gdy<br>Automatic OFF due to<br>communication interrupted<br>ustawiony jest na Enable.                                                                                                    |
| 12 | Communication<br>interruption<br>duration (min)<br>[Czas przerwy w<br>komunikacji (min)]                                         | Określa czas wskazujący przerwę w<br>komunikacji. Służy do automatycznego<br>wyłączania w celu ochrony w przypadku<br>przerwy w komunikacji.                                                                                                    | -                                                                                                    |
| 13 | Soft start/boot<br>time (s) [Łagodny<br>rozruch/czas<br>uruchamiania (s)]                                                        | Określa czas, przez jaki moc będzie<br>stopniowo wzrastać po uruchomieniu<br>falownika.                                                                                                    | -                                                                                                    |

| Nr | Parametr                                                                                                    | Opis                                                                                                    | Uwagi                                                                                                    |
|----|----------------------------------------------------------------------------------------------------|----------------------------------------------------------------------------------------------------|----------------------------------------------------------------------------------------------------|
| 14 | Shutdown gradient<br>(%/s) [Gradient<br>wyłączania (%/s)]                                                                         | Określa prędkość zmiany mocy po<br>wyłączeniu falownika.                                                                                                    | -                                                                                                    |
| 15 | Night-time<br>hibernation<br>[Hibernacja<br>nocna]                                                                                | Falownik monitoruje stan łańcuchów<br>fotowoltaicznych<br>w porze nocnej. Jeżeli parametr ten jest<br>ustawiony na <b>Enable</b> , funkcja<br>monitorowania falownika przejdzie w<br>porze nocnej w stan hibernacji, aby<br>zmniejszyć zużycie energii. | -                                                                                                    |
| 16 | MBUS communication<br>[Komunikacja MBUS]                                                                                          | Dla falowników obsługujących<br>komunikację RS485 i komunikację<br>MBUS zaleca się ustawienie tego<br>parametru na <b>Disable</b> w celu<br>zredukowania zużycia mocy.                                                                                  | -                                                                                                    |
| 17 | Delay upgrade<br>[Opóźnienie aktualizacji]                                                                                        | Parametr ten jest używany głównie w<br>scenariuszach aktualizacji, w których<br>zasilanie PV jest odłączane w porze<br>nocnej z powodu braku<br>nasłonecznienia lub jest niestabilne o<br>świcie lub zmierzchu z powodu<br>słabego nasłonecznienia.     | Po rozpoczęciu aktualizacji<br>falownika, jeśli parametr <b>Delay</b><br><b>upgrade</b> jest ustawiony na<br><b>Enable</b> , pakiet aktualizacji jest<br>ładowany jako pierwszy. Po<br>przywróceniu zasilania PV i<br>spełnieniu warunków aktywacji,<br>falownik automatycznie uruchamia<br>aktualizację. |
| 18 | RS485-2<br>communication<br>[Komunikacja RS485-2]                                                                                 | Jeżeli parametr ten jest ustawiony na <b>Enable</b> , można użyć portu RS485-2.<br>Jeżeli port nie jest używany, zaleca się<br>ustawienie tego parametru na <b>Disable</b><br>w celu zredukowania zużycia mocy.                                         | -                                                                                                    |
| 19 | Duration for<br>determining short-time<br>grid disconnection<br>(ms) [Czas określania<br>krótkotrwałego<br>odłączenia sieci (ms)] | Normy niektórych krajów i regionów<br>wymagają, aby falownik nie odłączał się<br>od sieci energetycznej, jeśli w sieci<br>energetycznej wystąpi krótkotrwała<br>awaria. Po usunięciu awarii, należy<br>szybko przywróć moc wyjściową<br>falownika.      | -                                                                                                    |

## 7.1.5 Operacje z poziomu konta Użytkownika specjalnego

Jeżeli zalogujesz się do aplikacji jako **Użytkownik specjalny**, możesz ustawić parametry sieciowe, parametry ochrony, parametry funkcji i parametry regulacji mocy dla SUN2000.
#### 7.1.5.1 Ustawianie parametrów sieciowych

#### Procedura postępowania

Krok 1 Wybierz Function Menu > Settings > Grid Parameters, aby przejść do ekranu ustawiania parametrów.

Rysunek 7-10 Parametry sieci energetycznej (użytkownik specjalny)

| < Grid para                                                | meters                                    |        |
|------------------------------------------------------------|-------------------------------------------|--------|
| Grid code                                                  |                                           | >      |
| Isolation settings                                         | Input not grounded, with<br>a transformer | $\sim$ |
| Output mode                                                | Three-phase three-wire                    | $\sim$ |
| Automatically start upon grid recovery                     |                                           | D      |
| Grid connected recovery<br>time from grid faults           | 60 s                                      | >      |
| Grid reconnection voltage upper limit                      | 880.0 V                                   | >      |
| Grid reconnection voltage lower limit                      | 680.0 V                                   | >      |
| Grid reconnection<br>frequency upper limit                 | 50.50 Hz                                  | >      |
| Grid reconnection<br>frequency lower limit                 | 48.50 Hz                                  | >      |
| Reactive power<br>compensation (cosφ-P)<br>trigger voltage | 105 %                                     | >      |
| Reactive power<br>compensation (cosφ-P)<br>exit voltage    | 98 %                                      | >      |

#### ----Koniec

#### Parametry

| Nr | Parametr                                                                                                    | Opis                                                                                                    |
|----|----------------------------------------------------------------------------------------------------|----------------------------------------------------------------------------------------------------|
| 1  | Grid Code [Kod sieciowy]                                                                                                   | Ustaw ten parametr zgodnie z kodem sieciowym w kraju lub<br>regionie użytkowania falownika oraz scenariuszem zastosowania<br>urządzenia. |
| 2  | Isolation settings [Ustawienia izolacji]                                                                                   | Określa tryb pracy falownika zgodnie ze stanem uziemienia po<br>stronie DC i z podłączeniem do sieci energetycznej.                      |
| 3  | Output mode [Tryb wyjścia]                                                                                                 | Określa czy wyjście falownika posiada przewód neutralny zgodnie<br>ze scenariuszem zastosowania.                                         |
| 4  | Automatically start upon grid<br>recovery [Automatyczne<br>uruchomienie po przywróceniu<br>zasilania z sieci]              | Określa czy umożliwić automatyczne uruchomienie falownika po<br>przywróceniu zasilania z sieci energetycznej.                            |
| 5  | Grid connected recovery time from<br>grid faults (s) [Czas przywracania<br>podłączenia do sieci po usterkach<br>sieci (s)] | Określa czas, po którym falownik rozpocznie ponowne<br>uruchamianie po przywróceniu zasilania z sieci energetycznej.                     |

| Nr | Parametr                                                                                                    | Opis                                                                                                    |
|----|----------------------------------------------------------------------------------------------------|----------------------------------------------------------------------------------------------------|
| 6  | Grid reconnection voltage<br>upper limit (V) [Górny próg<br>napięcia ponownego startu<br>(V)]                                     | Normy niektórych krajów i regionów wymagają, aby po wyłączeniu<br>falownika, w celu ochrony na skutek awarii, jeśli napięcie sieci<br>energetycznej jest wyższe niż <b>Grid reconnection voltage upper</b><br><b>limit</b> , falownik nie mógł ponownie podłączyć się do sieci.        |
| 7  | Grid reconnection voltage<br>lower limit (V) [Dolny próg<br>napięcia ponownego startu<br>(V)]                                     | Normy niektórych krajów i regionów wymagają, aby po wyłączeniu<br>falownika, w celu ochrony na skutek awarii, jeśli napięcie sieci<br>energetycznej jest niższe niż <b>Grid reconnection voltage lower</b><br><b>limit</b> , falownik nie mógł ponownie podłączyć się do sieci.        |
| 8  | Grid reconnection frequency<br>upper limit (Hz) [Górny próg<br>częstotliwości ponownego startu<br>(Hz)]                           | Normy niektórych krajów i regionów wymagają, aby po wyłączeniu<br>falownika, w celu ochrony na skutek awarii, jeśli częstotliwość sieci<br>energetycznej jest wyższa niż <b>Grid reconnection frequency upper</b><br><b>limit</b> , falownik nie mógł ponownie podłączyć się do sieci. |
| 9  | Grid reconnection frequency<br>lower limit (Hz) [Dolny próg<br>częstotliwości ponownego startu<br>(Hz)]                           | Normy niektórych krajów i regionów wymagają, aby po wyłączeniu<br>falownika, w celu ochrony na skutek awarii, jeśli częstotliwość sieci<br>energetycznej jest niższa niż <b>Grid reconnection frequency lower</b><br><b>limit</b> , falownik nie mógł ponownie podłączyć się do sieci. |
| 10 | Reactive power compensation<br>(cosφ-P) trigger voltage (%)<br>[Napięcie wyzwalania (%)<br>kompensacji mocy biernej (cosφ-<br>P)] | Określa próg napięcia dla wyzwalania kompensacji mocy<br>biernej na podstawie krzywej cosφ-P.                                                                                                    |
| 11 | Reactive power compensation<br>(cosφ-P) exit voltage (%) [Napięcie<br>wyjściowe (%) kompensacji mocy<br>biernej (cosφ-P)]         | Określa próg napięcia dla wyjścia z trybu kompensacji mocy biernej<br>na podstawie krzywej cosφ-P.                                                                                                    |

#### 7.1.5.2 Ustawianie parametrów ochrony

#### Procedura postępowania

Krok 1 Wybierz Function Menu > Settings > Protect Parameters, aby przejść do ekranu ustawiania parametrów.

| < Protection parameters                        |          |   |
|------------------------------------------------|----------|---|
| Voltage unbalance<br>protection threshold      | 50.0 %   | > |
| 10-min overvoltage<br>protection threshold     | 1000.0 V | > |
| 10-min overvoltage<br>protection duration      | 200 ms   | > |
| Level-1 overvoltage<br>protection threshold    | 960.0 V  | > |
| Level-1 overvoltage<br>protection duration     | 1000 ms  | > |
| Level-2 overvoltage<br>protection threshold    | 1080.0 V | > |
| Level-2 overvoltage<br>protection duration     | 100 ms   | > |
| Level-1 undervoltage<br>protection threshold   | 720.0 V  | > |
| Level-1 undervoltage<br>protection duration    | 2500 ms  | > |
| Level-2 undervoltage<br>protection threshold   | 400.0 V  | > |
| Level-2 undervoltage<br>protection duration    | 2000 ms  | > |
| Level-1 overfrequency<br>protection threshold  | 52.00 Hz | > |
| Level-1 overfrequency<br>protection duration   | 200 ms   | > |
| Level-1 underfrequency<br>protection threshold | 46.00 Hz | > |
| Level-1 underfrequency<br>protection duration  | 200 ms   | > |

#### **Rysunek 7-11** Parametry zabezpieczenia (użytkownik specjalny)

#### ----Koniec

#### Parametry

| Nr | Parametr                                                                                                    | Opis                                                                                        |
|----|----------------------------------------------------------------------------------------------------|---------------------------------------------------------------------------------------------|
| 1  | Voltage unbalance protection threshold (%) [Próg ochrony niezbalansowania napięcia (%)]                                    | Określa próg ochrony falownika w przypadku niezbalansowania napięcia w sieci energetycznej. |
| 2  | 10-min overvoltage protection threshold (V) [Próg 10-<br>minutowego zabezpieczenia nadnapięciowego (V)]                    | Określa próg 10-minutowego zabezpieczenia nadnapięciowego.                                  |
| 3  | 10-min overvoltage protection duration (ms) [Czas<br>zadziałania 10-minutowego zabezpieczenia<br>nadnapięciowego (ms)]     | Określa czas zadziałania 10-minutowego<br>zabezpieczenia nadnapięciowego.                   |
| 4  | Level-N overvoltage protection threshold (V) [Próg zabezpieczenia nadnapięciowego sieci stopnia N (V)]                     | Określa próg zabezpieczenia nadnapięciowego sieci stopnia N.                                |
| 5  | Level-N overvoltage protection duration (ms) [Czas<br>zadziałania zabezpieczenia nadnapięciowego sieci<br>stopnia N (ms)]  | Określa czas zadziałania zabezpieczenia<br>nadnapięciowego sieci stopnia N.                 |
| 6  | Level-N undervoltage protection threshold (V) [Próg<br>zabezpieczenia podnapięciowego sieci stopnia N (V)]                 | Określa próg zabezpieczenia podnapięciowego sieci stopnia N.                                |
| 7  | Level-N undervoltage protection duration (ms) [Czas<br>zadziałania zabezpieczenia podnapięciowego sieci<br>stopnia N (ms)] | Określa czas zadziałania zabezpieczenia<br>podnapięciowego sieci stopnia N.                 |
| 8  | Level-N overfrequency protection threshold (Hz) [Próg<br>zabezpieczenia nadczęstotliwościowego sieci stopnia<br>N (Hz)]    | Określa próg zabezpieczenia nadczęstotliwościowego sieci stopnia N.                         |

| Nr | Parametr                                                                                                    | Opis                                                                               |
|----|----------------------------------------------------------------------------------------------------|------------------------------------------------------------------------------------|
| 9  | Level-N overfrequency protection duration (ms) [Czas<br>zadziałania zabezpieczenia nadczęstotliwościowego<br>sieci stopnia N (ms)]  | Określa czas zadziałania zabezpieczenia nadczęstotliwościowego sieci stopnia N.    |
| 10 | Level-N underfrequency protection threshold (Hz)<br>[Próg zabezpieczenia podczęstotliwościowego sieci<br>stopnia N (Hz)]            | Określa próg zabezpieczenia podczęstotliwościowego sieci stopnia N.                |
| 11 | Level-N underfrequency protection duration (ms) [Czas<br>zadziałania zabezpieczenia podczęstotliwościowego<br>sieci stopnia N (ms)] | Określa czas zadziałania zabezpieczenia<br>podczęstotliwościowego sieci stopnia N. |

#### 7.1.5.3 Ustawianie parametrów funkcji

#### Procedura postępowania

Krok 1 Wybierz Function Menu > Settings > Feature Parameters, aby przejść do ekranu ustawień.

| < Feature p                                     | arameters                                                       |
|-------------------------------------------------|-----------------------------------------------------------------|
| LVRT                                            |                                                                 |
| LVRT triggering threshold                       | 720.0 V >                                                       |
| LVRT gradient K1                                | 2.0 >                                                           |
| LVRT gradient K2                                | 2.0                                                             |
| Percentage of LVRT<br>reactive current limiting | 100 %                                                           |
| Threshold of LVRT<br>zero-current mode          | 560.0 V >                                                       |
| LVRT mode                                       | Reactive power priority work work work work work work work work |
| LVRT characteristic curve                       | >                                                               |
| HVRT                                            |                                                                 |
| HVRT triggering threshold                       | 880.0 V >                                                       |
| HVRT gradient K1                                | 2.0 >                                                           |
| HVRT gradient K2                                | 2.0                                                             |

**Rysunek 7-12** Parametry funkcji (użytkownik specjalny)

# Parametry

| Nr | Parametr                                                                     | Opis                                                                                                    | Uwagi                                                                      |
|----|------------------------------------------------------------------------------|----------------------------------------------------------------------------------------------------|----------------------------------------------------------------------------|
| 1  | LVRT                                                                         | LVRT jest skrótem od pojęcia <i>low voltage ride-through</i><br>[podtrzymanie pracy w trakcie obniżenia napięcia w sieci].<br>Gdy napięcie w sieci jest nietypowo niskie przez krótki<br>czas, falownik nie może natychmiast odłączyć się od sieci<br>energetycznej i musi pracować przez pewien czas. | -                                                                          |
| 2  | Threshold for<br>triggering LVRT (V)<br>[Próg aktywacji<br>funkcji LVRT (V)] | Określa próg aktywacji funkcji LVRT. Ustawienia<br>wartości progowej powinny spełniać lokalne normy<br>dotyczące sieci.                                                                                                    | Parametr ten jest<br>wyświetlany, gdy LVRT<br>ustawiony jest na<br>Enable. |

| Nr | Parametr                                                                                            | Opis                                                                                                    | Uwagi |
|----|----------------------------------------------------------------------------------------------------|----------------------------------------------------------------------------------------------------|-------|
| 3  | LVRT gradient K1<br>[Gradient LVRT K1]                                                              | W trakcie działania funkcji LVRT, falownik musi<br>generować moc bierną składowej zgodnej w celu<br>obsługi sieci energetycznej. Parametr ten służy do<br>ustawienia mocy biernej składowej zgodnej<br>wytwarzanej przez falownik.                                                                                                    |       |
|    |                                                                                                    | Na przykład, jeśli ustawisz <b>gradient LVRT K1</b> na <b>2</b> , prąd<br>bierny składowej zgodnej generowany przez falownik<br>wynosi 20% prądu znamionowego, gdy napięcie AC<br>spada o 10% w trakcie działania funkcji LVRT.                                                                                                    |       |
| 4  | LVRT gradient K2<br>[Gradient LVRT K2]                                                              | W trakcie działania funkcji LVRT, falownik musi<br>generować moc bierną składowej przeciwnej w celu<br>obsługi sieci energetycznej. Parametr ten służy do<br>ustawienia mocy biernej składowej przeciwnej<br>wytwarzanej przez falownik.                                                                                                    |       |
|    |                                                                                                    | Na przykład, jeśli ustawisz <b>gradient LVRT K2</b> na <b>2</b> , prąd<br>bierny składowej przeciwnej generowany przez falownik<br>wynosi 20% prądu znamionowego, gdy napięcie AC<br>spada o 10% w trakcie działania funkcji LVRT.                                                                                                    |       |
| 5  | Percentage of LVRT<br>reactive current<br>limiting [Procent<br>ograniczenia prądu<br>biernego LVRT] | W trakcie działania funkcji LVRT, falownik musi<br>ograniczyć prąd bierny.<br>Na przykład, jeśli ustawisz parametr <b>Percentage of</b><br><b>LVRT reactive current limiting</b> na <b>50</b> , górna granica<br>pradu biernego falownika wynosi 50% pradu                                                                                                    |       |
|    |                                                                                                    | znamionowego w trakcie działania funkcji LVRT.                                                                                                    |       |
| 6  | Threshold of LVRT<br>zero- current mode<br>[Próg trybu<br>zerowego prądu<br>LVRT]                   | Gdy parametr <b>Zero current due to power grid fault</b><br>jest aktywny - jeśli wartość napięcia sieci energetycznej<br>jest niższa niż wartość parametru <b>Threshold of LVRT</b><br><b>zero-current mode</b> w trakcie działania funkcji LVRT -<br>używany jest tryb prądu zerowego. W przeciwnym razie<br>używany jest tryb skonfigurowany w <b>LVRT mode</b> . |       |
| 7  | LVRT mode [Tryb<br>LVRT]                                                                            | Ustawia tryb LVRT. Opcje to: Zero-current mode,<br>Constant current mode, Reactive power priority<br>mode oraz Active power priority mode.                                                                                                    |       |
| 8  | LVRT characteristic<br>Curve [Krzywa<br>charakterystyki<br>LVRT]                                    | Określa zdolność LVRT falownika.                                                                                                    |       |
| 9  | HVRT                                                                                                | HVRT jest skrótem od angielskiego pojęcia <i>high voltage</i><br><i>ride-through</i> [podtrzymanie pracy w trakcie podwyższenia<br>napięcia w sieci]. Gdy napięcie w sieci jest nietypowo<br>wysokie przez krótki czas, falownik nie może natychmiast<br>odłączyć się od sieci energetycznej i musi pracować<br>przez pewien czas.                                  | -     |

| Nr | Parametr                                                                                                    | Opis                                                                                                    | Uwagi                                                                                                    |
|----|----------------------------------------------------------------------------------------------------|----------------------------------------------------------------------------------------------------|----------------------------------------------------------------------------------------------------|
| 10 | Threshold for<br>triggering HVRT (V)<br>[Próg aktywacji<br>funkcji HVRT (V)]                                                | Określa próg aktywacji funkcji HVRT. Ustawienia<br>wartości progowej powinny spełniać lokalne normy<br>dotyczące sieci.                                                                                                    | Parametr ten jest<br>wyświetlany, gdy <b>HVRT</b><br>ustawiony jest na <b>Enable</b> .                                                                                                    |
| 11 | HVRT<br>gradient K1<br>[Gradient HVRT K1]                                                                                   | W trakcie działania funkcji HVRT, falownik musi<br>generować moc bierną składowej zgodnej w celu<br>obsługi sieci energetycznej. Parametr ten służy do<br>ustawienia mocy biernej składowej zgodnej<br>wytwarzanej przez falownik.<br>Na przykład, jeśli ustawisz <b>gradient HVRT K1</b> na <b>2</b> , prąd<br>bierny składowej zgodnej generowany przez falownik<br>wynosi 20% prądu znamionowego, gdy napięcie AC<br>wzrasta o 10% w trakcie działania funkcji HVRT.          |                                                                                                    |
| 12 | HVRT<br>gradient K2<br>[Gradient HVRT K2]                                                                                   | W trakcie działania funkcji HVRT, falownik musi<br>generować moc bierną składowej przeciwnej w celu<br>obsługi sieci energetycznej. Parametr ten służy do<br>ustawienia mocy biernej składowej przeciwnej<br>wytwarzanej przez falownik.<br>Na przykład, jeśli ustawisz <b>gradient HVRT K2</b> na <b>2</b> , prąd<br>bierny składowej przeciwnej generowany przez falownik<br>wynosi 20% prądu znamionowego, gdy napięcie AC<br>wzrasta o 10% w trakcie działania funkcji HVRT. |                                                                                                    |
| 13 | Grid voltage<br>protection shield<br>during VRT<br>[Zabezpieczenie<br>napięcia sieci w<br>trakcie działania<br>funkcji VRT] | Określa czy w trakcie działania funkcji LVRT lub<br>HVRT ma być aktywne zabezpieczenie<br>podnapięciowe.                                                                                                    | Parametr ten jest<br>wyświetlany, gdy LVRT<br>lub HVRT ustawiony jest<br>na Enable.                                                                                                    |
| 14 | VRT exit hysteresis<br>threshold [Próg<br>histerezy wyjścia<br>VRT]                                                         | Określa próg odzyskiwania LVRT/HVRT.                                                                                                    | <ul> <li>Parametr ten jest<br/>wyświetlany, gdy<br/>LVRT lub HVRT<br/>ustawiony jest na<br/>Enable.</li> <li>Próg odzyskiwania<br/>LVRT = Próg<br/>aktywacji funkcji<br/>LVRT + próg<br/>histerezy wyjścia VRT</li> <li>Próg odzyskiwania<br/>HVRT = Próg<br/>aktywacji funkcji<br/>HVRT - próg<br/>histerezy wyjścia VRT</li> </ul> |

| Nr | Parametr                                                                                                    | Opis                                                                                                    | Uwagi                                                                                                    |
|----|----------------------------------------------------------------------------------------------------|----------------------------------------------------------------------------------------------------|----------------------------------------------------------------------------------------------------|
| 15 | Grid voltage jump<br>triggering threshold<br>(%) [Próg<br>wyzwalania skoku<br>napięcia sieci (%)]                          | Określa próg LVRT lub HVRT do wyzwalania<br>przejściowego skoku napięcia w sieci energetycznej.<br>Przejściowy skok napięcia wskazuje, że falownik nie<br>może natychmiast odłączyć się od sieci energetycznej,<br>gdy parametry sieci energetycznej są nieprawidłowe z<br>powodu przejściowych zmian.                                 | -                                                                                                    |
| 16 | Zero current due to<br>power grid fault<br>[Prąd zerowy z<br>powodu awarii sieci<br>energetycznej]                         | W niektórych krajach i regionach obowiązują<br>wymagania dotyczące prądu wyjściowego podczas<br>HVRT/LVRT. W takim przypadku, ustaw ten parametr<br>na <b>Enable</b> . Jeżeli parametr ten jest ustawiony na<br><b>Enable</b> , prąd wyjściowy jest mniejszy niż 10% prądu<br>znamionowego podczas działania funkcji LVRT lub<br>HVRT. | Parametr ten jest<br>wyświetlany, gdy <b>LVRT</b><br>lub <b>HVRT</b> ustawiony jest<br>na <b>Enable</b> . |
| 17 | Active islanding<br>protection [Aktywna<br>ochrona przed pracą<br>wyspową]                                                 | Określa czy ma zostać włączona funkcja aktywnej<br>ochrony przed pracą wyspową.                                                                                                    | -                                                                                                    |
| 18 | Automatic OFF due<br>to communication<br>interrupted<br>[Automatyczne<br>wyłączenie z<br>powodu przerwania<br>komunikacji] | Zgodnie z normami przyjętymi w niektórych krajach i<br>regionach, falownik musi zostać wyłączony w<br>przypadku trwającej zbyt długo przerwy w komunikacji.                                                                                                    | -                                                                                                    |
| 19 | Automatic ON due<br>to communication<br>resumed<br>[Automatyczne<br>włączenie z powodu<br>wznowienia<br>komunikacji]       | Jeżeli parametr ten jest ustawiony na <b>Enable</b> , falownik<br>uruchamia się automatycznie po przywróceniu<br>komunikacji. Jeżeli parametr ten jest ustawiony na<br><b>Disable</b> , falownik należy uruchomić ręcznie po<br>przywróceniu komunikacji.                                                                              | -                                                                                                    |
| 20 | Communication<br>interruption duration<br>(min) [Czas przerwy<br>w komunikacji (min)]                                      | Określa czas wskazujący przerwę w komunikacji.<br>Służy do automatycznego wyłączania w celu ochrony<br>w przypadku przerwy w komunikacji.                                                                                                    | -                                                                                                    |
| 21 | Soft start/ boot time<br>(s) [Łagodny<br>rozruch/czas<br>uruchomienia (s)]                                                 | Określa czas, przez jaki moc będzie stopniowo<br>wzrastać po uruchomieniu falownika.                                                                                                    | -                                                                                                    |
| 22 | Soft start time after<br>grid failure (s) [Czas<br>osiągnięcia mocy<br>maksymalnej po<br>awarii (s)]                       | Określa czas stopniowego zwiększania mocy, gdy<br>falownik jest uruchamiany ponownie po przywróceniu<br>zasilania z sieci energetycznej.                                                                                                    | -                                                                                                    |
| 23 | TCP heartbeat<br>interval (s) [Interwał<br>impulsu TCP (s)]                                                                | Określa limit czasu połączenia TCP dla falownika w<br>celu połączenia się z systemem zarządzania.                                                                                                    | -                                                                                                    |
| 24 | TCP frame length<br>[Długość ramki TCP]                                                                                    | Określa maksymalną długość ramki TCP wysyłanej przez<br>urządzenie zewnętrzne do falownika.                                                                                                    | -                                                                                                    |

| Nr | Parametr                                                                                          | Opis                                                                               | Uwagi |
|----|---------------------------------------------------------------------------------------------------|------------------------------------------------------------------------------------|-------|
| 25 | Heartbeat period at<br>application layer<br>(min) [Czas impulsu<br>w warstwie aplikacji<br>(min)] | Określa limit czasu dla falownika w celu połączenia się z<br>systemem zarządzania. | -     |

#### 7.1.5.4 Ustawianie parametrów regulacji mocy

#### Procedura postępowania

Krok 1 Wybierz Function Menu > Settings > Power Adjustment, aby przejść do ekranu ustawiania parametrów.

**Rysunek 7-13** Parametry regulacji mocy (specjalny użytkownik)

| Power adjustme                               | nt          |   |
|----------------------------------------------|-------------|---|
| Remote power schedule                        |             | D |
| Schedule instruction valid duration          | 0 s         | > |
| Maximum active power                         | 185.000 kW  | > |
| OFF at 0% power limit                        | Q           |   |
| Active power change<br>gradient              | 125.000 %/s | > |
| Derated by active power % (0.1%)             | 100.0 %     | > |
| Derated by fixed active power                | 185.0 kW    | > |
| Night-time reactive power<br>output          |             | D |
| Enable reactive power<br>parameters at night | Q           |   |
| Reactive power change gradient               | 125.000 %/s | > |
| Power factor                                 | 1.000       | > |
| Reactive power compensation(Q/S)             | 0.000       | > |

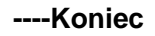

#### Parametry

| Nr | Parametr                                                         | Opis                                                                                                    | Uwagi |
|----|------------------------------------------------------------------|----------------------------------------------------------------------------------------------------|-------|
| 1  | Remote power schedule<br>[Harmonogram zdalnej<br>regulacji mocy] | Jeżeli parametr ten jest ustawiony na<br><b>Enable</b> , falownik reaguje na instrukcje<br>harmonogramu przesyłane z portu<br>zdalnego. Jeżeli parametr ten jest<br>ustawiony na <b>Disable</b> , falownik nie<br>reaguje na instrukcje harmonogramu<br>przesyłane z portu zdalnego. | -     |

| Nr | Parametr                                                                                                | Opis                                                                                                    | Uwagi                                                                                                    |
|----|----------------------------------------------------------------------------------------------------|----------------------------------------------------------------------------------------------------|----------------------------------------------------------------------------------------------------|
| 2  | Schedule instruction valid<br>duration (s) [Ważność instrukcji<br>harmonogramu (s)]                     | Określa czas przechowywania instrukcji<br>harmonogramu.                                                                                                    | Jeżeli parametr ten jest<br>ustawiony na 0, instrukcja<br>harmonogramu obowiązuje<br>przez cały czas.                                                          |
| 3  | Maximum active power (kW)<br>[Maksymalna moc czynna<br>kW)]                                             | Określa górny próg wyjściowy<br>maksymalnej mocy czynnej w celu<br>dostosowania do obowiązujących<br>wymagań.                                                                                                    | -                                                                                                    |
| 4  | OFF at 0% power limit<br>[Wyłączenie przy limicie<br>mocy 0%]                                           | Jeżeli parametr ten jest ustawiony na<br><b>Enable</b> , falownik wyłącza się po<br>otrzymaniu polecenia ograniczenia<br>mocy na 0%. Jeżeli parametr ten jest<br>ustawiony na <b>Disable</b> , falownik nie<br>wyłącza się po otrzymaniu polecenia<br>ograniczenia mocy na 0%. | -                                                                                                    |
| 5  | Active power change<br>gradient (%/s) [Gradient<br>zmiany mocy czynnej<br>(%/s)]                        | Określa szybkość zmiany mocy<br>czynnej falownika.                                                                                                    | -                                                                                                    |
| 6  | Derated by fixed active power<br>(kW) [Obniżone przez stałą<br>moc czynną (kW)]                         | Reguluje wyjściową moc czynną<br>falownika o ustaloną wartość.                                                                                                    | -                                                                                                    |
| 7  | Derated by active power %<br>(%) [Obniżone przez moc<br>czynną % (%)]                                   | Reguluje wyjściową moc czynną<br>falownika o wartość procentową.                                                                                                    | Jeżeli parametr ten jest<br>ustawiony na <b>100</b> ,<br>falownik generuje moc na<br>podstawie maksymalnej<br>mocy wyjściowej.                                 |
| 8  | Night-time reactive power<br>output [Generowana moc<br>bierna w porze nocnej]                           | W przypadku niektórych scenariuszy<br>zastosowania operator sieci<br>energetycznej wymaga, aby falownik<br>dokonywał kompensacji mocy biernej w<br>porze nocnej w celu zapewnienia<br>zgodności współczynnika mocy<br>lokalnej sieci elektroenergetycznej z<br>wymaganiami.    | -                                                                                                    |
| 9  | Enable reactive power<br>parameters at night<br>[Włączenie parametrów mocy<br>biernej w porze nocnej]   | Gdy parametr ten jest ustawiony<br>na <b>Enable</b> , falownik generuje moc<br>bierną na podstawie ustawienia<br>parametru <b>Reactive power</b><br><b>compensation at night</b> .<br>W przeciwnym razie falownik wykona<br>polecenie zdalnego planowania.                     | Parametr ten jest<br>wyświetlany, gdy <b>Night-<br/>time reactive power</b><br>output ustawiony jest na<br>Enable.                                             |
| 10 | Night-time reactive power<br>compensation (kVar)<br>[Kompensacja mocy biernej<br>(kVar) w porze nocnej] | Podczas kompensacji mocy biernej<br>w porze nocnej, moc bierna jest<br>planowana według ustalonej<br>wartości.                                                                                                    | Parametr ten jest<br>wyświetlany, gdy parametry<br>Night-time reactive power<br>output oraz Enable reactive<br>power w porze nocnej<br>ustawione są na Enable. |

| Nr | Parametr                                                                                                    | Opis                                                                                                    | Uwagi                                                                                                    |
|----|----------------------------------------------------------------------------------------------------|----------------------------------------------------------------------------------------------------|----------------------------------------------------------------------------------------------------|
| 11 | Reactive power change gradient<br>(%/s) [Gradient zmiany mocy<br>biernej (%/s)]                                                                         | Określa szybkość zmiany mocy biernej<br>falownika.                                                                                                    | -                                                                                                    |
| 12 | Plant active power gradient<br>(min/100%) [Gradient mocy<br>czynnej instalacji (min/100%)]                                                              | Określa prędkość wzrostu mocy czynnej<br>wskutek zmian nasłonecznienia.                                                                                                    | -                                                                                                    |
| 13 | Average active power filtering<br>time (ms) [Średni czas filtrowania<br>mocy czynnej (ms)]                                                              | Określa okres wzrostu mocy czynnej<br>wskutek zmian nasłonecznienia. Parametr<br>ten jest używany z parametrem <b>Plant</b><br><b>active power gradient</b> .                                                                                                    | -                                                                                                    |
| 14 | Power factor [Współczynnik mocy]                                                                                                    | Określa współczynnik mocy falownika.                                                                                                    | -                                                                                                    |
| 15 | Reactive power compensation<br>(Q/S) [Kompensacja mocy biernej<br>(Q/S)]                                                                                | Określa moc bierną generowaną przez<br>falownik.                                                                                                    | -                                                                                                    |
| 16 | Overfrequency derating<br>[Ograniczenie mocy przy<br>wzroście częstotliwości]                                                                           | Jeżeli parametr ten jest ustawiony na<br>Enable, moc czynna falownika zostanie<br>obniżona według określonej krzywej, gdy<br>częstotliwość w sieci energetycznej<br>przekroczy wartość powodującą<br>uruchomienie ograniczenia mocy przy<br>wzroście częstotliwości. | -                                                                                                    |
| 17 | Frequency for triggering<br>overfrequency derating (Hz)<br>[Częstotliwość wyzwalania<br>ograniczenia mocy przy wzroście<br>częstotliwości (Hz)]         | Normy przyjęte w niektórych krajach i<br>regionach wymagają, aby wyjściowa moc<br>czynna falowników była ograniczana, gdy<br>częstotliwość w sieci energetycznej<br>przekracza określoną wartość.                                                                    | <ul> <li>Parametr ten jest<br/>wyświetlany, gdy</li> </ul>                                                                                                    |
| 18 | Frequency for exiting<br>overfrequency derating (Hz)<br>[Częstotliwość dla wyjścia<br>ograniczenia mocy przy wzroście<br>częstotliwości (Hz)]           | Określa próg częstotliwości dla wyjścia<br>ograniczenia mocy przy wzroście<br>częstotliwości.                                                                                                    | <ul> <li>Overfrequency derating<br/>ustawiony jest na Enable.</li> <li>Ustawiając ten parametr<br/>upewnij się, że spełniony<br/>jest następujący warunek:</li> </ul> |
| 19 | Cutoff frequency of overfrequency<br>derating (Hz) [Częstotliwość<br>odcięcia LFSM-O (=OFP) (Hz)]                                                       | Określa próg częstotliwości odcięcia<br>LFSM-O (=OFP).                                                                                                    | Frequency for exiting<br>overfrequency derating<br>≤ Frequency for<br>triggering<br>overfrequency derating                                                            |
| 20 | Cutoff power of overfrequency<br>derating (%) [Limitacja mocy w<br>punkcie częstotliwość odcięcia<br>LFSM-O (POFP) (%)]                                 | Określa próg mocy odcięcia LFSM-O<br>(=OFP).                                                                                                    | < Częstotliwość<br>odcięcia LFSM-O<br>(=OFP)                                                                                                    |
| 21 | Power recovery gradient of<br>overfrequency derating (%/min)<br>[Gradient przywracania mocy po<br>ograniczeniu przy wzroście<br>częstotliwości (%/min)] | Określa tempo przywracania mocy<br>ograniczenia mocy przy wzroście<br>częstotliwości.                                                                                                    |                                                                                                    |
| 22 | PF (U) voltage detection filtering<br>time (s) [Czas filtrowania detekcji<br>napięcia PF (U) (s)]                                                       | Określa czas filtrowania napięcia sieci na<br>krzywej PF-U.                                                                                                    | -                                                                                                    |

| Nr | Parametr                                                                                         | Opis                                                                                                    | Uwagi |
|----|--------------------------------------------------------------------------------------------------|----------------------------------------------------------------------------------------------------|-------|
| 23 | Apparent power baseline (kVA)<br>[Podstawowa moc pozorna (kVA)]                                  | Reguluje pozorną moc<br>wyjściową falownika.                                                                                                    | -     |
| 24 | Active power baseline (kW)<br>[Podstawowa moc czynna (kW)]                                       | Reguluje czynną moc wyjściową<br>falownika.                                                                                                    | -     |
| 25 | Power percentage for triggering<br>Q-U scheduling [Procent mocy do<br>wyzwalania planowania Q-U] | Określa referencyjną moc pozorną w<br>procentach. Gdy rzeczywista moc<br>pozorna falownika jest większa niż<br>wartość tego parametru, funkcja<br>planowania krzywej charakterystyki Q-<br>U jest aktywna.                                 | -     |
| 26 | Q-U Characteristic Curve [Krzywa<br>charakterystyki Q-U]                                         | Falownik reguluje Q/S (stosunek<br>wyjściowej mocy biernej do mocy<br>pozornej) w czasie rzeczywistym na<br>podstawie U/Un(%) (stosunek<br>rzeczywistego napięcia sieci<br>energetycznej do znamionowego<br>napięcia sieci energetycznej). | -     |
| 27 | Q-P characteristic curve [Krzywa<br>charakterystyki Q-P]                                         | Falownik reguluje Q/Pn (stosunek<br>wyjściowej mocy biernej do<br>znamionowej mocy czynnej) w czasie<br>rzeczywistym na podstawie P/Pn(%)<br>(stosunek rzeczywistej mocy czynnej do<br>znamionowej mocy czynnej).                          | -     |
| 28 | Cosφ-P/Pn characteristic curve<br>[Krzywa charakterystyki cosφ-<br>P/Pn]                         | Falownik reguluje współczynnik<br>mocy wyjściowej cosφ w czasie<br>rzeczywistym na podstawie<br>P/Pn(%).                                                                                                    | -     |

# 7.2 Operacje z użyciem pamięci USB

Obsługiwane są pamięci USB firmy SanDisk, Netac lub Kingston. Inne pamięci USB mogą nie zostać zidentyfikowane, ponieważ nie zostały sprawdzone pod kątem zgodności.

#### 🛄 UWAGA

Usuń plik skryptu niezwłocznie po użyciu, aby zmniejszyć ryzyko ujawnienia informacji.

# 7.2.1 Konfiguracja eksportu

# Procedura postępowania

- 1. Kliknij **Local maintenance script** w aplikacji, aby wygenerować plik skryptu uruchomienia, patrz *FusionSolar APP and SUN2000 APP User Manual*.
- 2. Zaimportuj plik skryptu uruchomienia na komputer.

(Opcjonalnie) Plik skryptu uruchomienia można otworzyć jako plik w formacie .txt.

#### Rysunek 7-14 Pliku skryptu uruchomienia

| user engineer                                                        |  |
|----------------------------------------------------------------------|--|
| psw]7e7bc842b22a991d864faecabe20424f79b3e1977286decaa5ae8753d57eae7f |  |
| validity duration xxxx-12-31 23:59:59                                |  |
| export param                                                         |  |
|                                                                      |  |
|                                                                      |  |
|                                                                      |  |
|                                                                      |  |
|                                                                      |  |
|                                                                      |  |
|                                                                      |  |
|                                                                      |  |
|                                                                      |  |
|                                                                      |  |
|                                                                      |  |
|                                                                      |  |

| Nr | Znaczenie                   | Uwagi                                                                                                    |
|----|-----------------------------|----------------------------------------------------------------------------------------------------|
| 1  | Nazwa<br>użytkownika        | <ul><li>Użytkownik zaawansowany: inżynier</li><li>Użytkownik specjalny: admin</li></ul>                                                                                                    |
| 2  | Szyfrogram                  | Szyfrogram różni się w zależności od hasła<br>logowania do aplikacji SUN2000 lub ekranu <b>Device</b><br><b>Commissioning</b> w aplikacji FusionSolar.                                                                                                    |
| 3  | Data<br>ważności<br>skryptu | -                                                                                                    |
| 4  | Polecenie                   | <ul> <li>Różne ustawienia poleceń mogą generować różne polecenia.</li> <li>Konfiguracja polecenia eksportu: export param.</li> <li>Konfiguracja polecenia importu: import param.</li> <li>Polecenie eksportu danych: export log.</li> <li>Polecenie aktualizacji: upgrade.</li> </ul> |

- 3. Zaimportuj plik skryptu uruchomienia do katalogu głównego pamięci USB.
- 4. Podłącz pamięć USB do portu USB. System automatycznie identyfikuje pamięć USB i wykonuje wszystkie polecenia określone w pliku skryptu uruchomienia. Obserwuj wskaźnik LED, aby określić stan pracy.

#### INFORMACJA

Upewnij się, że zaszyfrowany tekst w skrypcie uruchomienia jest zgodny z hasłem logowania w celu zalogowania się do aplikacji SUN2000 lub przejścia do ekranu Device Commissioning w aplikacji FusionSolar. W przeciwnym razie konto użytkownika zostanie zablokowane na 10 minut po pięciokrotnym włożeniu pamięci USB z rzędu.

| Tabela 7-1 C | pis wskaźnika LED |
|--------------|-------------------|
|--------------|-------------------|

| Wskaźnik LED | Stan                                             | Znaczenie                                             |
|--------------|--------------------------------------------------|-------------------------------------------------------|
|              | Zielona dioda wyłączona                          | Brak operacji z<br>użyciem pamięci USB                |
|              | Miga na zielono w<br>długich odstępach czasu     | Operacja z użyciem<br>pamięci USB                     |
|              | Miga na zielono w<br>krótkich odstępach czasu    | Operacja z użyciem<br>pamięci USB nie<br>powiodła się |
|              | Dioda świeci się<br>zielonym światłem<br>ciągłym | Operacja z użyciem<br>pamięci USB<br>powiodła się     |

5. Włóż pamięć USB do komputera i sprawdź wyeksportowane dane.

#### 🛄 UWAGA

Po zakończeniu konfiguracji eksportu, plik skryptu uruchomienia i wyeksportowany plik znajdują się w katalogu głównym pamięci USB.

## 7.2.2 Konfiguracja importu

#### Warunki wstępne

Kompletny plik konfiguracyjny został wyeksportowany.

# Procedura postępowania

- 1. Kliknij **Local maintenance script** w aplikacji, aby wygenerować plik skryptu uruchomienia, patrz *FusionSolar APP and SUN2000 APP User Manual*.
- 2. Zaimportuj plik skryptu uruchomienia na komputer.
- 3. Zastąp wyeksportowany plik skryptu uruchomienia w katalogu głównym pamięci USB zaimportowanym plikiem.

#### INFORMACJA

Zastąp wyłącznie plik skryptu uruchomienia i zachowaj wyeksportowane pliki.

4. Podłącz pamięć USB do portu USB. System automatycznie identyfikuje pamięć USB i wykonuje wszystkie polecenia określone w pliku skryptu uruchomienia. Obserwuj wskaźnik LED, aby określić stan pracy.

#### INFORMACJA

Upewnij się, że zaszyfrowany tekst w skrypcie uruchomienia jest zgodny z hasłem logowania w celu zalogowania się do aplikacji SUN2000 lub przejścia do ekranu Device Commissioning w aplikacji FusionSolar. W przeciwnym razie konto użytkownika zostanie zablokowane na 10 minut po pięciokrotnym włożeniu pamięci USB z rzędu.

Tabela 7-2 Opis wskaźnika LED

| Wskaźnik LED | Stan                                             | Znaczenie                                             |
|--------------|--------------------------------------------------|-------------------------------------------------------|
|              | Zielona dioda wyłączona                          | Brak operacji z<br>użyciem pamięci USB                |
|              | Miga na zielono w<br>długich odstępach czasu     | Operacja z użyciem<br>pamięci USB                     |
|              | Miga na zielono w<br>krótkich odstępach czasu    | Operacja z użyciem<br>pamięci USB nie<br>powiodła się |
|              | Dioda świeci się<br>zielonym światłem<br>ciągłym | Operacja z użyciem<br>pamięci USB<br>powiodła się     |

## 7.2.3 Eksport danych

# Procedura postępowania

- 1. Kliknij **Local maintenance script** w aplikacji, aby wygenerować plik skryptu uruchomienia, patrz *FusionSolar APP and SUN2000 APP User Manual*.
- 2. Zaimportuj plik skryptu uruchomienia do katalogu głównego pamięci USB.
- Podłącz pamięć USB do portu USB. System automatycznie identyfikuje pamięć USB i wykonuje wszystkie polecenia określone w pliku skryptu uruchomienia. Obserwuj wskaźnik LED, aby określić stan pracy.

#### INFORMACJA

Upewnij się, że zaszyfrowany tekst w skrypcie uruchomienia jest zgodny z hasłem logowania w celu zalogowania się do aplikacji SUN2000 lub przejścia do ekranu Device Commissioning w aplikacji FusionSolar. W przeciwnym razie konto użytkownika zostanie zablokowane na 10 minut po pięciokrotnym włożeniu pamięci USB z rzędu.

| Tabela 7-3 Opis | wskaźnika LED |
|-----------------|---------------|
|-----------------|---------------|

| Wskaźnik LED | Stan                                             | Znaczenie                                             |
|--------------|--------------------------------------------------|-------------------------------------------------------|
|              | Zielona dioda wyłączona                          | Brak operacji z<br>użyciem pamięci USB                |
|              | Miga na zielono w<br>długich odstępach czasu     | Operacja z użyciem<br>pamięci USB                     |
|              | Miga na zielono w<br>krótkich odstępach czasu    | Operacja z użyciem<br>pamięci USB nie<br>powiodła się |
|              | Dioda świeci się<br>zielonym światłem<br>ciągłym | Operacja z użyciem<br>pamięci USB<br>powiodła się     |

## 7.2.4 Aktualizacja

# Procedura postępowania

- 1. Pobierz wymagany pakiet aktualizacji oprogramowania ze strony internetowej wsparcia technicznego.
- 2. Rozpakuj pakiet aktualizacji.

#### 🛄 UWAGA

Jeżeli hasło do logowania w aplikacji SUN2000 lub do ekranu **Device Commissioning** w aplikacji FusionSolar jest hasłem początkowym, nie musisz wykonywać kroków od **3** do **5**. Jeżeli nie, wykonaj kroki od **3** do **7**.

- 3. Kliknij **Local maintenance script** w aplikacji, aby wygenerować plik skryptu uruchomienia, patrz *FusionSolar APP and SUN2000 APP User Manual*.
- 4. Zaimportuj plik skryptu uruchomienia na komputer.
- 5. Zastąp plik skryptu uruchomienia (sun\_lmt\_mgr\_cmd.emap) w pakiecie aktualizacji plikiem wygenerowanym przez aplikację.
- 6. Skopiuj wygenerowane pliki do katalogu głównego pamięci USB.
- Podłącz pamięć USB do portu USB. System automatycznie identyfikuje pamięć USB i wykonuje wszystkie polecenia określone w pliku skryptu uruchomienia. Obserwuj wskaźnik LED, aby określić stan pracy.

#### INFORMACJA

Upewnij się, że zaszyfrowany tekst w skrypcie uruchomienia jest zgodny z hasłem logowania w celu zalogowania się do aplikacji SUN2000 lub przejścia do ekranu Device Commissioning w aplikacji FusionSolar. W przeciwnym razie konto użytkownika zostanie zablokowane na 10 minut po pięciokrotnym włożeniu pamięci USB z rzędu.

| Wskaźnik LED | Stan                                             | Znaczenie                                             |
|--------------|--------------------------------------------------|-------------------------------------------------------|
|              | Zielona dioda wyłączona                          | Brak operacji z<br>użyciem pamięci USB                |
|              | Miga na zielono w<br>długich odstępach czasu     | Operacja z użyciem<br>pamięci USB                     |
|              | Miga na zielono w<br>krótkich odstępach czasu    | Operacja z użyciem<br>pamięci USB nie<br>powiodła się |
|              | Dioda świeci się<br>zielonym światłem<br>ciągłym | Operacja z użyciem<br>pamięci USB<br>powiodła się     |

Tabela 7-4 Opis wskaźnika LED

 Instalacja automatycznie uruchamia się ponownie po zakończeniu aktualizacji. Wszystkie diody LED są wyłączone w trakcie ponownego uruchamiania. Po ponownym uruchomieniu wskaźnik miga na zielono w długich odstępach czasu przez 1 minutę, a następnie świeci się zielonym światłem ciągłym, co oznacza, że aktualizacja powiodła się.

# **8** Konserwacja

# 8.1 Wyłączenie instalacji

#### Środki ostrożności

#### ▲ OSTRZEŻENIE

- Jeżeli dwa falowniki współdzielą ten sam przełącznik AC po stronie AC, wyłącz oba falowniki.
- Po wyłączeniu falownika pozostała energia elektryczna i ciepło mogą nadal powodować porażenie prądem i poparzenia ciała. Dlatego należy stosować środki ochrony indywidualnej (ŚOI) i rozpocząć serwisowanie falownika piętnaście minut po wyłączeniu zasilania.

#### Procedura postępowania

**Krok 1** Uruchom polecenie wyłączenia w aplikacji SUN2000, SmartLoggerze lub systemie zarządzania siecią (NMS).

Szczegółowe informacje można znaleźć w instrukcji obsługi odpowiedniego produktu.

Krok 2 Ustaw w pozycji OFF przełącznik AC znajdujący się pomiędzy falownikiem a siecią

energetyczną.

Krok 3 Ustaw trzy przełączniki DC w pozycji OFF.

----Koniec

# 8.2 Wyłączenie w celu usunięcia usterki

#### Kontekst

Aby zapobiec obrażeniom ciała i uszkodzeniom sprzętu, wykonaj poniższą procedurę, aby wyłączyć falownik w celu usunięcia usterki lub wymiany.

#### A PRZESTROGA

- Gdy falownik jest uszkodzony, nie należy stawać na przeciwko urządzenia.
- Nie używaj przełącznika DC znajdującego się na falowniku przed zakończeniem Kroku 3 do Kroku 5.
- Jeżeli przełącznik AC pomiędzy falownikiem a siecią energetyczną został automatycznie odłączony, nie ustawiaj przełącznika w pozycji ON przed usunięciem usterki.
- Przed wyłączeniem zasilania w celu usunięcia usterki nie należy dotykać elementów falownika będących pod napięciem. W przeciwnym razie może dojść do porażenia prądem lub do wyładowania łukowego.

#### Procedura postępowania

Krok 1 Stosuj odpowiednie środki ochrony indywidualnej (ŚOI).

- Krok 2 Jeżeli falownik nie wyłączy się na skutek awarii, wyślij polecenie wyłączenia w aplikacji SUN2000, SmartLoggerze lub systemie zarządzania siecią. Jeżeli falownik wyłączył się z powodu usterki, przejdź do następnego kroku.
- **Krok 3** Ustaw w pozycji OFF przełącznik AC znajdujący się pomiędzy falownikiem a siecią energetyczną.
- **Krok 4** Zmierz prąd DC każdego łańcucha fotowoltaicznego na wejściu za pomocą miernika cęgowego ustawionego w pozycji DC.
  - Jeżeli wartość prądu jest mniejsza lub równa 0,5 A, przejdź do następnego kroku.
  - Jeżeli wartość prądu jest wyższa niż 0,5 A, poczekaj, aż irradiancja spadnie i wartość prądu łańcucha fotowoltaicznego spadnie poniżej 0,5 A w porze nocnej. Następnie przejdź do kolejnego kroku.
- **Krok 5** Otwórz skrzynkę inspekcyjną, zamontuj wspornik i za pomocą multimetru zmierz napięcie pomiędzy listwą zaciskową AC a uziemieniem. Upewnij się, że zasilanie falownika po stronie AC jest odłączone.
- Krok 6 Ustaw w pozycji OFF wszystkie przełączniki wejścia DC falownika.

Legenda: Shut-down – Wyłączenie Management system – System zarządzania AC switch – Przełącznik AC Power grid – Sieć energetyczna DC SWITCH –

PRZEŁĄCZNIK DC

Rysunek 8-1 Wyłączenie w celu przeprowadzenia konserwacji

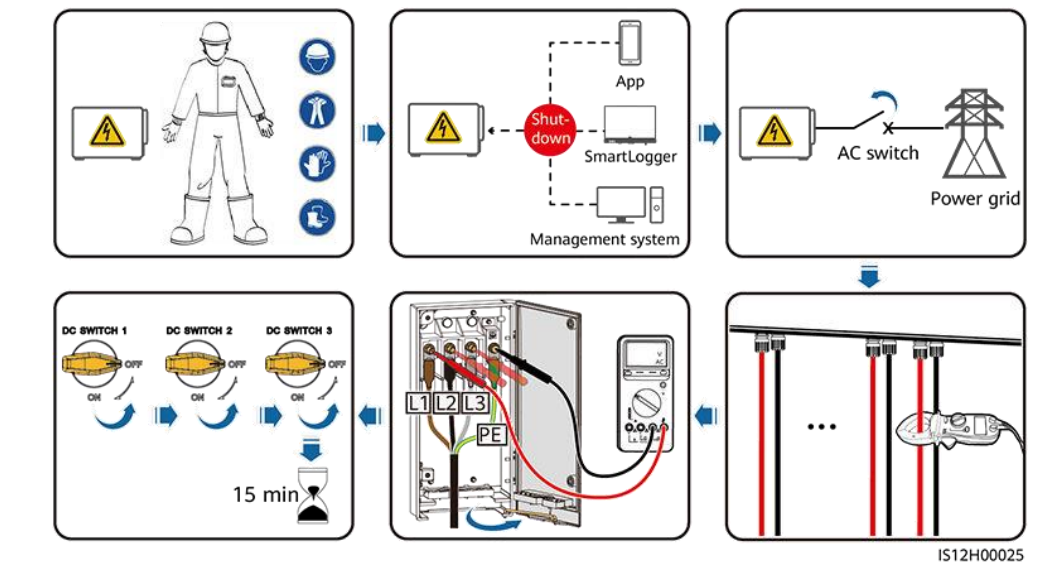

Krok 7 Odczekaj 15 minut i rozwiąż problem lub napraw falownik.

#### 

- Nie otwierać panelu głównego w celu konserwacji, jeśli z falownika wydostaje się zapach lub dym bądź urządzenie wykazuje nieprawidłowe działanie.
- Jeżeli falownik nie wytwarza zapachu ani dymu i jest nienaruszony, napraw go lub uruchom ponownie na podstawie instrukcji obsługi alarmu. Nie stój na przeciwko falownika podczas ponownego uruchamiania.

----Koniec

## 8.3 Konserwacja rutynowa

#### Przedmiot konserwacji

Aby zapewnić prawidłowe działanie falownika przez długi czas, zaleca się wykonywanie jego rutynowej konserwacji zgodnie z opisem w niniejszym rozdziale.

#### **PRZESTROGA**

- Przed wyczyszczeniem instalacji, podłączeniem przewodów i zapewnieniem solidności uziemienia, wyłącz instalację i upewnij się, że trzy przełączniki DC umieszczone na falowniku ustawione są w pozycji OFF.
- Jeżeli musisz otworzyć skrzynkę inspekcyjną w deszczowe lub śnieżne dni, podejmij środki ochronne, aby zapobiec przedostawaniu się deszczu lub śniegu do wewnątrz. Jeżeli nie możesz temu zapobiec, nie otwieraj skrzynki inspekcyjnej.

#### Konserwacja

| Poz.                                                                                     | Metoda sprawdzania                                                                                                    | Częstotliwość<br>konserwacji |
|------------------------------------------------------------------------------------------|----------------------------------------------------------------------------------------------------|------------------------------|
| <ul> <li>Czystość<br/>wlotów i<br/>wylotów<br/>powietrza</li> <li>Wentylatory</li> </ul> | <ul> <li>Sprawdź, czy na otworach wlotach<br/>i wylotowych powietrza nie ma<br/>kurzu.</li> <li>W razie konieczności, zdemontuj<br/>przegrodę wlotu powietrza.</li> </ul> | Raz na 6 do 12<br>miesięcy   |
| ,,                                                                                       | <ul> <li>Sprawdź, czy wentylatory generują<br/>nieprawidłowe dźwięki podczas<br/>pracy.</li> </ul>                                                                        |                              |

| Poz.                      | Metoda sprawdzania                                                                                                    | Częstotliwość<br>konserwacji                                                                                                    |
|---------------------------|----------------------------------------------------------------------------------------------------|----------------------------------------------------------------------------------------------------|
| Stan pracy<br>instalacji  | <ul> <li>Falownik nie jest uszkodzony lub<br/>zdeformowany.</li> </ul>                                                                                                    | Raz na 6 miesięcy                                                                                                    |
|                           | <ul> <li>Falownik pracuje nie generując<br/>nieprawidłowego dźwięku.</li> </ul>                                                                                                    |                                                                                                    |
|                           | <ul> <li>Podczas pracy falownika<br/>sprawdź, czy wszystkie jego<br/>parametry są prawidłowo<br/>ustawione.</li> </ul>                                                                                                    |                                                                                                    |
| Połączenia<br>elektryczne | <ul> <li>Przewody są solidnie podłączone.</li> <li>Przewody są nienaruszone, a<br/>w szczególności, części<br/>dotykające powierzchni<br/>metalowej nie są zarysowane.</li> <li>Sprawdź, czy zaślepki<br/>zasłaniające nieaktywne zaciski<br/>wejściowe DC są na swoim<br/>miejscu.</li> <li>Sprawdź, czy nieaktywne porty<br/>COM i USB są zasłonięte<br/>wodoodpornymi zaślepkami.</li> </ul> | Pierwsza kontrola<br>odbywa się 6 miesięcy<br>po pierwszym<br>uruchomieniu. Od tego<br>momentu częstotliwość<br>przeprowadzania<br>kontroli może wynosić<br>6 lub 12 miesięcy. |
| Poprawność<br>uziemienia  | Przewody uziemiające są<br>solidnie podłączone.                                                                                                    | Pierwsza kontrola<br>odbywa się 6 miesięcy<br>po pierwszym<br>uruchomieniu. Od tego<br>momentu częstotliwość<br>przeprowadzania<br>kontroli może wynosić<br>6 lub 12 miesięcy. |

## Demontaż przegrody wlotu powietrza

Rysunek 8-2 Zdejmowanie przegrody

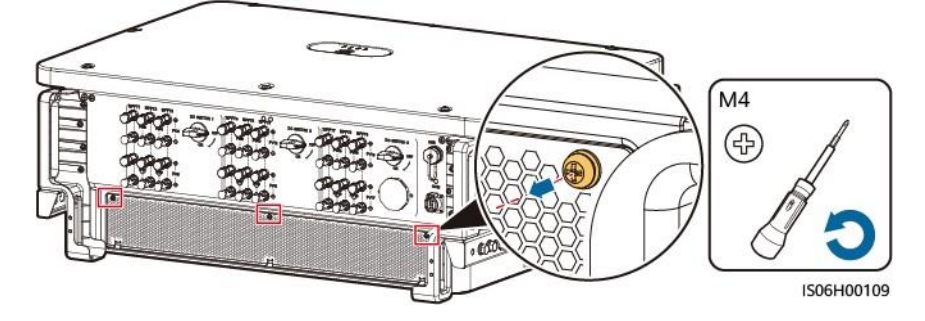

# 8.4 Wymiana wentylatora

#### A PRZESTROGA

- Przed wymianą wentylatora odłącz zasilanie falownika.
- Podczas wymiany wentylatora należy używać narzędzi izolacyjnych i nosić środki ochrony indywidualnej.

#### 🗀 UWAGA

Jeżeli taca wentylatora zaklinuje się podczas wysuwania lub wsuwania, lekko ją unieś.

**Krok 1** Odkręć śrubę znajdującą się na tacy wentylatora i zachowaj ją. Wysuń całkowicie tacę wentylatora, aż płyta przegrody wentylatora zrówna się z obudową falownika.

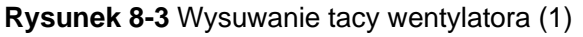

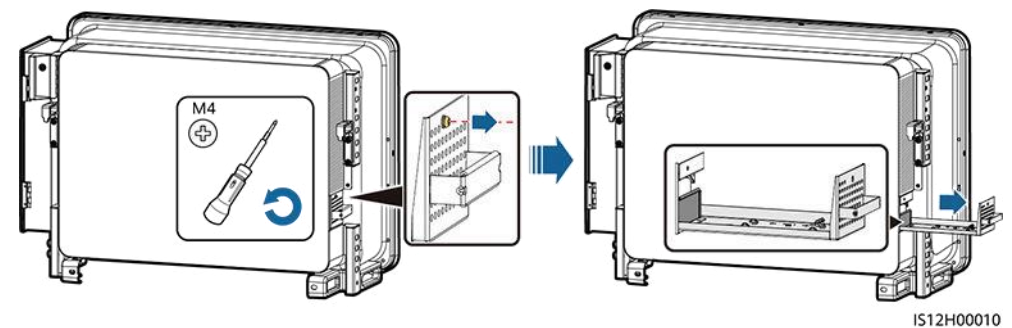

Krok 2 Usuń opaski kablowe, odkręć konektory i rozłącz przewody.

Rysunek 8-4 Rozłączanie przewodów

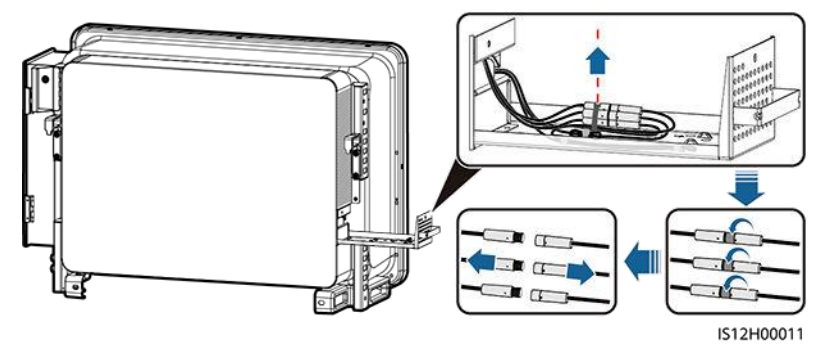

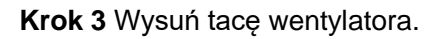

Rysunek 8-5 Wysuwanie tacy wentylatora (2)

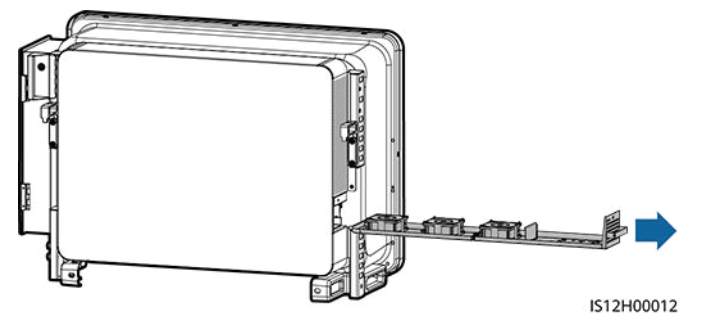

Krok 4 Usuń opaski kablowe z uszkodzonego wentylatora.

• Uszkodzony WENTYLATOR 1

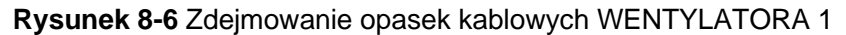

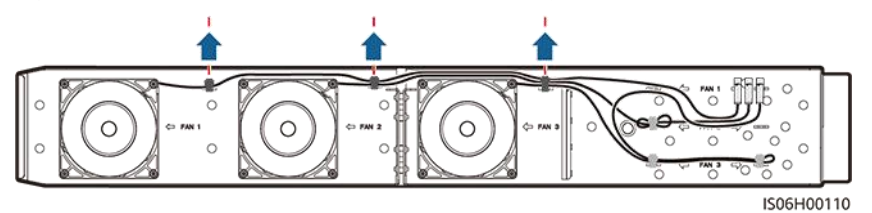

• Uszkodzony WENTYLATOR 2

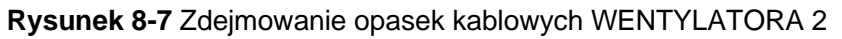

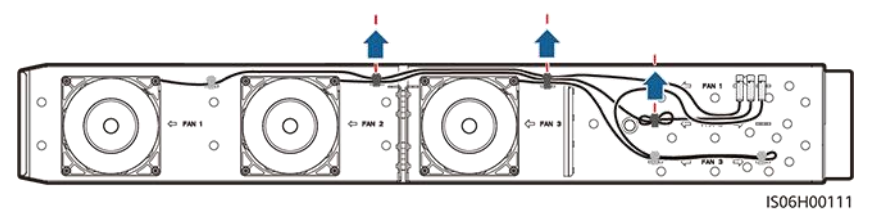

• Uszkodzony WENTYLATOR 3

Rysunek 8-8 Zdejmowanie opasek kablowych WENTYLATORA 3

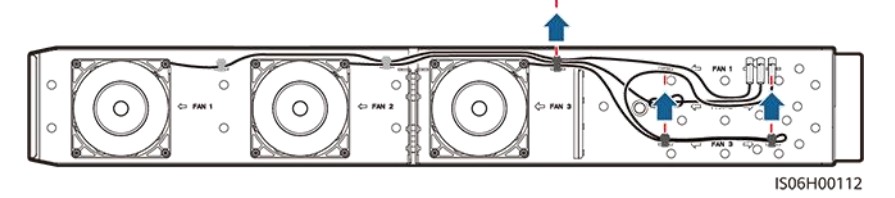

Krok 5 Wymontuj uszkodzony wentylator (na przykład wskazano WENTYLATOR 1).

Rysunek 8-9 Wyjmowanie wentylatora

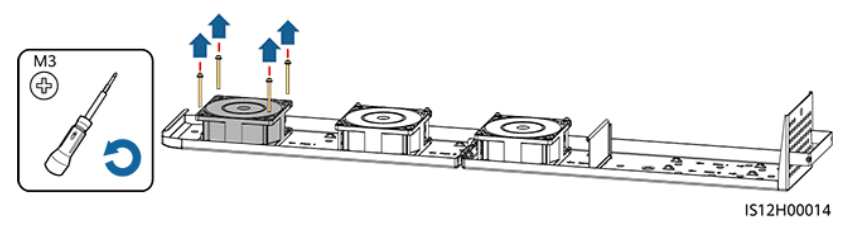

Krok 6 Zamontuj nowy wentylator (na przykład wskazano WENTYLATOR 1).

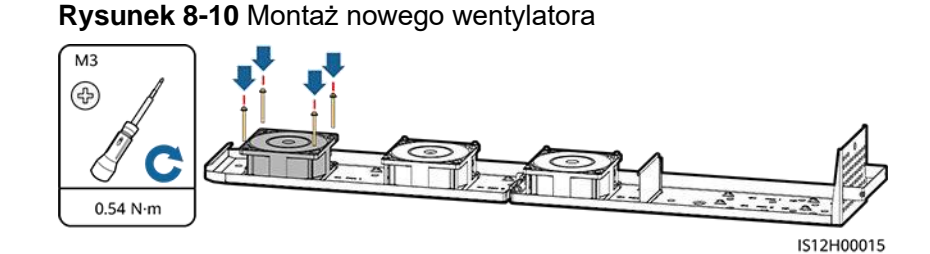

Krok 7 Połącz przewody wentylatora.

• Miejsca łączenia przewodów wentylatora 1

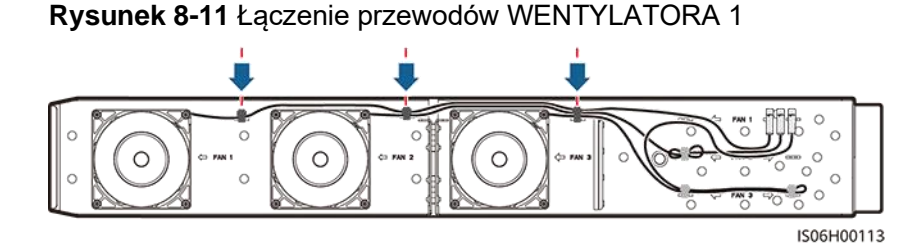

• Miejsca łączenia przewodów dla wentylatora 2

Rysunek 8-12 Łączenie przewodów WENTYLATORA 2

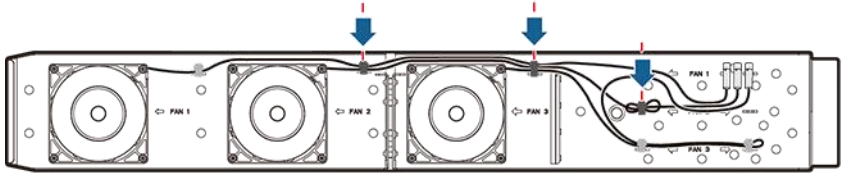

IS06H00114

• Miejsca łączenia przewodów dla wentylatora 3

Rysunek 8-13 Łączenie przewodów WENTYLATORA 3

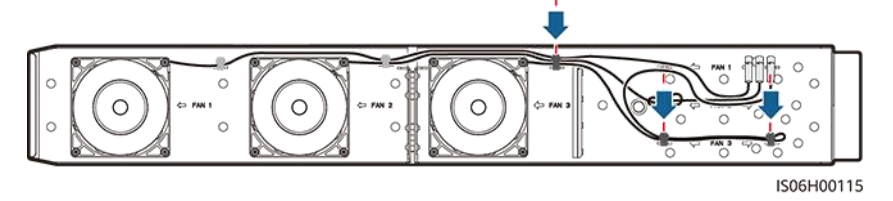

**Krok 8** Wsuń tacę wentylatora do otworu, aż płyta przegrody wentylatora zrówna się z obudową falownika.

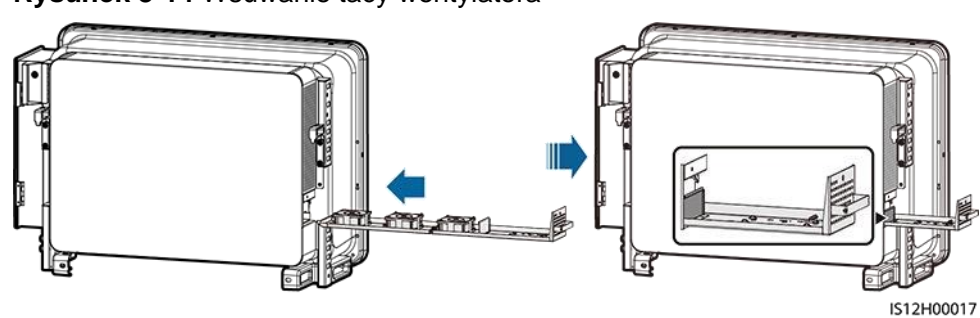

Rysunek 8-14 Wsuwanie tacy wentylatora

Krok 9 Podłącz przewody prawidłowo, zgodnie z ich etykietami i złącz przewody.

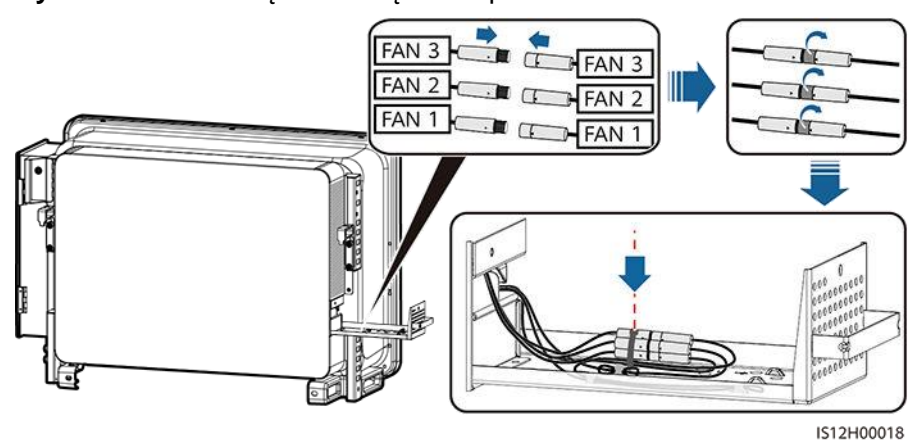

Rysunek 8-15 Podłączanie i łączenie przewodów

Krok 10 Wsuń tacę wentylatora do otworu i dokręć śrubę.

Rysunek 8-16 Ponowny montaż tacy wentylatora

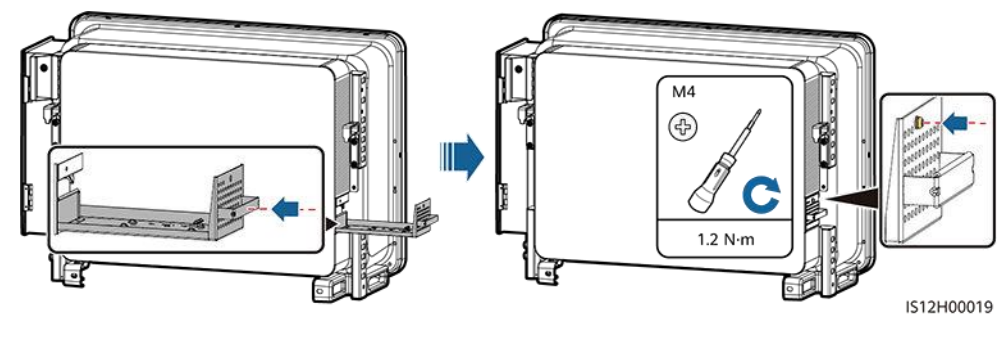

----Koniec

# 8.5 Rozwiązywanie problemów

Poziomy alarmów określone są w następujący sposób:

- Priorytetowy: Falownik jest uszkodzony. W wyniku tego, spada moc wyjściowa lub następuje zatrzymanie wytwarzania energii w sieci.
- Drugorzędny: Niektóre komponenty są uszkodzone i nie mają wpływu na wytwarzanie energii w sieci.

• Ostrzeżenie: Falownik działa prawidłowo. Moc wyjściowa spada lub niektóre funkcje autoryzacji nie działają z powodu czynników zewnętrznych.

| ID<br>alarmu                                                                       | Nazwa alarmu                                                                           | Stopień<br>alarmu                 | Przyczyna                                                                                                    | Propozycja rozwiązania problemu                                                                                                    |
|------------------------------------------------------------------------------------|----------------------------------------------------------------------------------------|-----------------------------------|----------------------------------------------------------------------------------------------------|----------------------------------------------------------------------------------------------------|
| 2001 High String<br>Input Voltag<br>[Wysokie<br>napięcie<br>wejściowe<br>łańcucha] | High String<br>Input Voltage<br>[Wysokie<br>napięcie<br>wejściowe<br>łańcucha]         | ng Priorytetowy<br>:age<br>e<br>] | Łańcuch modułów<br>fotowoltaicznych został<br>nieprawidłowo<br>skonfigurowany. W łańcuchu<br>fotowoltaicznym połączono<br>szeregowo zbyt wiele<br>modułów PV, przez co<br>napięcie obwodu otwartego<br>łańcucha fotowoltaicznego<br>przekracza maksymalne<br>napięcie robocze falownika. | Zmniejszaj liczbę modułów<br>fotowoltaicznych połączonych<br>szeregowo w łańcuchu<br>fotowoltaicznym aż napięcie obwodu<br>otwartego łańcucha<br>fotowoltaicznego nie będzie<br>większe niż maksymalne napięcie<br>robocze falownika. Po prawidłowym<br>skonfigurowaniu łańcucha modułów<br>fotowoltaicznych alarm zniknie.           |
|                                                                                    |                                                                                        |                                   | <ul> <li>ID przyczyny 1: Łańcuchy<br/>fotowoltaiczne 1 i 2</li> </ul>                                                                                                    |                                                                                                    |
|                                                                                    |                                                                                        |                                   | <ul> <li>ID przyczyny 2: Łańcuchy<br/>fotowoltaiczne 3 i 4</li> </ul>                                                                                                    |                                                                                                    |
|                                                                                    |                                                                                        |                                   | <ul> <li>ID przyczyny 3: Łańcuchy<br/>fotowoltaiczne 5 i 6</li> </ul>                                                                                                    |                                                                                                    |
|                                                                                    |                                                                                        |                                   | <ul> <li>ID przyczyny 4: Łańcuchy<br/>fotowoltaiczne 7 i 8</li> </ul>                                                                                                    |                                                                                                    |
|                                                                                    |                                                                                        |                                   | <ul> <li>ID przyczyny 5: Łańcuchy<br/>fotowoltaiczne 9 i 10</li> </ul>                                                                                                    |                                                                                                    |
|                                                                                    |                                                                                        |                                   | <ul> <li>ID przyczyny 6: Łańcuchy<br/>fotowoltaiczne 11 i 12</li> </ul>                                                                                                    |                                                                                                    |
|                                                                                    |                                                                                        |                                   | <ul> <li>ID przyczyny 7: Łańcuchy<br/>fotowoltaiczne 13 i 14</li> </ul>                                                                                                    |                                                                                                    |
|                                                                                    |                                                                                        |                                   | <ul> <li>ID przyczyny 8: Łańcuchy<br/>fotowoltaiczne 15 i 16</li> </ul>                                                                                                    |                                                                                                    |
|                                                                                    |                                                                                        |                                   | <ul> <li>ID przyczyny 9: Łańcuchy<br/>fotowoltaiczne 17 i 18</li> </ul>                                                                                                    |                                                                                                    |
| 2011                                                                               | String Reverse<br>Connection<br>[Podłączenie<br>łańcucha z<br>odwrotną<br>polaryzacją] | Priorytetowy                      | Łańcuch fotowoltaiczny jest<br>podłączony z odwrotną<br>polaryzacją.<br>ID przyczyny 1 – 18:<br>Łańcuchy fotowoltaiczne 1 –<br>18                                                                                                    | Sprawdź, czy łańcuch fotowoltaiczny<br>nie jest podłączony z odwrotną<br>polaryzacją do falownika. Jeżeli tak,<br>poczekaj do momentu, aż natężenie<br>prądu łańcucha fotowoltaicznego<br>spadnie poniżej<br>0,5 A. Następnie ustaw wszystkie<br>przełączniki DC w pozycji OFF i<br>skoryguj połączenie łańcucha<br>fotowoltaicznego. |

 Tabela 8-1
 Typowe alarmy i sposoby rozwiązywania problemów

| ID<br>alarmu | Nazwa alarmu                                             | Stopień<br>alarmu | Przyczyna                                                                                                    | Propozycja rozwiązania problemu                                                                                                    |
|--------------|----------------------------------------------------------|-------------------|----------------------------------------------------------------------------------------------------|----------------------------------------------------------------------------------------------------|
| 2012         | String Current<br>Backfeed [Prąd<br>zwrotny<br>łańcucha] | Ostrzeżenie       | <ol> <li>W łańcuchu<br/>fotowoltaicznym połączono<br/>szeregowo tylko kilka<br/>modułów fotowoltaicznych.<br/>W związku z tym napięcie<br/>końcowe jest niższe niż w<br/>innych łańcuchach<br/>fotowoltaicznych.</li> <li>Łańcuch<br/>fotowoltaiczny jest<br/>zacieniony.</li> <li>ID przyczyny 1 – 18: Łańcuchy<br/>fotowoltaiczne 1 – 18</li> </ol> | <ol> <li>Sprawdź, czy liczba modułów PV<br/>połączonych szeregowo w<br/>łańcuchu fotowoltaicznym nie jest<br/>mniejsza niż liczba modułów PV<br/>w innych łańcuchach<br/>fotowoltaicznych połączonych<br/>równolegle. Jeżeli tak, poczekaj,<br/>aż natężenie prądu łańcucha<br/>fotowoltaicznego spadnie poniżej<br/>0,5 A, ustaw wszystkie<br/>przełączniki DC w pozycji OFF i<br/>dostosuj liczbę modułów PV w<br/>łańcuchu<br/>fotowoltaicznym.</li> <li>Sprawdź, czy napięcie<br/>obwodu otwartego łańcucha<br/>fotowoltaicznego jest<br/>prawidłowe.</li> <li>Sprawdź, czy łańcuch<br/>fotowoltaiczny nie jest<br/>zacieniony.</li> </ol> |

| ID<br>alarmu | Nazwa alarmu                                                                                                 | Stopień<br>alarmu | Przyczyna                                                                                                    | Propozycja rozwiązania problemu                                                                                                    |
|--------------|----------------------------------------------------------------------------------------------------|-------------------|----------------------------------------------------------------------------------------------------|----------------------------------------------------------------------------------------------------|
| 2014         | High input string<br>voltage to<br>ground<br>[Wysokie<br>napięcie<br>wejściowe<br>łańcucha do<br>uziemienia] | Priorytetowy      | ID przyczyny = 1<br>Napięcie między wejściowymi<br>modułami PV a uziemieniem<br>jest nieprawidłowe i istnieje<br>ryzyko obniżenia mocy.                                                                                                    | <ol> <li>Jeżeli w instalacji nie występuje<br/>urządzenie do kompensacji PID,<br/>wyłącz funkcję ochrony PID w<br/>porze nocnej. Uwaga: Jeżeli<br/>funkcja ochrony PID jest<br/>nieaktywna, ale aktywna jest<br/>kompensacja mocy biernej w<br/>porze nocnej, moduły<br/>fotowoltaiczne mogą ulec<br/>uszkodzeniu.</li> <li>Jeżeli w instalacji występuje<br/>urządzenie do kompensacji PID</li> </ol>                                                                                                    |
|              |                                                                                                    |                   |                                                                                                    | sprawdź, czy nie jest<br>uszkodzone. Jeśli jest<br>uszkodzone, napraw usterkę.                                                                                                    |
|              |                                                                                                    |                   |                                                                                                    | <ol> <li>Sprawdź, czy ustawienia<br/>kierunku kompensacji dla<br/>falownika i urządzenia do<br/>kompensacji PID są spójne.<br/>Jeżeli nie, ustaw je w taki<br/>sposób, aby były spójne na<br/>podstawie modelu modułu PV.<br/>(Uwaga: Jeżeli PV– jest<br/>ustawione na przesunięcie<br/>dodatnie, napięcie między PV–<br/>falownika a uziemieniem<br/>powinno być wyższe niż 0 V, aby<br/>skasować alarm; jeżeli PV+ jest<br/>ustawione na przesunięcie<br/>ujemne, napięcie między PV+<br/>falownika a uziemieniem<br/>powinno być niższe niż 0 V, aby<br/>skasować alarm.)</li> <li>Jeżeli alarm utrzymuje się,<br/>skontaktuj się ze swoim<br/>sprzedawcą lub wsparciem<br/>technicznym firmy Huawei.</li> </ol> |
| 2015         | PV String Loss<br>[Utrata łańcucha<br>fotowoltaicznego]                                                      | Ostrzeżenie       | <ul> <li>Alarm ten jest generowany,<br/>gdy status łańcucha<br/>fotowoltaicznego jest<br/>nieprawidłowy w<br/>następujących warunkach:</li> <li>Utracony pojedynczy<br/>łańcuch fotowoltaiczny;</li> <li>Utracone oba łańcuchy<br/>fotowoltaiczne typu "2w1";</li> <li>Utracony jeden z<br/>łańcuchów<br/>fotowoltaicznych typu<br/>"2w1".</li> <li>ID przyczyny 1 – 8: Łańcuchy<br/>fotowoltaiczne 1 – 18</li> </ul> | <ol> <li>Jeżeli typ dostępu do łańcucha<br/>fotowoltaicznego jest ustawiony<br/>ręcznie, sprawdź, czy jest zgodny<br/>z rzeczywistym stanem dostępu.</li> <li>Sprawdź, czy zaciski falownika<br/>są prawidłowo podłączone.</li> <li>Sprawdź, czy zaciski<br/>łańcucha fotowoltaicznego<br/>są prawidłowo<br/>podłączone.</li> <li>W przypadku stosowania<br/>zacisku typu "2w1" sprawdź, czy<br/>jest prawidłowy.</li> </ol>                                                                                                    |

| ID<br>alarmu | Nazwa alarmu                                                                   | Stopień<br>alarmu | Przyczyna                                                                                                    | Propozycja rozwiązania problemu                                                                                                    |
|--------------|--------------------------------------------------------------------------------|-------------------|----------------------------------------------------------------------------------------------------|----------------------------------------------------------------------------------------------------|
| 2031         | Phase Wire<br>Short-Circuited to<br>PE [Zwarcie<br>przewodu<br>fazowego do PE] | Priorytetowy      | ID przyczyny = 1<br>Impedancja pętli jest niska lub<br>wyjściowy przewód fazowy jest<br>zwarty do PE.                                                                                                    | Sprawdź impedancję pętli, znajdź<br>miejsce o niższej impedancji i usuń<br>usterkę.                                                                                                    |
| 2032         | Grid Loss [Utrata<br>sieci]                                                    | Priorytetowy      | <ol> <li>ID przyczyny = 1</li> <li>W sieci energetycznej<br/>występuje przerwa w<br/>dostawie prądu.</li> <li>Obwód AC jest odłączony<br/>lub przełącznik AC jest<br/>ustawiony w pozycji OFF.</li> </ol> | <ol> <li>Alarm kasowany jest<br/>automatycznie po przywróceniu<br/>zasilania sieci energetycznej.</li> <li>Sprawdź, czy obwód AC jest<br/>odłączony lub czy<br/>przełącznik AC jest<br/>ustawiony w pozycji OFF.</li> </ol>                                                                                                    |
| 2033         | Grid<br>Undervoltage<br>[Podnapięcie w<br>sieci]                               | Priorytetowy      | ID przyczyny = 1<br>Wartość napięcia sieciowego<br>znajduje się poniżej dolnego<br>progu lub podnapięcie<br>utrzymuje się dłużej niż czas<br>aktywowania LVRT.                                            | <ol> <li>Jeżeli alarm występuje<br/>sporadycznie, sieć energetyczna<br/>może chwilowo działać<br/>nieprawidłowo. Falownik<br/>automatycznie powraca do pracy<br/>po wykryciu, że sieć<br/>energetyczna działa prawidłowo.</li> <li>Jeżeli alarm występuje często,<br/>sprawdź, czy napięcie sieci<br/>energetycznej mieści się w<br/>dopuszczalnym zakresie. Jeżeli<br/>nie, skontaktuj się z lokalnym<br/>dostawcą energii. Jeżeli tak,<br/>zmień próg zabezpieczenia<br/>przed podnapięciem sieci za<br/>pośrednictwem aplikacji<br/>mobilnej, SmartLoggera lub<br/>systemu zarządzania siecią<br/>(NMS) za zgodą lokalnego<br/>dostawcy energii.</li> <li>Jeżeli usterka utrzymuje się<br/>przez długi czas, sprawdź<br/>wyłącznik nadmiarowo-<br/>prądowy AC i kabel wyjścia<br/>zasilania AC.</li> </ol> |

| ID<br>alarmu | Nazwa alarmu                                                      | Stopień<br>alarmu | Przyczyna                                                                                                    | Propozycja rozwiązania problemu                                                                                                    |
|--------------|-------------------------------------------------------------------|-------------------|----------------------------------------------------------------------------------------------------|----------------------------------------------------------------------------------------------------|
| 2034         | Grid<br>Overvoltage<br>[Przepięcie w<br>sieci]                    | Priorytetowy      | ID przyczyny = 1<br>Wartość napięcia sieciowego<br>przekracza górny próg lub<br>przepięcie utrzymuje się dłużej<br>niż czas aktywowania HVRT. | <ol> <li>Sprawdź, czy napięcie<br/>przyłączenia do sieci nie<br/>przekracza górnego progu.<br/>Jeżeli tak, skontaktuj się z<br/>lokalnym dostawcą energii.</li> <li>Jeżeli potwierdziłeś, że napięcie<br/>przyłączenia do sieci przekracza<br/>górny próg i uzyskałeś zgodę<br/>lokalnego dostawcy energii,<br/>zmodyfikuj próg zabezpieczenia<br/>nadnapięciowego za<br/>pośrednictwem aplikacji mobilnej,<br/>SmartLoggera<br/>lub NMS.</li> <li>Sprawdź, czy szczytowe<br/>napięcie sieci nie przekracza<br/>górnego progu.</li> </ol> |
| 2035         | Grid Voltage<br>Imbalance<br>[Niezbalansowanie<br>napięcia sieci] | Priorytetowy      | ID przyczyny = 1<br>Różnica pomiędzy<br>napięciami fazowymi sieci<br>przekracza górny próg.                                                   | <ol> <li>Sprawdź, czy napięcie sieci<br/>mieści się w prawidłowym<br/>zakresie.</li> <li>Sprawdź, czy kabel wyjścia<br/>zasilania AC jest podłączony<br/>prawidłowo. Jeżeli kabel wyjścia<br/>zasilania AC jest prawidłowo<br/>podłączony, ale alarm utrzymuje<br/>się i wpływa na uzysk energii z<br/>instalacji fotowoltaicznej,<br/>skontaktuj się z lokalnym<br/>dostawcą energii.</li> </ol>                                                                                                    |

| ID<br>alarmu | Nazwa alarmu                                            | Stopień<br>alarmu | Przyczyna                                                                                                    | Propozycja rozwiązania problemu                                                                                                    |
|--------------|---------------------------------------------------------|-------------------|----------------------------------------------------------------------------------------------------|----------------------------------------------------------------------------------------------------|
| 2036         | Grid<br>Overfrequency<br>[Nadczęstotliwość<br>w sieci]  | Priorytetowy      | ID przyczyny = 1<br>Wyjątek dotyczący sieci<br>energetycznej: Rzeczywista<br>częstotliwość sieci<br>energetycznej jest wyższa niż<br>standardowe wymaganie dla<br>lokalnej sieci energetycznej. | <ol> <li>Jeżeli alarm występuje<br/>sporadycznie, sieć energetyczna<br/>może chwilowo działać<br/>nieprawidłowo. Falownik<br/>automatycznie powraca do pracy<br/>po wykryciu, że sieć<br/>energetyczna działa prawidłowo.</li> <li>Jeżeli alarm występuje często,<br/>sprawdź, czy częstotliwość sieci<br/>mieści się w dopuszczalnym<br/>zakresie. Jeżeli nie, skontaktuj<br/>się z lokalnym dostawcą energii.<br/>Jeżeli tak, zmień próg<br/>zabezpieczenia przed<br/>nadczęstotliwością sieci za<br/>pośrednictwem aplikacji<br/>mobilnej, SmartLoggera<br/>lub NMS za zgodą lokalnego<br/>dostawcy energii.</li> </ol> |
| 2037         | Grid<br>Underfrequency<br>[Podczęstotliwość<br>w sieci] | Priorytetowy      | ID przyczyny = 1<br>Wyjątek dotyczący sieci<br>energetycznej: Rzeczywista<br>częstotliwość sieci<br>energetycznej jest niższa niż<br>standardowe wymaganie dla<br>lokalnej sieci energetycznej. | <ol> <li>Jeżeli alarm występuje<br/>sporadycznie, sieć energetyczna<br/>może chwilowo działać<br/>nieprawidłowo. Falownik<br/>automatycznie powraca do pracy<br/>po wykryciu, że sieć<br/>energetyczna działa prawidłowo.</li> <li>Jeżeli alarm występuje często,<br/>sprawdź, czy częstotliwość sieci<br/>mieści się w dopuszczalnym<br/>zakresie. Jeżeli nie, skontaktuj<br/>się z lokalnym dostawcą energii.<br/>Jeżeli tak, zmień próg<br/>zabezpieczenia przed<br/>podczęstotliwością sieci za<br/>pośrednictwem aplikacji<br/>mobilnej, SmartLoggera<br/>lub NMS za zgodą lokalnego<br/>dostawcy energii.</li> </ol> |

| ID<br>alarmu | Nazwa alarmu                                                                                                    | Stopień<br>alarmu | Przyczyna                                                                                                    | Propozycja rozwiązania problemu                                                                                                    |
|--------------|----------------------------------------------------------------------------------------------------|-------------------|----------------------------------------------------------------------------------------------------|----------------------------------------------------------------------------------------------------|
| 2038         | Unstable Grid<br>Frequency<br>[Niestabilna<br>częstotliwość w<br>sieci]                                                    | Priorytetowy      | ID przyczyny = 1<br>Wyjątek dotyczący sieci<br>energetycznej: Rzeczywista<br>szybkość zmian częstotliwości<br>sieci nie jest zgodna z lokalną<br>normą dotyczącą sieci<br>energetycznej.                                                           | <ol> <li>Jeżeli alarm występuje<br/>sporadycznie, sieć energetyczna<br/>może chwilowo działać<br/>nieprawidłowo. Falownik<br/>automatycznie powraca do pracy<br/>po wykryciu, że sieć<br/>energetyczna działa prawidłowo.</li> <li>Jeżeli alarm występuje często,<br/>sprawdź, czy częstotliwość sieci<br/>mieści się w dopuszczalnym<br/>zakresie. Jeżeli nie, skontaktuj<br/>się z lokalnym dostawcą energii.</li> </ol>                             |
| 2039         | Output<br>Overcurrent<br>[Przetężenie<br>wyjściowe]                                                                        | Priorytetowy      | ID przyczyny = 1<br>Napięcie w sieci energetycznej<br>gwałtownie spada lub<br>dochodzi do zwarcia w sieci.<br>W wyniku tego, przejściowy<br>prąd wyjściowy falownika<br>przekracza górny próg i<br>aktywowane zostaje<br>zabezpieczenie falownika. | <ol> <li>Falownik wykrywa swoje<br/>zewnętrzne warunki pracy w<br/>czasie rzeczywistym. Po<br/>usunięciu awarii falownik<br/>automatycznie powraca do<br/>pracy.</li> <li>Jeżeli alarm występuje często i<br/>wpływa na uzysk energii<br/>instalacji fotowoltaicznej,<br/>sprawdź, czy wyjście nie jest<br/>zwarte. Jeżeli usterki nie można<br/>usunąć, skontaktuj się ze swoim<br/>sprzedawcą lub wsparciem<br/>technicznym firmy Huawei.</li> </ol> |
| 2040         | Output DC<br>Component<br>Overhigh<br>[Nadmierne<br>natężenie<br>prądu<br>wyjściowego<br>składowej<br>prądu stałego<br>DC] | Priorytetowy      | ID przyczyny = 1<br>Składowa DC prądu<br>wyjściowego falownika<br>przekracza określony górny<br>próg.                                                                                                    | <ol> <li>Jeżeli wyjątek spowodowany jest<br/>awarią zewnętrzną, po usunięciu<br/>awarii falownik automatycznie<br/>powraca do pracy.</li> <li>Jeżeli alarm ten występuje<br/>często i wpływa na uzysk<br/>energii instalacji<br/>fotowoltaicznej, skontaktuj się<br/>ze swoim sprzedawcą lub<br/>wsparciem technicznym firmy<br/>Huawei.</li> </ol>                                                                                                    |

| ID<br>alarmu | Nazwa alarmu                                                                      | Stopień<br>alarmu | Przyczyna                                                                                                    | Propozycja rozwiązania problemu                                                                                                    |
|--------------|-----------------------------------------------------------------------------------|-------------------|----------------------------------------------------------------------------------------------------|----------------------------------------------------------------------------------------------------|
| 2051         | Abnormal<br>Residual Current<br>[Nieprawidłowy<br>prąd upływowy]                  | Priorytetowy      | ID przyczyny = 1<br>Impedancja izolacji po stronie<br>wejściowej do PE zmniejsza<br>się, gdy falownik pracuje.                                                                                                    | <ol> <li>Jeżeli alarm występuje<br/>sporadycznie, obwód zewnętrzny<br/>może chwilowo działać<br/>nieprawidłowo. Po usunięciu<br/>awarii falownik automatycznie<br/>powraca do pracy.</li> <li>Jeżeli alarm występuje często<br/>lub utrzymuje się, sprawdź, czy<br/>impedancja pomiędzy łańcuchem<br/>fotowoltaicznym a uziemieniem<br/>nie jest zbyt niska.</li> </ol>                                                                                                    |
| 2062         | Low Insulation<br>Resistance<br>[Niska<br>rezystancja<br>izolacji]                | Priorytetowy      | <ul> <li>ID przyczyny = 1</li> <li>1. Łańcuch fotowoltaiczny<br/>jest zwarty do przewodu<br/>uziemiającego PE.</li> <li>2. Łańcuch fotowoltaiczny<br/>znajdował się przez długi<br/>czas w wilgotnym<br/>środowisku, a obwód nie<br/>jest dobrze zaizolowany<br/>względem uziemienia.</li> </ul> | <ol> <li>Sprawdzić impedancję pomiędzy<br/>łańcuchem fotowoltaicznym a<br/>przewodem uziemiającym PE. W<br/>przypadku wystąpienia zwarcia<br/>napraw usterkę.</li> <li>Sprawdź, czy przewód<br/>uziemiający falownika jest<br/>podłączony prawidłowo.</li> <li>Jeżeli masz pewność, że<br/>wartość impedancji jest niższa<br/>od ustawionej wartości przy<br/>dużym zachmurzeniu lub w<br/>deszczu, zresetuj parametr<br/>Insulation resistance<br/>protection.</li> </ol> |
| 2063         | Cabinet<br>Overtemperature<br>[Zbyt wysoka<br>temperatura<br>wewnątrz<br>obudowy] | Drugorzędny       | <ul> <li>ID przyczyny = 1</li> <li>1. Falownik jest zamontowany<br/>w miejscu o słabej<br/>wentylacji.</li> <li>2. Temperatura<br/>otoczenia jest za<br/>wysoka.</li> <li>3. Falownik nie działa<br/>prawidłowo.</li> </ul>                                                                      | <ol> <li>Sprawdź wentylację oraz czy<br/>temperatura otoczenia falownika<br/>nie przekracza górnej granicy.<br/>Jeżeli wentylacja jest słaba lub<br/>temperatura otoczenia jest za<br/>wysoka, zapewnij lepszą<br/>wentylację.</li> <li>Jeżeli wentylacja i temperatura<br/>otoczenia spełniają wymagania,<br/>ale usterka utrzymuje się,<br/>skontaktuj się ze swoim<br/>sprzedawcą lub wsparciem<br/>technicznym firmy Huawei.</li> </ol>                                |
| 2064         | Device Fault<br>[Usterka<br>urządzenia]                                           | Priorytetowy      | ID przyczyny = 1<br>W obwodzie wewnątrz<br>falownika wystąpiła<br>niemożliwa do naprawienia<br>usterka.                                                                                                    | Ustaw przełącznik wyjścia AC i<br>przełącznik wejścia DC w pozycji<br>OFF, a następnie ustaw je w pozycji<br>ON po 15 minutach. Jeżeli usterka<br>utrzymuje się, skontaktuj się ze<br>swoim sprzedawcą lub wsparciem<br>technicznym firmy Huawei.                                                                                                    |

| ID<br>alarmu | Nazwa alarmu                                                                                                    | Stopień<br>alarmu | Przyczyna                                                                                                    | Propozycja rozwiązania problemu                                                                                                    |
|--------------|----------------------------------------------------------------------------------------------------|-------------------|----------------------------------------------------------------------------------------------------|----------------------------------------------------------------------------------------------------|
| 2065         | Upgrade Failed or<br>Software Version<br>Unmatch<br>[Nieudana<br>aktualizacja lub<br>niezgodna wersja<br>oprogramowania] | Drugorzędny       | ID przyczyny = 1<br>Aktualizacja nie kończy<br>się prawidłowo.                                                                                           | <ol> <li>Ponownie przeprowadź<br/>aktualizację.</li> <li>Jeżeli aktualizacja nie<br/>powiedzie się kilkukrotnie,<br/>skontaktuj się ze swoim<br/>sprzedawcą.</li> </ol>                                                                                                    |
| 2066         | License Expired<br>[Licencja wygasła]                                                                                    | Ostrzeżenie       | <ul> <li>ID przyczyny = 1</li> <li>1. Licencja pierwszeństwa<br/>weszła w okres karencji.</li> <li>2. Funkcja wkrótce<br/>przestanie działać.</li> </ul> | <ol> <li>Zawnioskuj o nową licencję.</li> <li>Wgraj nową licencję.</li> </ol>                                                                                                    |
| 2086         | External fan<br>abnormal<br>[Nieprawidłowa<br>praca wentylatora<br>zewnętrznego]                                         | Priorytetowy      | Zwarcie wentylatora<br>zewnętrznego,<br>niewystarczające zasilanie lub<br>zablokowany kanał powietrzny<br>ID przyczyny 1–3: wentylatory 1–<br>3          | <ol> <li>Wyłącz wentylator, ustaw w<br/>pozycji OFF przełącznik DC,<br/>sprawdź, czy łopatki wentylatora<br/>nie są uszkodzone i usuń ciała<br/>obce znajdujące się wokół<br/>wentylatora.</li> <li>Ponownie zamontuj wentylator,<br/>ustaw w pozycji ON przełącznik<br/>DC i poczekaj na uruchomienie<br/>się falownika. Jeżeli usterka<br/>nadal występuje po 15<br/>minutach, wymień wentylator<br/>zewnętrzny.</li> </ol> |
| 2087         | Internal fan<br>abnormal<br>[Nieprawidłowa<br>praca wentylatora<br>wewnętrznego]                                         | Priorytetowy      | ID przyczyny = 1<br>Zwarcie wentylatora<br>wewnętrznego,<br>niewystarczające zasilanie<br>lub uszkodzenie wentylatora                                    | Ustaw przełącznik wyjścia AC i<br>przełącznik wejścia DC w pozycji<br>OFF. Po 5 minutach ustaw je w<br>pozycji ON i poczekaj aż falownik<br>połączy się z siecią energetyczną.<br>Jeżeli usterka utrzymuje się,<br>skontaktuj się ze swoim sprzedawcą<br>lub wsparciem technicznym firmy<br>Huawei.                                                                                                    |

| ID<br>alarmu | Nazwa alarmu                                                                            | Stopień<br>alarmu | Przyczyna                                                                                                    | Propozycja rozwiązania problemu                                                                                                    |
|--------------|-----------------------------------------------------------------------------------------|-------------------|----------------------------------------------------------------------------------------------------|----------------------------------------------------------------------------------------------------|
| 2088         | Abnormal DC<br>protection unit<br>[Nieprawidłowa<br>jednostka<br>zabezpieczająca<br>DC] | Priorytetowy      | <ul> <li>ID przyczyny = 1<br/>Bezpiecznik nie<br/>znajduje się na swoim<br/>miejscu lub jest<br/>przepalony.</li> <li>ID przyczyny = 2<br/>Dwa przekaźniki na płycie<br/>są rozwarte.</li> <li>ID przyczyny = 3<br/>Styk przełącznika DC<br/>sklejony.</li> </ul> | <ul> <li>ID przyczyny = 1/2<br/>Ustaw przełącznik wyjścia AC i<br/>przełącznik wejścia DC w pozycji<br/>OFF, a następnie ustaw je<br/>w pozycji ON po 5 minutach.<br/>Poczekaj aż falownik połączy się<br/>z siecią energetyczną. Jeżeli<br/>alarm utrzymuje się po 5<br/>minutach, skontaktuj się ze<br/>swoim sprzedawcą lub<br/>wsparciem technicznym firmy<br/>Huawei.</li> <li>ID przyczyny = 3<br/>Jeżeli wskaźnik PV (LED1) jest<br/>wyłączony, skontaktuj się ze<br/>swoim sprzedawcą lub<br/>wsparciem technicznym firmy<br/>Huawei.</li> <li>ID przyczyny = 3<br/>Jeżeli wskaźnik PV (LED1) jest<br/>wyłączony, skontaktuj się ze<br/>swoim sprzedawcą lub<br/>wsparciem technicznym firmy<br/>Huawei, aby wymienić<br/>urządzenie. Jeżeli wskaźnik PV<br/>(LED1) jest włączony, poczekaj<br/>aż wartość prądu łańcucha<br/>fotowoltaicznego spadnie poniżej<br/>0,5 A. Następnie ustaw<br/>przełącznik wejścia DC w pozycji<br/>OFF. Po 5 minutach ustaw<br/>przełącznik wejścia DC w pozycji<br/>ON. Poczekaj aż falownik połączy<br/>się z siecią energetyczną. Jeżeli<br/>usterka utrzymuje się po 5<br/>minutach, skontaktuj się ze<br/>swoim sprzedawcą lub<br/>wsparciem technicznym firmy<br/>Huawei.</li> </ul> |
| 2093         | Abnormal DC<br>Switches<br>[Nieprawidłowe<br>przełączniki<br>DC)                        | Drugorzędny       | ID przyczyny = 1<br>Przełącznik DC nie jest<br>ustawiony w pozycji ON lub<br>przycisk resetowania<br>przełącznika DC nie jest<br>wciśnięty.                                                                                                    | Sprawdź, czy wszystkie przełączniki<br>DC są ustawione w pozycji ON.<br>Jeżeli nie, ustaw przełączniki w<br>pozycji ON. Jeżeli nadal nie można<br>ustawić przełączników w pozycji ON,<br>dokładnie wciśnij przyciski<br>resetowania wszystkich<br>przełączników DC, a następnie<br>ponownie ustaw przełączniki DC w<br>pozycji ON.                                                                                                    |

| ID<br>alarmu | Nazwa alarmu                                                        | Stopień<br>alarmu | Przyczyna                                                                                                    | Propozycja rozwiązania problemu                                                                                                    |
|--------------|---------------------------------------------------------------------|-------------------|----------------------------------------------------------------------------------------------------|----------------------------------------------------------------------------------------------------|
| 61440        | Faulty Monitoring<br>Unit [Uszkodzona<br>jednostka<br>monitorująca] | Drugorzędny       | <ul> <li>ID przyczyny = 1</li> <li>1. Niewystarczająca ilość<br/>miejsca w pamięci flash.</li> <li>2. Uszkodzone sektory<br/>pamięci flash.</li> </ul> | Ustaw przełącznik wyjścia AC i<br>przełącznik wejścia DC w pozycji<br>OFF, a następnie ustaw je w pozycji<br>ON po 15 minutach. Jeżeli usterka<br>utrzymuje się, wymień płytkę<br>monitorującą lub skontaktuj się ze<br>swoim sprzedawcą lub wsparciem<br>technicznym firmy Huawei. |

#### 🛄 UWAGA

Jeżeli nie możesz usunąć usterek korzystając ze wskazówek zawartych w propozycjach rozwiązania problemu, skontaktuj się ze swoim sprzedawcą lub wsparciem technicznym firmy Huawei.
# **9** Postępowanie z falownikiem

# 9.1 Demontaż SUN2000

#### INFORMACJA

Przed demontażem falownika SUN2000 odłącz połączenia AC i DC.

Aby zdemontować falownik SUN2000, wykonaj następujące czynności:

- Odłącz wszystkie przewody od SUN2000, w tym kable komunikacyjne RS485, kable wejścia zasilania DC, kable wyjścia zasilania AC i przewody PGND.
- 2. Zdemontuj SUN2000 z uchwytu montażowego.
- 3. Demontaż uchwytu montażowego.

# 9.2 Pakowanie SUN2000

- Jeżeli posiadasz oryginalne opakowaniowa, umieść w nich falownik SUN2000, a następnie zaklej je taśmą klejącą.
- Jeżeli nie posiadasz oryginalnych opakowań, umieść falownik SUN2000 w kartonie o odpowiedniej wytrzymałości i dokładnie go zaklej.

# 9.3 Utylizacja SUN2000

Jeżeli okres użytkowania falownika SUN2000 wygaśnie, zutylizuj falownik zgodnie z lokalnymi przepisami dotyczącymi utylizacji odpadów sprzętu elektrycznego.

# **10** Dane techniczne

### Sprawność

| Specyfikacja<br>techniczna | SUN2000-196KTL<br>-H0 | SUN2000-200KTL<br>-H2 | SUN2000-215KTL<br>-H0 |
|----------------------------|-----------------------|-----------------------|-----------------------|
| Maksymalna<br>sprawność    | ≤ 99,0%               | ≤ 99,0%               | ≤ 99,0%               |
| Chińska sprawność          | ≤ 98,4%               | -                     | -                     |
| Europejska<br>sprawność    | -                     | ≤ 98,6%               | ≤ 98,6%               |

### Wejście

| Specyfikacja<br>techniczna                                            | SUN2000-196KTL<br>-H0 | SUN2000-200KTL<br>-H2 | SUN2000-215KTL<br>-H0 |
|-----------------------------------------------------------------------|-----------------------|-----------------------|-----------------------|
| Maksymalne<br>napięcie wejściowe                                      | 1500 V                |                       |                       |
| Maksymalny prąd<br>wejściowy (dla<br>MPPT)                            | 30 A                  |                       |                       |
| Maksymalny prąd<br>zwarciowy (dla<br>MPPT)                            | 50 A                  |                       |                       |
| Maksymalny prąd<br>zwrotny do łańcucha<br>modułów<br>fotowoltaicznych | 0 A                   |                       |                       |
| Najniższe napięcie robocze/rozruchowe                                 | 500 V/550 V           |                       |                       |

| Specyfikacja<br>techniczna       | SUN2000-196KTL<br>-H0 | SUN2000-200KTL<br>-H2 | SUN2000-215KTL<br>-H0 |
|----------------------------------|-----------------------|-----------------------|-----------------------|
| Zakres napięcia<br>MPPT          | 500 – 1500 V          |                       |                       |
| Znamionowe<br>napięcie wejściowe | 1080 V                |                       |                       |
| Liczba wejść                     | 18                    |                       |                       |
| Liczba trackerów<br>MPPT         | 9                     |                       |                       |

## Wyjście

| Specyfikacja<br>techniczna                                                      | SUN2000-196KTL<br>-H0                | SUN2000-200KTL<br>-H2                | SUN2000-215KTL<br>-H0                |
|---------------------------------------------------------------------------------|--------------------------------------|--------------------------------------|--------------------------------------|
| Znamionowa moc<br>czynna                                                        | 196 kW                               | 185 kW                               | 200 kW                               |
| Maksymalna moc<br>pozorna                                                       | 216 kVA                              | 215 kVA                              | 215 kVA                              |
| Maksymalna moc<br>czynna kW (cosφ =<br>1)                                       | 216 kW                               | 215 kW                               | 215 kW                               |
| Znamionowe<br>napięcie wyjściowe                                                | 800 V AC, 3W+PE                      | 800 V AC, 3W+PE                      | 800 V AC, 3W+PE                      |
| Znamionowy prąd<br>wyjściowy                                                    | 141,5 A                              | 133,6 A                              | 144,4 A                              |
| Dostosowana<br>częstotliwość sieci<br>energetycznej                             | 50 Hz                                | 50 Hz/60 Hz                          | 50 Hz/60 Hz                          |
| Maksymalny prąd<br>wyjściowy                                                    | 155,9 A                              | 155,2 A                              | 155,2 A                              |
| Współczynnik mocy                                                               | 0,8 wyprzedzający i<br>0,8 opóźniony | 0,8 wyprzedzający i<br>0,8 opóźniony | 0,8 wyprzedzający i<br>0,8 opóźniony |
| Maksymalne<br>całkowite<br>zniekształcenia<br>harmonicznych (moc<br>znamionowa) | < 3%                                 | < 3%                                 | < 3%                                 |

### Zabezpieczenie

| Specyfikacja<br>techniczna                                                | SUN2000-196KT<br>L-H0 | SUN2000-200KTL<br>-H2 | SUN2000-215KTL<br>-H0 |
|---------------------------------------------------------------------------|-----------------------|-----------------------|-----------------------|
| Przełącznik wejścia<br>DC                                                 | Tak                   |                       |                       |
| Ochrona przed pracą<br>wyspową                                            | Tak                   |                       |                       |
| Zabezpieczenie<br>nadprądowe wyjścia                                      | Tak                   |                       |                       |
| Zabezpieczenie<br>przed podłączeniem<br>wejścia z odwrotną<br>polaryzacją | Tak                   |                       |                       |
| Wykrywanie usterek<br>łańcucha<br>fotowoltaicznego                        | Tak                   |                       |                       |
| Zabezpieczenie<br>przeciwprzepięciowe<br>DC                               | Тур II                |                       |                       |
| Zabezpieczenie<br>przeciwprzepięciowe<br>AC                               | Тур II                |                       |                       |
| Wykrywanie<br>rezystancji izolacji                                        | Tak                   |                       |                       |
| Jednostka<br>monitorująca prąd<br>upływu (RCMU)                           | Tak                   |                       |                       |
| Kategoria<br>przeciwprzepięciowa                                          | PV II/AC III          |                       |                       |

# Wyświetlacz i komunikacja

| Specyfikacja<br>techniczna | SUN2000-196KTL<br>-H0                                                                           | SUN2000-200KTL<br>-H2 | SUN2000-215KT<br>L-H0 |
|----------------------------|-------------------------------------------------------------------------------------------------|-----------------------|-----------------------|
| Wyświetlacz                | Wskaźnik LED, moduł Bluetooth + aplikacja, kabel USB +<br>aplikacja oraz moduł WLAN + aplikacja |                       |                       |
| RS485                      | Tak                                                                                             |                       |                       |
| MBUS                       | Tak                                                                                             |                       |                       |
| USB                        | Tak                                                                                             |                       |                       |

### Parametry wspólne

| Specyfikacja<br>techniczna      | SUN2000-196KT<br>L-H0                                   | SUN2000-200KTL<br>-H2 | SUN2000-215KT<br>L-H0 |
|---------------------------------|---------------------------------------------------------|-----------------------|-----------------------|
| Wymiary (szer. x<br>wys. x gł.) | 1035 mm x 700 mm x 365 mm                               |                       |                       |
| Masa netto                      | 84 kg ≤ 86 kg ≤ 86 kg                                   |                       | ≤ 86 kg               |
| Temperatura<br>robocza          | –25°C do +60°C                                          |                       |                       |
| Tryb chłodzenia                 | Chłodzenie powietrzem                                   |                       |                       |
| Maksymalna<br>wysokość robocza  | 5000 m (obniżana, gdy wysokość jest większa niż 4000 m) |                       |                       |
| Wilgotność                      | 0%–100% wilgotności względnej                           |                       |                       |
| Zacisk wejściowy                | MC4 EVO2                                                |                       |                       |
| Zacisk wyjściowy                | Wodoodporny zacisk + zacisk OT/DT                       |                       |                       |
| Klasa IP                        | IP66                                                    |                       |                       |
| Konstrukcja                     | Bez transformatora                                      |                       |                       |

# A Zabezpieczenie konektorów typu Y

Zaciski wejściowe DC falownika są podatne na uszkodzenia w wyniku naprężeń. Gdy konektory typu Y są podłączone do falownika, złącz i zabezpiecz konektory, aby zapobiec naprężeniom na zaciskach wejściowych DC. Zaleca się montaż tacy lub listwy w celu zamocowania konektorów typu Y.

#### Metoda 1: Przy użyciu tacy

Przygotuj tacę uwzględniając rozmiar podstawy falownika i okablowanie konektorów typu Y.

- Materiał: odporny na korozję do stosowania na zewnątrz
- Nośność: ≥ 10 kg

#### Rysunek A-1 Zalecane wymiary

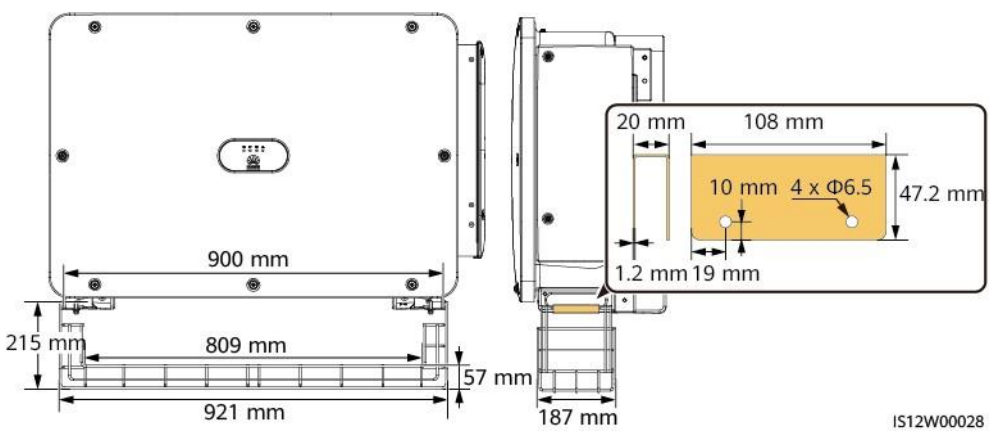

Krok 1 Zamontuj tacę.

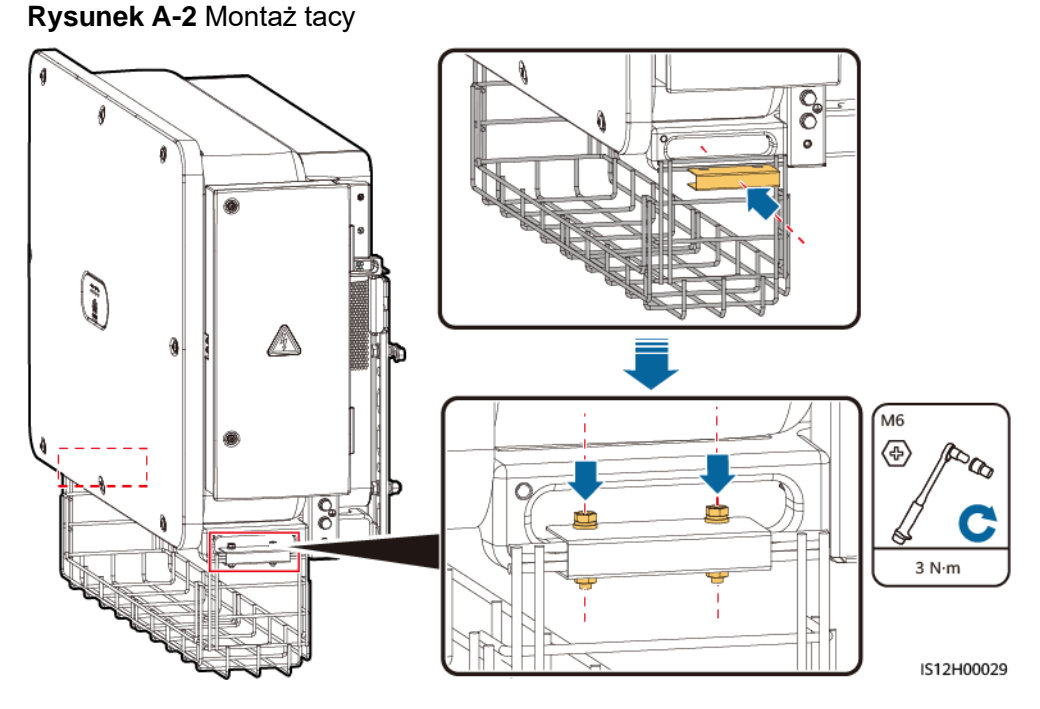

Krok 2 Umieść konektory typu Y na tacy.

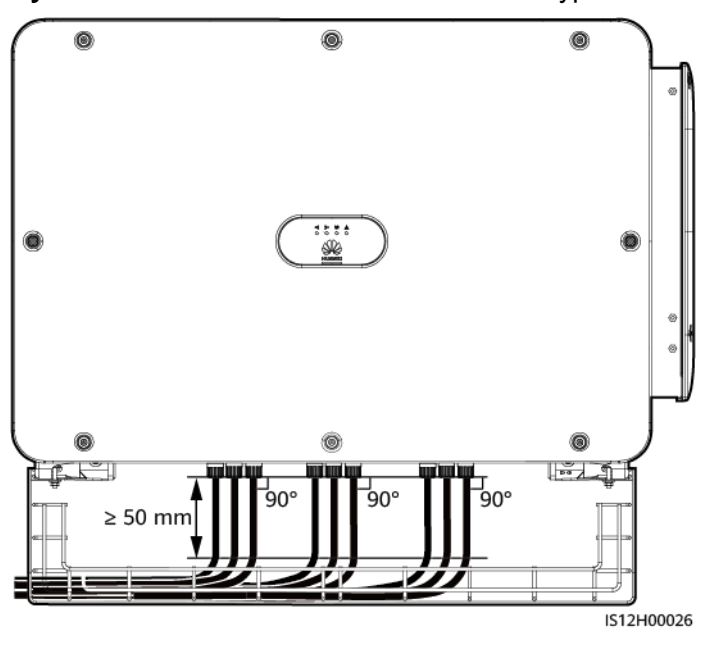

Rysunek A-3 Rozmieszczanie konektorów typu Y

----Koniec

#### Metoda 2: Przy użyciu listwy

Przygotuj listwę uwzględniając rozmiar podstawy falownika i okablowanie konektorów typu Y.

- Materiał: odporny na korozję do stosowania na zewnątrz
- Nośność: ≥ 10 kg

#### Rysunek A-4 Zalecane wymiary

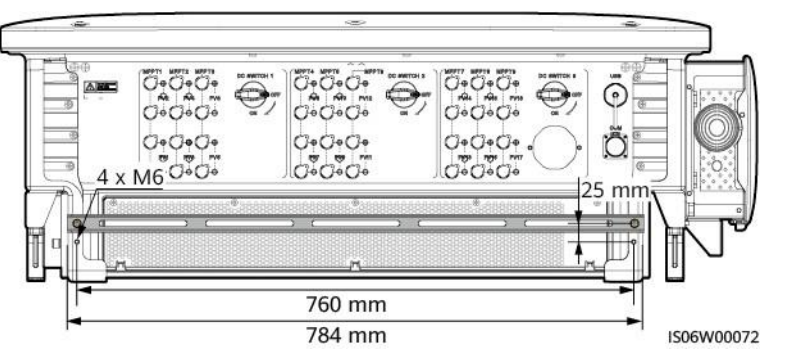

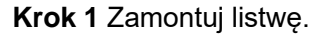

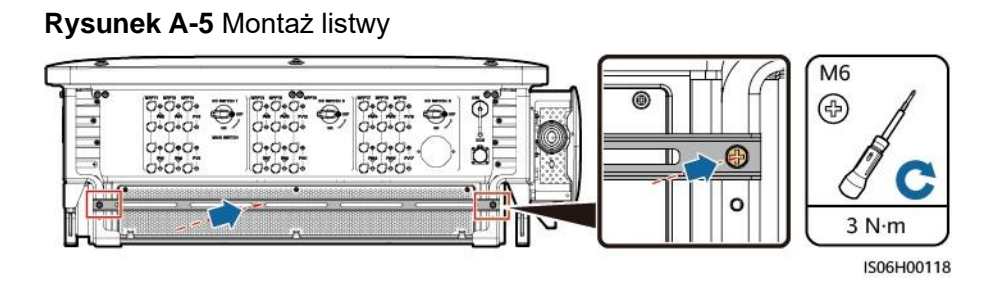

Krok 2 Połącz konektory typu Y na listwie.

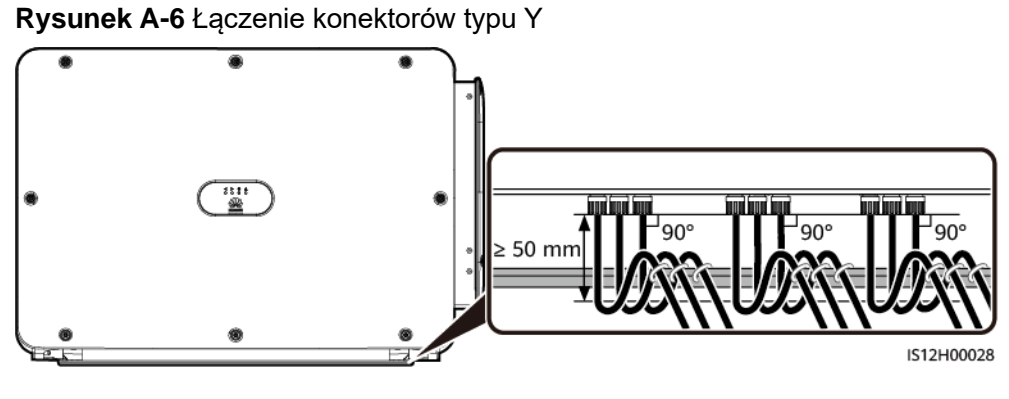

----Koniec

# B Wykrywanie dostępu do łańcucha

### Opis funkcji

- Dotyczy dużych, komercyjnych, naziemnych instalacji fotowoltaicznych, w których łańcuchy fotowoltaiczne są skierowane w tym samym kierunku.
- W scenariuszach ograniczenia mocy AC lub DC:
  - Jeżeli typ dostępu do łańcucha fotowoltaicznego nie zostanie zidentyfikowany, wartość PV Status będzie wyświetlana jako Not connected. Typ dostępu do łańcucha fotowoltaicznego można zidentyfikować tylko wtedy, gdy falowniki powracają do stanu braku ograniczenia mocy, a prąd wszystkich podłączonych łańcuchów fotowoltaicznych osiąga startup current [prąd rozruchowy].
  - Jeżeli typ dostępu do łańcucha fotowoltaicznego został zidentyfikowany, po utracie kilku łańcuchów fotowoltaicznych podłączonych do zacisków 2w1, nie zostanie wygenerowany żaden alarm. W przypadku przywrócenia niektórych łańcuchów fotowoltaicznych podłączonych do zacisków 2w1, nie można zidentyfikować typu dostępu. Można określić, czy wszystkie łańcuchy fotowoltaiczne 2w1 zostaną przywrócone tylko wtedy, gdy prąd łańcucha osiągnie Startup current for 2 in 1 detection.

#### Procedura postępowania

Krok 1 Zaloguj się do aplikacji SUN2000 jako Użytkownik zaawansowany. Hasło początkowe to 00000a.

#### 🛄 UWAGA

Użyj hasła początkowego przy pierwszym uruchomieniu i zmień je niezwłocznie po zalogowaniu. Aby zapewnić bezpieczeństwo konta, okresowo zmieniaj hasło i zapamiętuj nowe hasło. Brak zmiany hasła początkowego może spowodować jego ujawnienie. Hasło niezmieniane przez długi czas może zostać skradzione lub złamane. W przypadku utraty hasła nie można uzyskać dostępu do urządzenia. W takich przypadkach użytkownik ponosi odpowiedzialność za wszelkie straty wyrządzone na instalacji fotowoltaicznej.

Krok 2 Wybierz Function Menu > Maintenance > String Access Detection, aby przejść do ekranu ustawiania parametrów.

#### Rysunek B-1 Wykrywanie dostępu do łańcucha

| String Access Detection                         |        |
|-------------------------------------------------|--------|
| String Access Detection                         |        |
| Startup current(A)<br>5.00                      |        |
| Startup current for 2-in-1 detection(A) $15.00$ |        |
| PV string 1 access type                         |        |
| Automatic identification                        | $\sim$ |
| PV string 2 access type                         |        |
| Automatic identification                        | $\sim$ |
| PV string 3 access type                         |        |
| Automatic identification                        | $\sim$ |
| PV string 4 access type                         |        |
| Automatic identification                        | $\sim$ |
| PV string 5 access type                         |        |
| Automatic identification                        | $\sim$ |
| PV string 6 access type                         |        |
| Automatic identification                        | $\sim$ |
| PV string 7 access type                         |        |

#### ----Koniec

### Parametry

| Nr | Parametr                                                                           | Opis                                                                                                    | Uwagi                                                                                                    |
|----|------------------------------------------------------------------------------------|----------------------------------------------------------------------------------------------------|----------------------------------------------------------------------------------------------------|
| 1  | String Access<br>Detection<br>[Wykrywanie dostępu<br>do łańcucha]                  | Wartość domyślna ustawiona jest na <b>Disable</b> . Po<br>podłączeniu falownika do sieci energetycznej,<br>możesz ustawić parametr <b>String Access Detection</b><br>na <b>Enable</b> .                                                                                                    | -                                                                                                    |
| 2  | Startup current [Prąd<br>rozruchowy]                                               | <ul> <li>Gdy prąd wszystkich podłączonych łańcuchów fotowoltaicznych osiągnie ustawioną wcześniej wartość, funkcja wykrywania połączenia łańcucha PV jest aktywna.</li> <li>UWAGA Zasady ustawienia prądu rozruchowego: <ul> <li>Prąd rozruchowy = lsc (Stc) × 0,6 (wartość zaokrąglona w górę). Aby uzyskać szczegółowe informacje na temat lsc (Stc), patrz tabliczka znamionowa modułu PV.</li> <li>Domyślny prąd rozruchowy (5 A): ma zastosowanie w scenariuszach, w których prąd zwarciowy lsc (Stc) jest większy niż 8 A dla monokrystalicznych i polikrystalicznych modułów fotowoltaicznych.</li> </ul> </li> </ul> | Parametr<br>ten jest<br>wyświetlany<br>wyłącznie<br>wtedy, gdy<br>String<br>Access<br>Detection<br>ustawiony<br>jest na<br>Enable. |
| 3  | Startup current for 2<br>in 1 detection [Prąd<br>rozruchowy dla<br>wykrywania 2w1] | Kledy prąd łancucna PV osiągnie parametr <b>Startup</b><br><b>current for 2 in 1 detection</b> , łańcuch PV jest<br>automatycznie identyfikowany jako <b>2 in 1</b> .<br>Zaleca się użycie wartości domyślnej.                                                                                                    |                                                                                                    |

| Nr | Parametr                                                                                                    | Opis                                                                                                    | Uwagi |
|----|----------------------------------------------------------------------------------------------------|----------------------------------------------------------------------------------------------------|-------|
| 4  | PV string N access<br>type [Typ dostępu do<br>łańcucha<br>fotowoltaicznego N]<br><b>UWAGA</b><br><i>N</i> oznacza numer<br>zacisku wejścia<br>DC falownika. | Ustaw ten parametr w zależności od typu łańcucha<br>fotowoltaicznego podłączonego do zacisku wejścia<br>DC <i>N</i> falownika. Obecnie dostępne są następujące<br>opcje: <b>Automatyczna identyfikacja</b> (wartość<br>domyślna), <b>Rozłączenie</b> , <b>Pojedynczy łańcuch PV</b> i<br><b>2w1</b> .<br>Zaleca się zachowanie wartości domyślnej. Jeżeli<br>wartość jest ustawiona nieprawidłowo, typ dostępu<br>do łańcucha fotowoltaicznego może zostać<br>nieprawidłowo zidentyfikowany, a alarmy mogą<br>zostać wygenerowane przez pomyłkę dla stanu<br>podłączenia łańcucha fotowoltaicznego. |       |

# C Wykaz nazw domen systemów zarządzania

#### 🛄 UWAGA

Wykaz może ulec zmianie.

#### Tabela C-1 Nazwy domen systemów zarządzania

| Nazwa domeny                | Rodzaj danych      | Scenariusz                                                                                    |
|-----------------------------|--------------------|-----------------------------------------------------------------------------------------------|
| intl.fusionsolar.huawei.com | Publiczny adres IP | Chmura hostingowa<br>FusionSolar                                                              |
|                             |                    | UWAGA<br>Nazwa domeny jest zgodna<br>z<br>cn.fusionsolar.huawei.com<br>(Chiny kontynentalne). |

# D Akronimy i skróty

| С    |                                    |
|------|------------------------------------|
| CEC  | Kalifornijska Komisja Energetyczna |
| CPV  | Skoncentrowana fotowoltaika        |
| L    |                                    |
| LED  | Dioda LED                          |
| М    |                                    |
| MBUS | Magistrala monitorująca            |
| MPP  | Punkt mocy maksymalnej             |
| МРРТ | Śledzenie punktu mocy maksymalnej  |
|      |                                    |
| Ρ    |                                    |
| PID  | Degradacja indukowanym napięciem   |
| PV   | Fotowoltaiczny                     |

| R    |                                                                            |
|------|----------------------------------------------------------------------------|
| RCMU | Jednostka monitorująca prąd upływowy                                       |
|      |                                                                            |
| W    |                                                                            |
| WEEE | Zużyty sprzęt elektryczny i elektroniczny (dyrektywa Unii<br>Europejskiej) |